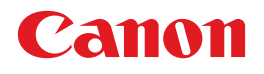

BUBBLE JET PRINTER

**BJ F930** 

スタートガイド

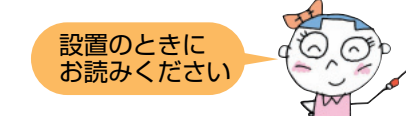

箱の中を確認しましょう 使用説明書の見かた/記号について 安全にお使いいただくために

1 使えるように準備しましょう 設置/コンピュータに接続 プリントヘッド・インクタンクの取付け 用紙セット/ソフトウェアのインストール プリントヘッド位置の調整 2 各部の名称と役割 文書を印刷するには З 印刷データの作成 用紙のセット 印刷の開始 4 写真を印刷するには こんなものが必要です 画像データを取り込む/印刷する-Windows 画像データを取り込む/印刷する-Macintosh 5 印刷がきれいにできないときは メンテナンス操作の流れ ノズルチェックパターンを印刷 プリントヘッドのクリーニング インクタンクを交換する 6 交換のめやす 交換のしかた 7 日常のお手入れ プリンタの清掃/移送 8 困ったときには インストール/印刷ができない/給紙 印刷結果がおかしい/電源ランプが点滅 エラーメッセージ 付録 用紙について プリンタ活用ガイドとヘルプについて 仕様/お問い合わせの前に

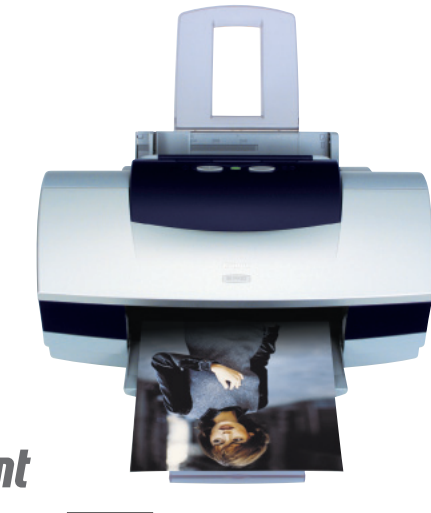

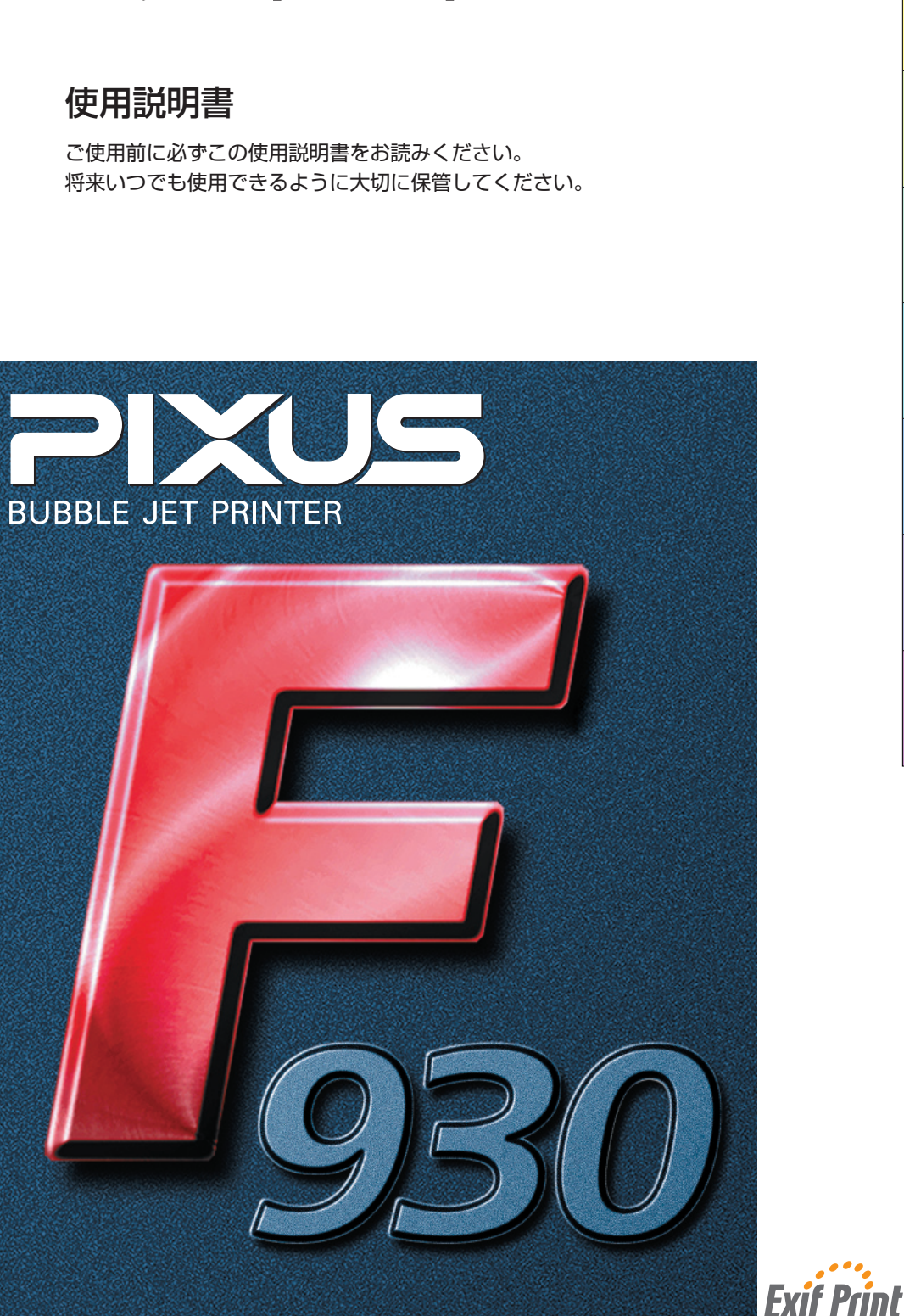

J QA7-2133-V01

### ごあいさつ

このたびは、キヤノン《BJ F930》をお買い上げ いただきまして、まことにありがとうございます。 本製品の機能を十分に発揮させて効果的に ご利用いただくために、 ご使用の前に使用説明書を一通りお読みください。 また、お読みになった後は、必ず保管してください。 操作中に使いかたが分からなくなったり、 機能についてもっと詳しく知りたいときに お役に立ちます。

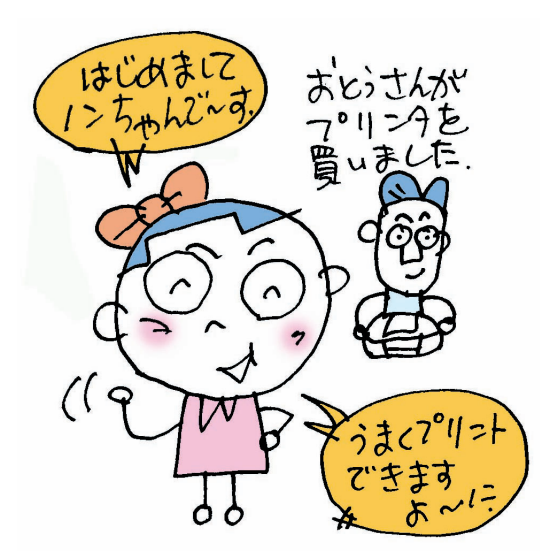

このプリンタは、Exif2.2 (愛称 [Exif Print]) に対 応しています。Exif Printは、デジタルカメラとプリ ンタの連携を強化した規格です。Exif Print対応デジ タルカメラと連携することで、撮影時のカメラ情報を 活かし、それを最適化して、よりきれいなプリント出 力結果を得ることができます。

### 電波障害規制について

この装置は、情報処理装置等電波障害自主規制協議会 (VCCI)の基準に基づくクラスB情報技術装置です。 この装置は、家庭環境で使用することを目的としてい ますが、この装置をラジオやテレビジョン受信機に近 接して使用されると、受信障害を引き起こすことがあ ります。

使用説明書に従って正しい取り扱いをしてください。

### 国際エネルギー スタープログラムについて

当社は国際エネルギースタープログラムの参加事業者 として、本製品が国際エネルギースタープログラムの 対象製品に関する基準を満たしていると判断します。 国際エネルギースタープログラムは、コンピュータを はじめとしてオフィス機器に関する日本および米国共 通の省エネルギーのためのプログラムです。このプロ グラムは、エネルギー消費が比較的少なく、その消費 を効果的に抑えるための機能を備えた製品の開発、普 及の促進を目的としたもので、事業者の自主判断によ り、参加することができる任意制度となっています。 対象となる製品は、コンピュータ、ディスプレイ、プ リンタ、ファクシミリ、複写機、スキャナ及び複合機 (コンセントから電力を供給されるものに限る)で、 それぞれの基準並びにマーク(ロゴ)は、日米で統一 されています。

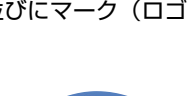

#### 商標について

- Canonは、キヤノン株式会社の登録商標です。
- BJは、キヤノン株式会社の商標です。
- Microsoft<sup>®</sup>、Windows<sup>®</sup>は、米国Microsoft Corporationの米 国およびその他の国における登録商標です。
- 本書では、Microsoft® Windows® XP、Microsoft® Windows® Millennium Edition, Microsoft® Windows® 2000, Microsoft® Windows® 98を、それぞれWindows XP、 Windows Me, Windows 2000, Windows 98, またはWindowsと略して記載しています。
- Macintosh、Mac、およびFireWireは、米国アップルコンピュ ータ社の登録商標、または商標です。
- Netscape<sup>®</sup>、Netscape Navigator<sup>®</sup>は、 Netscape Communications Corporationの米国およびその他 の国における商標または登録商標です。 Netscape<sup>®</sup> Communicator は、Netscape Communications Corporationの商標です。
- その他、記載の商品名、会社名は一般に各社の登録商標また は商標です。

### お客様へのお願い

- 本書の内容の一部または全部を無断で転載することは、禁止 されています。
- ●本書の内容に関しては、将来予告なく変更することがありま す。
- ●本書の内容については万全を期していますが、万一不審な点 や誤り、記載漏れなどにお気づきの点がございましたら、最 寄のお客様ご相談窓口までご連絡ください。連絡先は、別紙の 『サービス&サポートのご案内』に記載しています。
- このプリンタを運用した結果については、上記にかかわらず 責任を負いかねますので、ご了承ください。

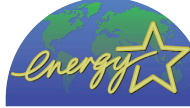

### [箱の中を確認しましょう]

足りないものや壊れているものがある場合は、お買い求めの販売店にご連絡ください。

### 箱に入っているもの

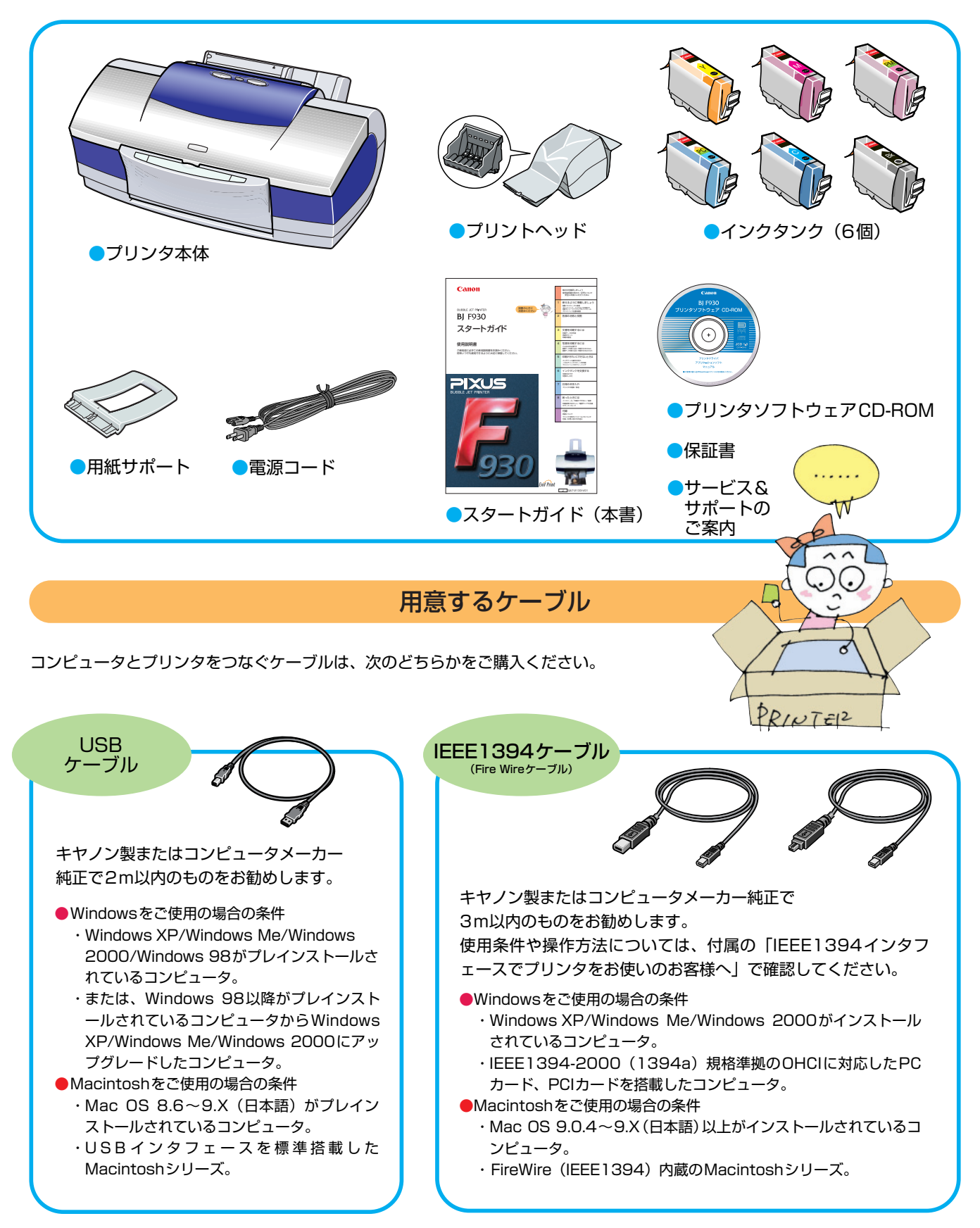

|                        | 本書のもくじ                                                                                                    |  |
|------------------------|----------------------------------------------------------------------------------------------------|--|
| もくじ                    | <ul> <li>箱の中を確認しましょう</li> <li>箱に入っているもの</li></ul>                                                                                                    |  |
| 1 使えるように準備しましょう        | [Step1] 接続しましょう       10         [Step2] プリントヘッドを取り付けましょう       13         [Step3] インクタンクを取り付けましょう       14         [Step4] 用紙をセットしましょう       10         [Step5] ソフトウェアをインストールしましょう       16         Windows       インストールの操作         プリンタドライバをインストールする       17         アプリケーション/マニュアルをインストールする       18         Macintosh       インストールの操作         プリンタを印刷できるように設定する       20         アプリケーションソフトをインストールする       21         [Step6] プリントヘッド位置を調整しましょう       22         Macintosh       プリントヘッド位置の調整       22         Macintosh       プリントヘッド位置の調整       24 |  |
| 2 各部の名称と役割             |                                                                                                    |  |
| 3 文書を印刷するには<br>印刷の基本手順 | [Step1] 印刷データを作成する       28         [Step2] 用紙をセットする       29         用紙の取り扱いについて       31         [Step3] 印刷を開始する       31         [Step3] 印刷を開始する       32         Miniciows       ご印刷する       35         プリンタドライバ機能のご紹介       37                                                                                                    |  |
| 4 写真を印刷するには            | <ul> <li>38</li> <li>こんなものが必要です 39</li> <li></li></ul>                                                                                                    |  |
| 5 印刷がきれいにできないときは       | メンテナンス操作の流れ       48         [Step1] ノズルチェックパターンを印刷する       49         Windows       をご使用の場合       49         Mccintosh       をご使用の場合       50         [Step2] プリントヘッドをクリーニングする       9         Windows       をご使用の場合       51         Mccintosh       をご使用の場合       52         [Step3] プリントヘッドをリフレッシングする       9       53         Windows       をご使用の場合       53         Mccintosh       をご使用の場合       54                                                                                                    |  |

| 6 インクタンクを交換する | [交換のめやす                                                                                                    |
|---------------|----------------------------------------------------------------------------------------------------|
| 7 日常のお手入れ     | 清掃について                                                                                                    |
| 8 困ったときには     | プリンタドライバがインストールできない       60         印刷が始まらない/途中で止まる       61         用紙が正しく給紙できない/用紙がつまった       62         印刷結果に関する問題       インクが出ない/印刷がかすれる/すじが入る/違う色になる       63         意味不明のわからない文字や記号が印刷される       63         フチなし全面印刷にしてもフチが出てしまう       63         ページの終わりの部分が印刷されない       64         用紙が正すれる/汚れる       64         用紙が反る/波うつ       64         電源ランプが点滅している       65         Easy-PhotoPrintをお使いの場合       65         画面にエラーメッセージが表示されている       64         「バハス取り外しの警告」が表示されている       67         「アプリケーションエラー」や「一般保護違反」が表示されている       67         「エラー番号:*n」(*は英文字、nは数字)が表示されている       67 |
| 付録            | 用紙について                                                                                                    |

### 『プリンタ活用ガイド』(プリンタソフトウェア CD-ROM)のもくじ

プリンタ活用ガイドの見かたと操作方法については「プリンタ活用ガイドとヘルプについて|(→p.73)をご覧ください。

### 1 目的別に機能や操作方法を知りたい

写直のできにこだわる もっとあざやかにしたい/もっとシャープにしたい 暗い写真を明るくしたい 明る過ぎる写真を調整したい 食べ物を美味しそうにみせたい シルバーやガラスなどの質感を出したい フチなしの写真を印刷したい おしゃれなモノクロで印刷したい レトロ調のセピアカラーで印刷したい 似顔絵風で印刷したい 便利な印刷テクニック 文書を速く印刷したい/イラストをきれいに印刷したい A4サイズで作った原稿をはがきサイズで印刷したい Windows ホームページの写真をきれいに印刷したい 定形外の用紙に印刷したい Windows 拡大または縮小して印刷したい 印刷するページの順番を変えたい Windows マル秘などのスタンプをつけて印刷したい Windows 好きなイラストを背景にして便箋風にしたい 大きなポスターを作りたい/旅のしおりを作りたい 横断幕を作りたい 紙を節約して印刷したい~複数ページを1枚に印刷する 紙を節約して印刷したい~両面に印刷する 夜だから静かに印刷したい つくってみようあれこれ

こだわりの年賀状/オリジナルの名刺 マイブランドTシャツ プリクラ風フォトシール/仕事がはかどるマウスパッド Windows オーダーメイドのアルバム デジカメ印刷工房

2 プリンタドライバの設定画面から 機能や操作方法を知りたい(wіᠠᠠᠠᢦᢦ )

[基本設定]シート

用紙の種類/給紙方法/印刷品質/色調整 グレースケール印刷/印刷前にプレビューを表示 プリントアドバイザー/バージョン情報/標準に戻す [ページ設定]シート

プレビュー/用紙サイズ/印刷の向き/出力用紙サイズ

印刷の種類/フチなし全面印刷/両面印刷/部数 逆順で印刷・部単位で印刷/プリンタ制御/標準に戻す

#### [スタンプ/背景]シート

スタンプ/スタンプ設定/背景 背景設定/標準に戻す [特殊効果]シート

イラストタッチ/単色効果/VIVIDフォト イメージデータ補正/オートフォトパーフェクト

### [お気に入り]シート

標準に戻す

お気に入り一覧/各項目の設定内容/コメント お気に入りに追加/お気に入りの呼出し/削除

#### [ユーティリティ]シート

クリーニング/ヘッドリフレッシング/ヘッド位置調整 ノズルチェックパターン印刷/自動電源設定/特殊設定 サイレント設定/ステータスモニタ起動 プリンタドライバの設定画面を表示する方法(Windows)

アプリケーションソフトから表示する [スタート]メニューから表示する

### 3 プリンタドライバの設定画面から 機能や操作方法を知りたい(Macintosh)

### プリントダイアログ

部数・ページ/BJカートリッジ/用紙の種類 給紙方法/グレースケール印刷/印刷設定/詳細設定 オプション/設定登録

### 用紙設定ダイアログ

用紙サイズ/バナー印刷 フチなし全面印刷/拡大・縮小 印刷方向/設定保存/用紙設計/ユーティリティ 詳細設定ダイアログ:クオリティパネル 印刷品位/ハーフトーン/標準に戻す 詳細設定ダイアログ:特殊効果パネル イラストタッチ/単色効果/VIVIDフォト オートフォトパーフェクト/標準に戻す 詳細設定ダイアログ:カラーパネル 色補正/ガンマ補正/カラーバランス/濃度 標準に戻す オプション設定ダイアログ レイアウト/両面印刷/フィットページ

出力先/逆順で印刷・部単位で印刷

### 設定登録ダイアログ 設定一覧/読み込み/登録/削除/デフォルト プリンタユーティリティダイアログ ヘッドクリーニング/ヘッドリフレッシング ノズルチェックパターン印刷/ヘッド位置調整 サイレント設定/インク乾燥待ち時間 プリンタドライバを選択する方法 プリンタドライバの設定画面を表示する方法(Medimesh) プリントダイアログを表示する 用紙設定ダイアログを表示する

### BJバックグラウンドモニタを見てみよう BJプリンタモニタを見てみよう 5.2 印刷の状態を確認する(Mccintosh) BJプリントモニタを見てみよう BJステータスモニタを見てみよう 5.3 [Mccintosh]ネットワーク環境でプリンタを使用する 5.4 [Windows]]プリントアドバイザーを使う 5.5 よく使うプリンタドライバの設定を登録する

5.6 不要になったプリンタドライバを削除する

### 4 用紙について

4.1 用紙のことをもっと知ろう 使える用紙にはこんなものがあります 4.2 印刷する原稿の内容に適した用紙を選ぶには 写真をきれいに印刷する/ビジネス用の文書を印刷する おうちで印刷して楽しむ 4.3 使える用紙のご紹介 専用紙の取り扱いについて/普通紙/官製はがき/封筒 高品位専用紙≪HR-101S≫ フォト光沢紙≪GP-301≫ フォト光沢カード《FM-101》 フォト光沢フィルム《HG-201》 フォト光沢ハガキ≪KH-201N≫ プロフェッショナルフォトペーパー《PB-101》 プロフェッショナルフォトはがき≪PH-101≫ プロフェッショナルフォトカード≪PC-101≫ プロフェッショナルフォトシリーズの取り扱いについて スーパーフォトペーパー《SP-101》 マットフォトペーパー《MP-101》 OHPフィルム≪CF-102≫ Tシャツ転写紙≪TR-201≫ カラーBJ用マウスパッド《MK-101》 バナー紙≪BP-101≫

### 6 困ったときには

[Windows]印刷が始まらない/途中で止まる 印刷結果に関する問題 きれいにカラー印刷できない/インクがにじむ [Macintosh] グラデーション部分に帯状の色むらが出る 用紙に関する問題 用紙の印刷面が汚れる/用紙の裏面が汚れる その他の問題 [Windows] BJステータスモニタ以外のエラーメッセ ージが表示された 罫線がまっすぐに印刷されない [Macintosh] 文字や図形がギザギザになって印刷される 印刷に時間がかかりすぎる 思ったような印刷速度が得られない [Windows] 印刷を実行してもBJステータスモニタが 表示されない バックグラウンド印刷ができない [Windows]役立つ操作 通常使うプリンタとして設定する スプールの設定を解除する(プリンタに直接印刷データ を送る) 印刷先のポートの設定を確認する

### 5 お役立ち情報

5.1 印刷の状態を確認する(Windows)) BJステータスモニタを見てみよう BJバックグラウンダ

### [使用説明書の見かた]

### 使用説明書について

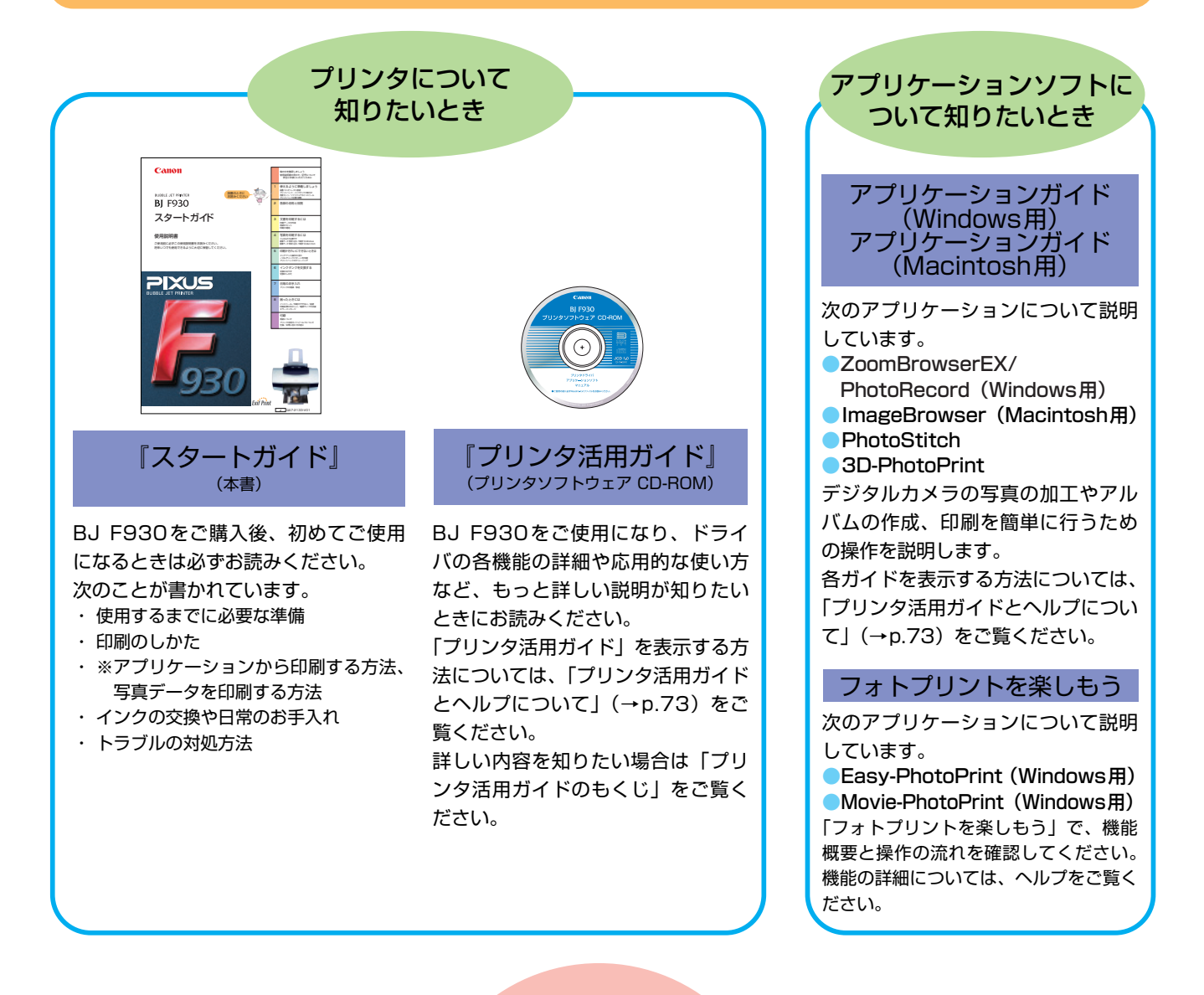

### 本書で使用しているマークについて

本書では製品を安全にお使い いただくために、大切な記載 事項には次のようなマークを 使用しています。 これらの記載事項は必ずお守 りください。

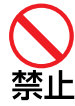

警告

守りください。

操作上、必ず守っていただきたい 禁止事項が書かれています。 製品の故障・損害や誤った操作を 防ぐために、必ずお読みください。

取扱いを誤った場合に、死亡または

重傷を負う恐れのある警告事項が書

かれています。安全に使用していた

だくために、必ずこの警告事項をお

● その参考になることや補足説明が 書かれています。 1 注意

取扱いを誤った場合に、傷害を負う 恐れや物的損害が発生する恐れのあ る注意事項が書かれています。安全 に使用していただくために、必ずこ の注意事項をお守りください。

● 説明している機能に関連した機能や、 応用的な使用方法について説明して います。

### [▲安全にお使いいただくために]

安全にお使いいただくために、以下の注意事項を必ずお守りください。 また、本書に記載されていること以外は行わないでください。思わぬ事故を起こしたり、火災や感電の原因になります。

### 設置場所について

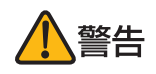

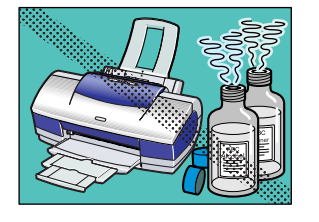

アルコール・シンナーなどの引火性 溶剤の近くに置かないでください。

引火性溶剤が内部の電気部品に触れる と火災や感電の原因になります。

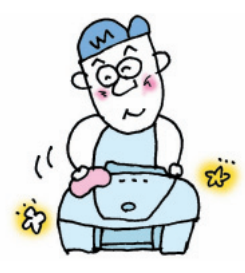

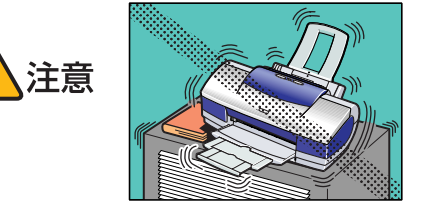

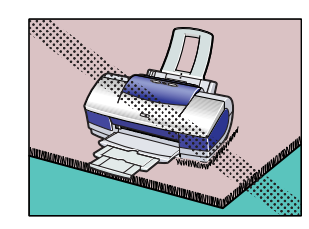

毛足の長いじゅうたんやカーペット などの上には置かないでください。

毛やほこりなどが製品の内部に入り込んで火災の原因になることがあります。

不安定な場所や振動のある場所に置 かないでください。

プリンタが落ちたりして、けがの原因 になることがあります。

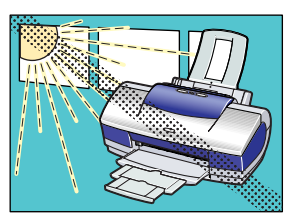

湿気やほこりの多い場所、屋外、直射 日光の当たる場所、高温や火気の近く には置かないでください。

火災や感電の原因になることがあります。 下記使用環境でお使いください。 温度:5~35℃ 湿度:10~90%RH(結露しないこと)

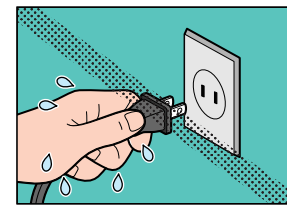

濡れた手で電源プラグを抜き差しし ないでください。

感電の原因になります。

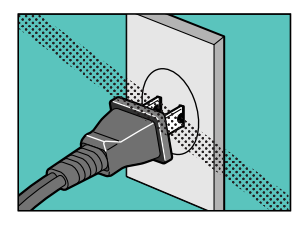

電源プラグは確実にコンセントの奥 まで差し込んでください。

差し込みが不十分だと、火災や感電の 原因になります。

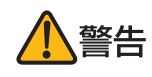

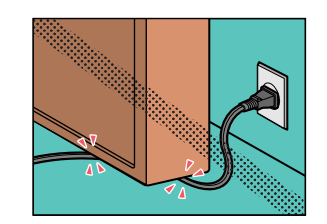

電源コードを傷つける、加工する、 引っ張る、無理に曲げるなどのこと はしないでください。 また、電源コードに重いものをのせ ないでください。

傷ついた部分から漏電して、火災や感 電の原因になります。

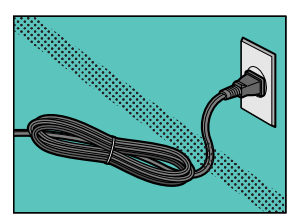

電源コードを束ねたり、結んだりし て使わないでください。

火災や感電の原因になります。

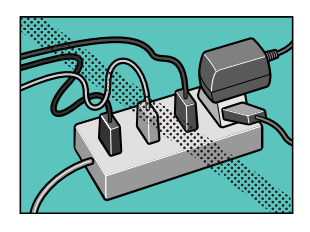

ふたまたソケット等を使ったタコ足 配線をしないでください。

火災や感電の原因になります。

電源について

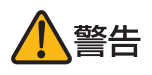

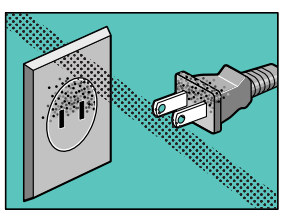

電源プラグを定期的に抜き、その周 辺およびコンセントに溜まったほこ りや汚れを、乾いた布で拭き取って ください。

ほこり、湿気、油煙の多いところで、 電源プラグを長期間差したままにする と、その周辺に溜まったほこりが湿気 を吸って絶縁不良となり、火災の原因 になります。

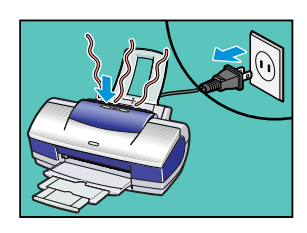

万一、煙が出たり変な臭いがするな どの異常が起った場合、すぐに電源 を切り、その後必ず電源プラグをコ ンセントから抜いてください。

そのまま使用を続けると、火災や感電 の原因になります。販売店または修理 受付窓口までご連絡ください。

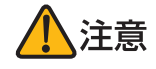

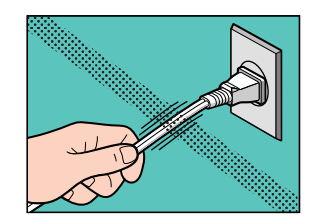

電源コードを抜くときは、必ずプラ グを持って抜いてください。

コードを引っ張ると電源コードが傷つ き、火災や感電の原因になることがあ ります。

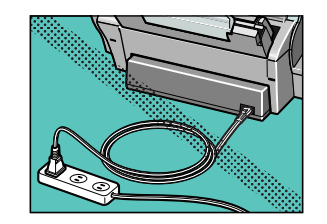

延長電源コードは使用しないでくだ さい。

火災や感電の原因になることがありま す。

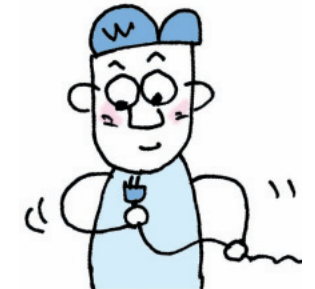

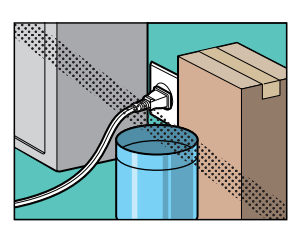

いつでも電源プラグが抜けるよう に、コンセントの周りには物を置か ないでください。

万一プリンタに異常が起きたとき、す ぐに電源プラグが抜けなくなり、火災 や感電の原因になることがあります。

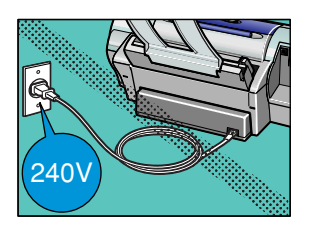

AC100V以外の電源電圧で使用しないでください。

火災や感電の原因になることがありま す。

なお、プリンタの動作条件は次のとお りです。この条件にあった電源でお使 いください。

電源電圧 : AC100V 電源周波数: 50/60Hz

 長期間プリンタを使わないときは、安全のため必ず電源を切ったあと 電源プラグをコンセントから抜いてください。
 長期間差し込んだままにすると、火災や感電の原因になることがあります。

### プリントヘッド/インクタンクについて

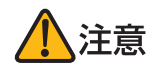

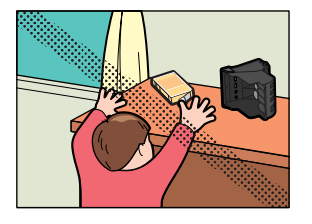

安全のため、お子様の手の届かない ところへ保管してください。

誤ってインクをなめたり飲んだりした 場合には、ただちに医師にご相談くだ さい。

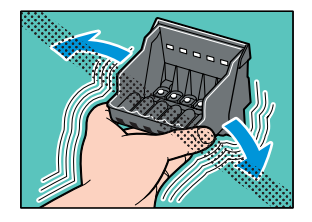

プリントヘッドやインクタンクを落 としたり振ったりしないでくださ い。

インクが漏れて周囲や衣服を汚すこと があります。

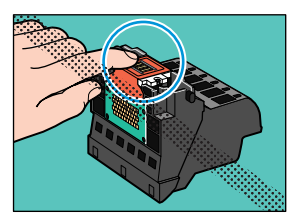

印刷後、プリントヘッドの金属部分 には触れないでください。

熱くなっている場合があり、やけどの 原因になることがあります。

### 取扱いについて

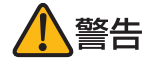

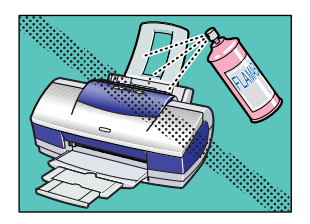

プリンタの近くでは、可燃性のスプレー等は使用しないでください。

スプレーのガスが内部の電気部分に触 れて、火災や感電の原因になります。

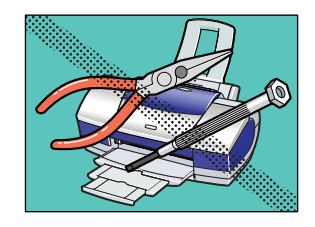

プリンタを分解・改造しないでくだ さい。

内部には電圧の高い部分があり、火災 や感電の原因になります。

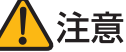

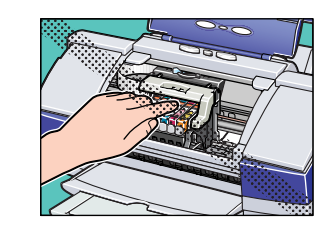

印刷中はプリンタの中に手を入れな いでください。

内部で部品が動いているため、けがの 原因になることがあります。

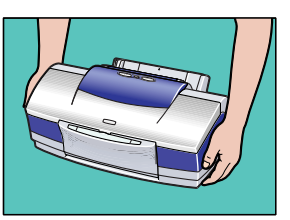

プリンタを運ぶときは、必ず両側下 部分を両手でしっかりと持ってくだ さい。

他の場所を持つと不安定なため、落としてけがの原因になることがあります。

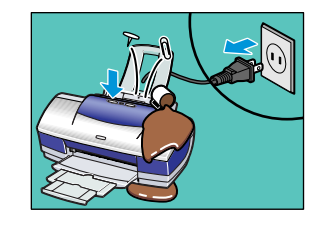

万一、異物(金属片・液体等)がプ リンタ内部に入った場合は、プリン タの電源スイッチを切り、電源プラ グをコンセントから抜いて、販売店 または修理受付窓口までご連絡くだ さい。

そのまま使用を続けると、火災や感電の原因になります。

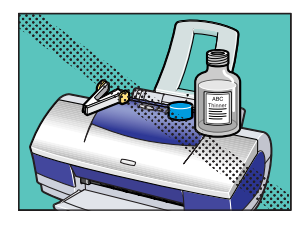

プリンタの上にクリップやホチキス 針などの金属物や液体・引火性溶剤 (アルコール・シンナー等)の入っ た容器を置かないでください。

プリンタ内部に落ちたりこぼれたりす ると、火災や感電の原因になることが あります。

### お手入れについて

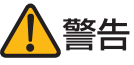

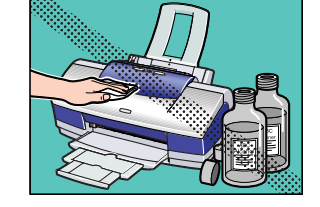

清掃のときは、水で湿らせた布を使用 してください。アルコール、ベンジン、 シンナーなどの引火性溶剤は使用しな いでください。

プリンタ内部の電気部品に接触すると、 火災や感電の原因になります。

# 蛍光灯などの電気製品の近くに置くときのご注意 蛍光灯などの電気製品とプリンタは、約15cm以 上離してください。近づけると蛍光灯のノイズが原 因でプリンタが誤動作することがあります。

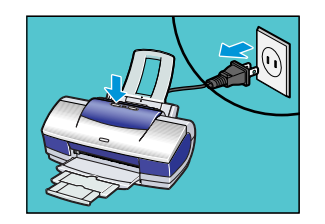

清掃のときは、電源を切り、電源プラ グをコンセントから抜いてください。

誤って電源ボタンを押してしまうと、作 動した内部の部品に触れて、けがの原因 になることがあります。

電源を切るときのご注意 電源を切るときは、必ず電源ボタンを押して電源 ランプが消えていることを確認してください。電 源ランプが点灯・点滅しているときに電源プラグ をコンセントから抜いて切ると、その後印刷でき なくなることがあります。

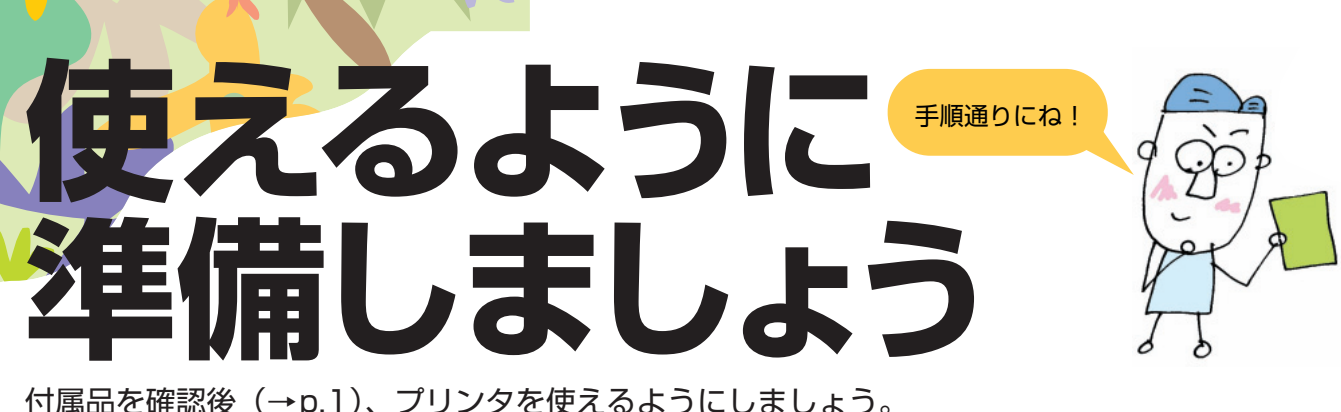

付属品を確認後 (→p.1)、プリンタを使えるようにしましょう。

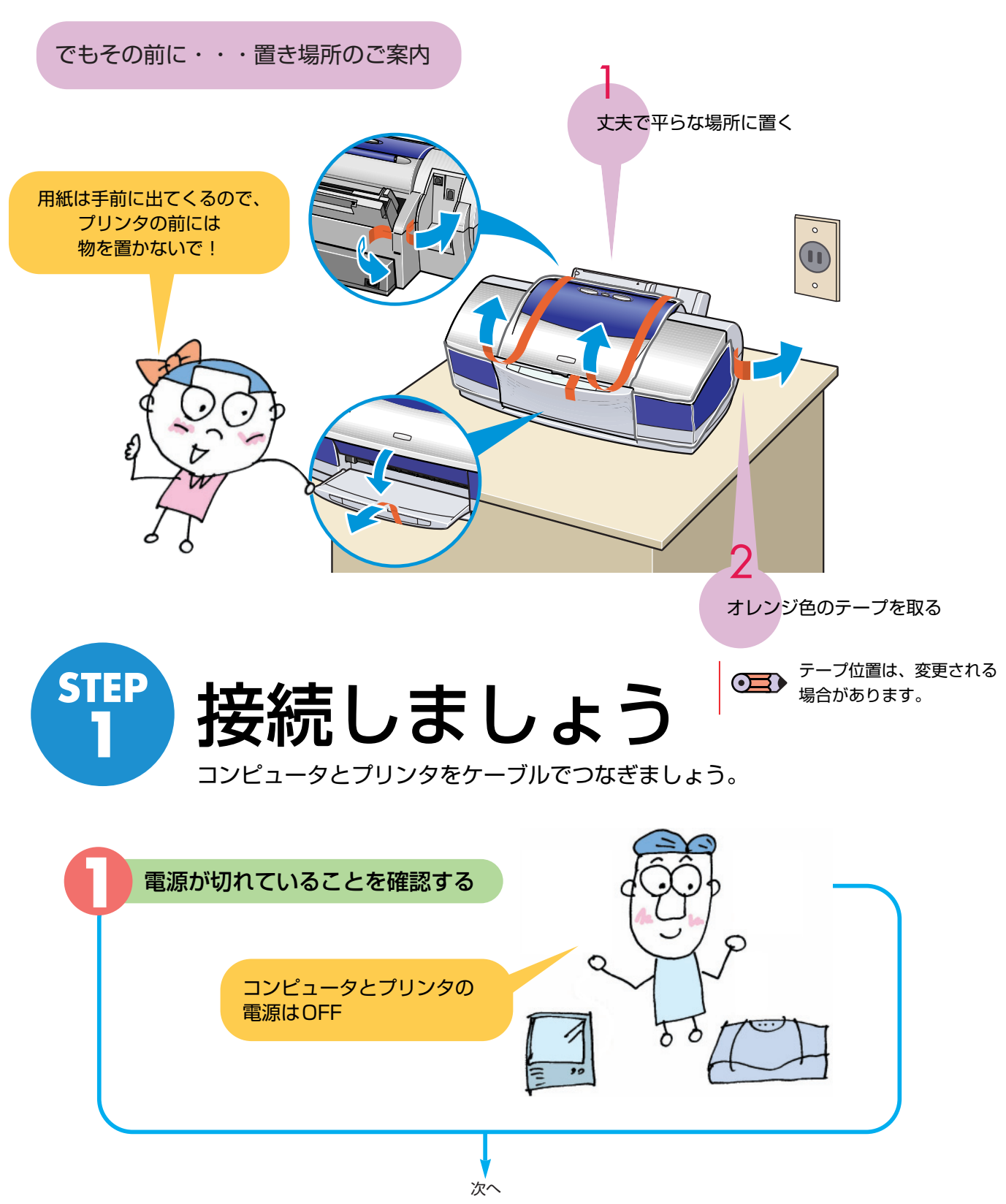

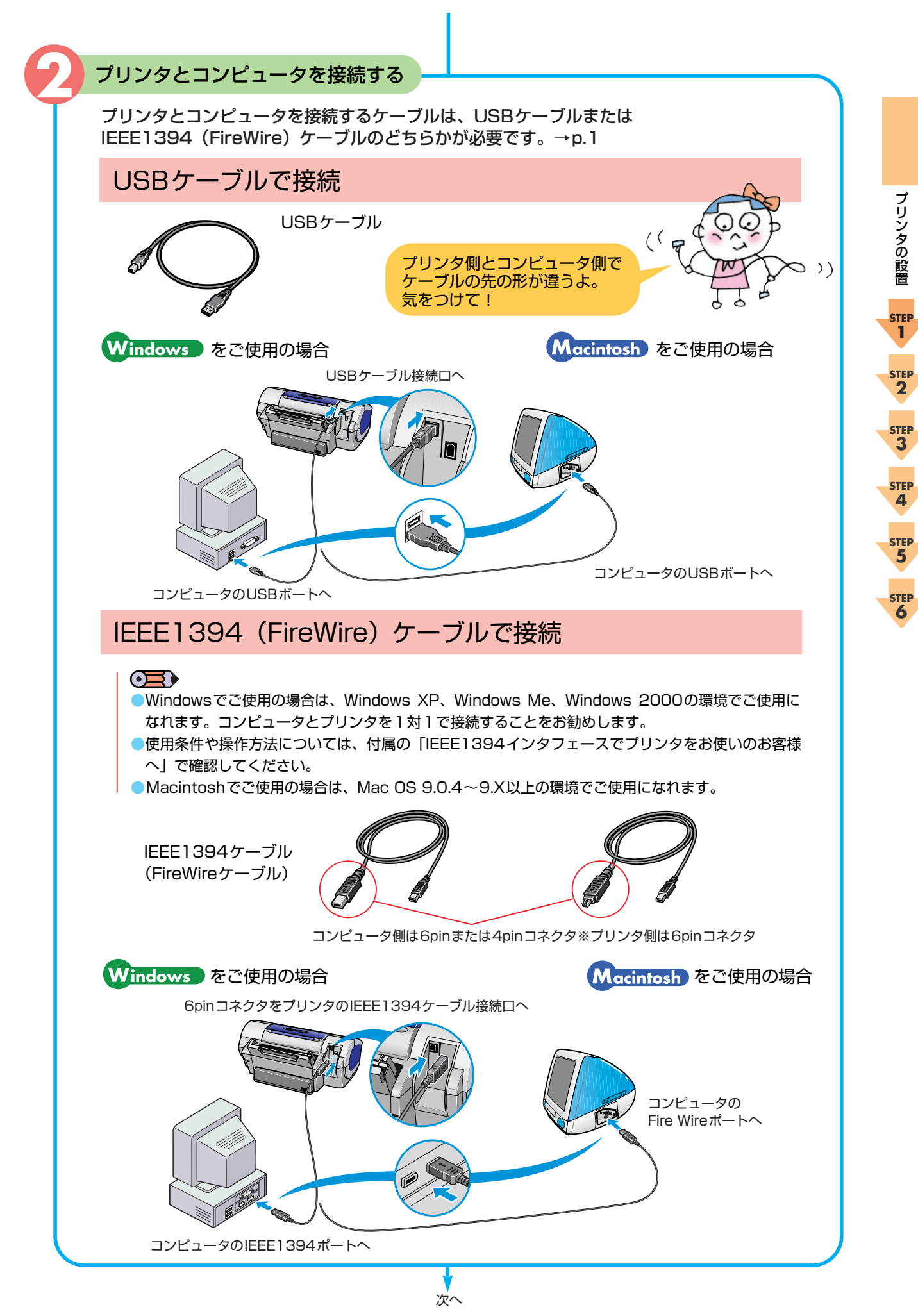

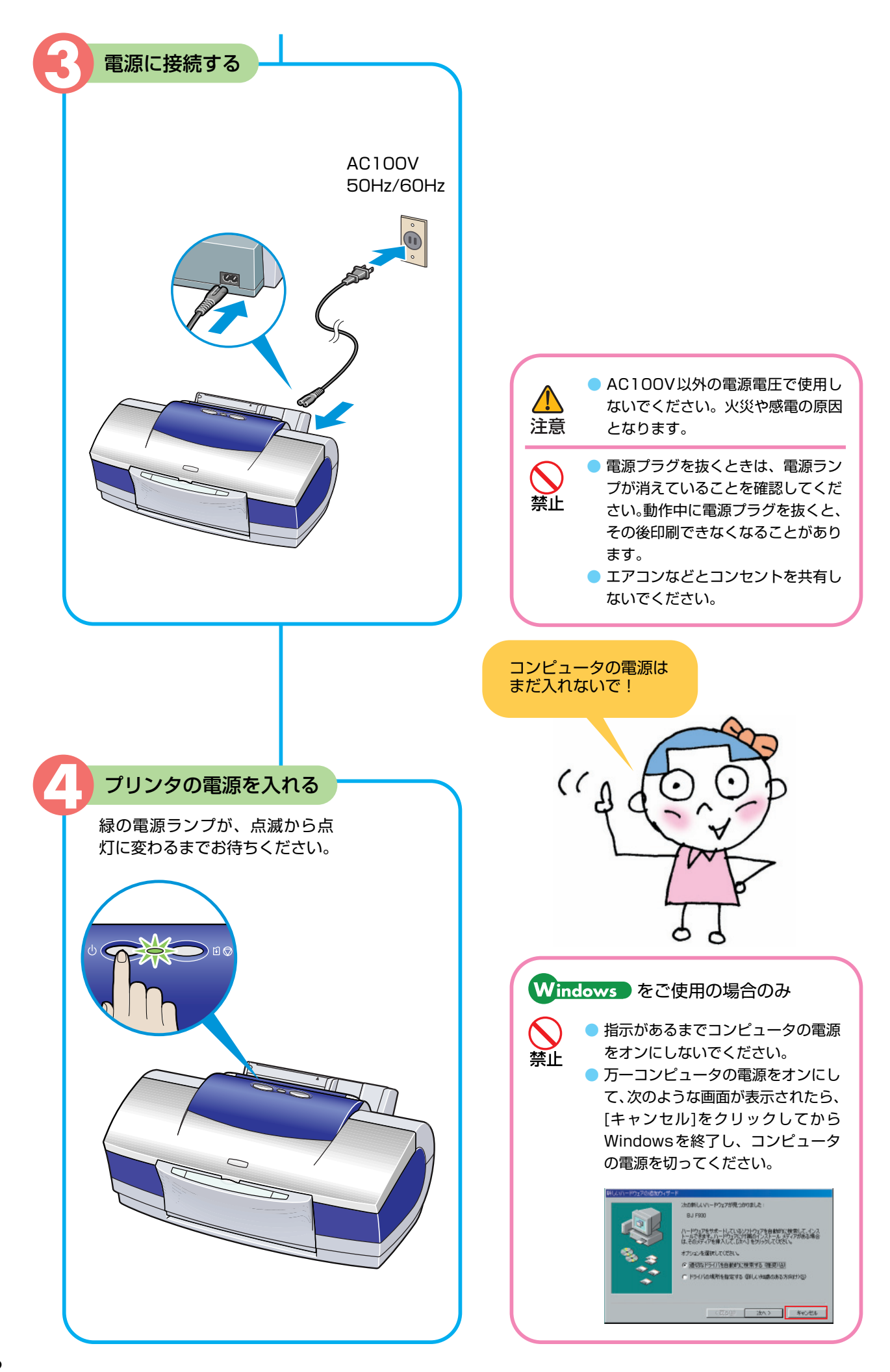

### STEP プリントヘッドを 2 取り付けましょう

インクを紙に吐出する部分をプリントヘッドといいます。 重要部分なので、手順をよく見て正しく取りつけましょう!

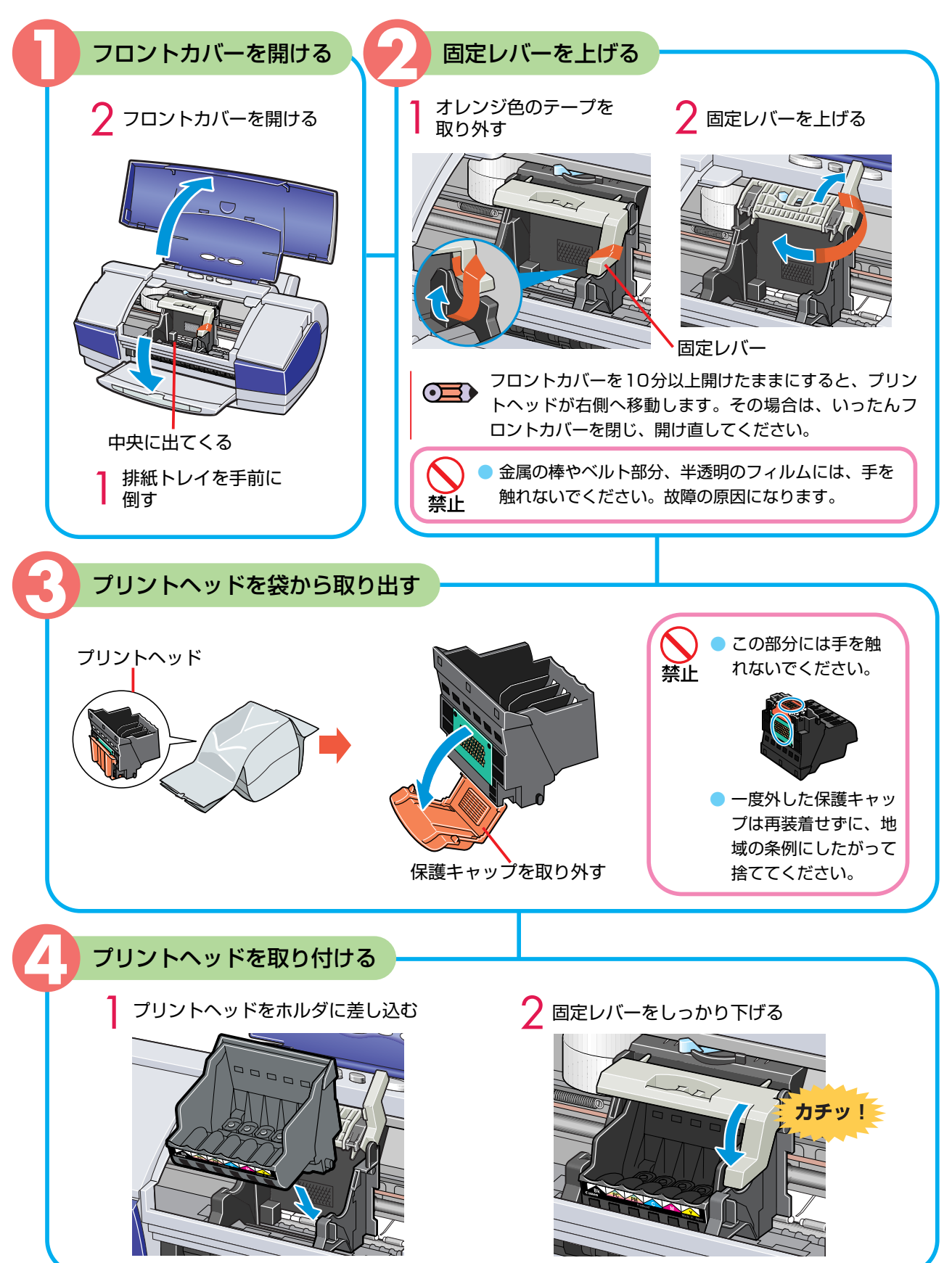

プリンタの設置

step 1

STEP 3

STEP

4

STEP

5

STEP

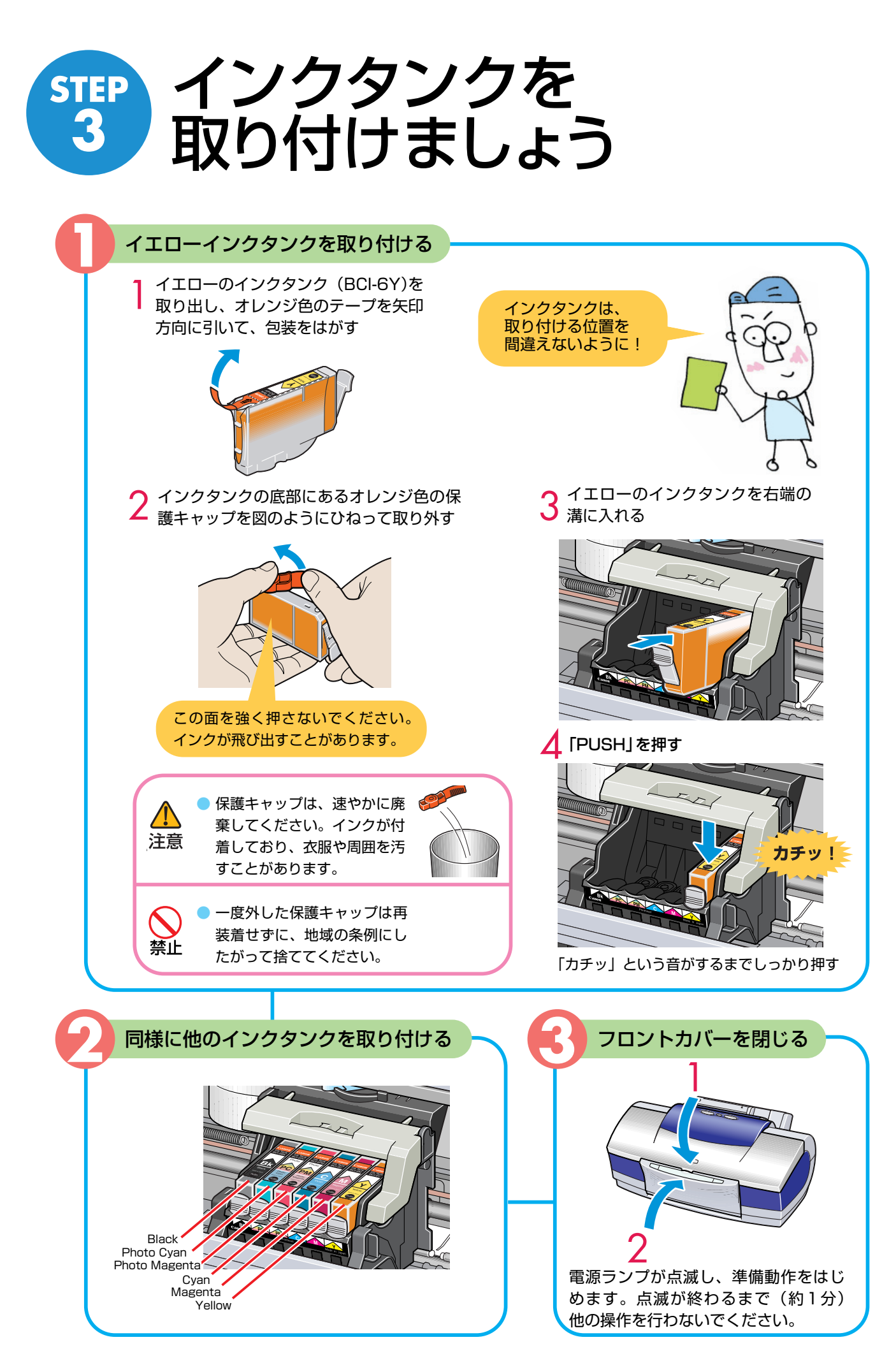

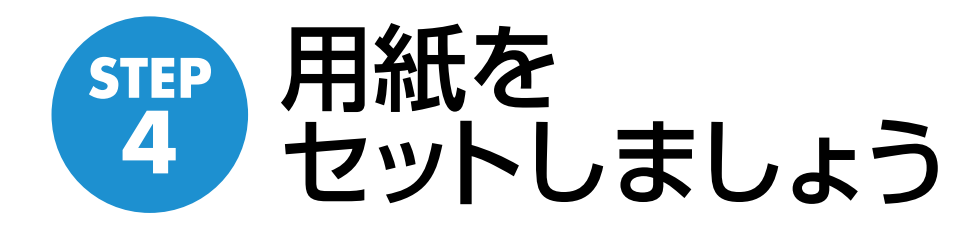

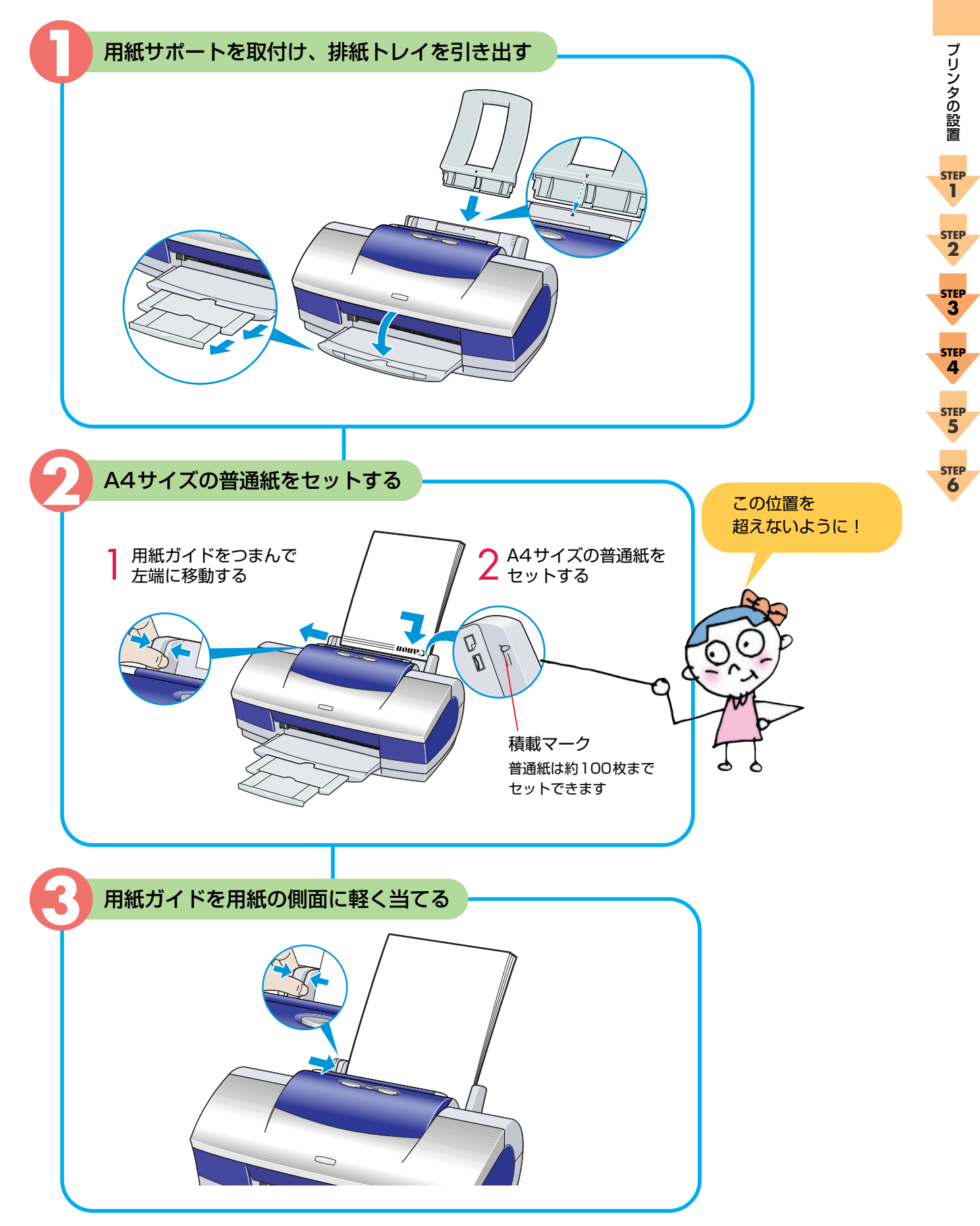

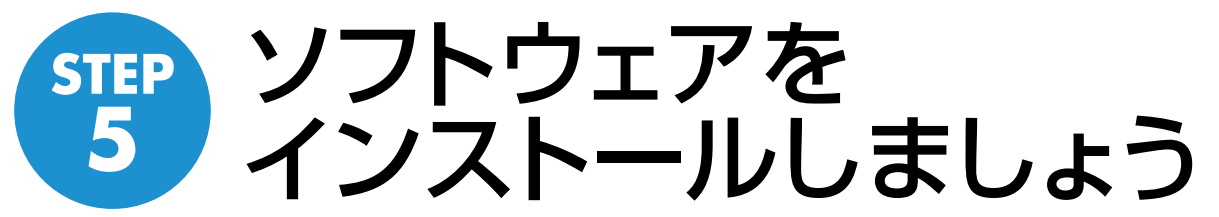

コンピュータで作った書類を印刷するためには、プリンタに印刷の指示をするための「プリンタドライバ」というソフトウェアが必要です。プリンタドライバは付属の「プリンタソフトウェア CD-ROM」からコンピュータにコピーします。この ソフトウェアをコピーする操作を「インストール」と呼びます。

ここでは、プリンタドライバの他に、デジタルカメラで撮影した写真を簡単にフ チなし全面印刷したり、専用レンズで立体的に見えるように印刷できるソフトウ ェア(「アプリケーション」といいます)のインストール方法についても説明し ます。

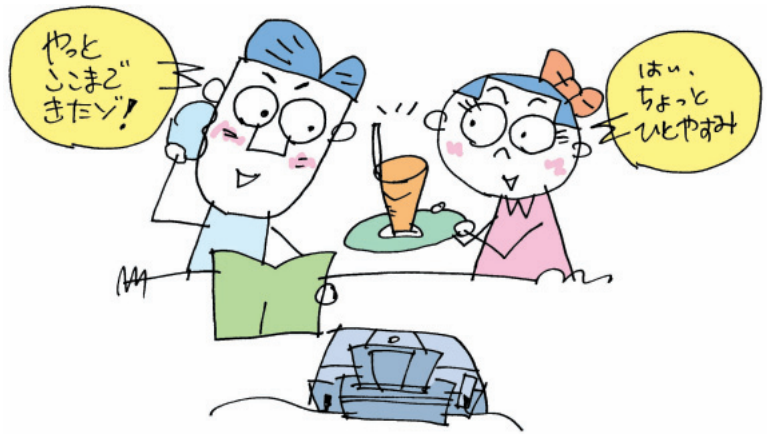

●USBケーブルの使用について

注意

次のときは、ケーブルの抜き差しをしないでください。

- ・プリンタドライバのインストール中
- ・コンピュータの電源を入れて、OS(WindowsまたはMac OS)が起動するまでの間 ・印刷中

USBケーブルは、コンピュータやプリンタの電源が入っているときでも、ケーブルの抜き差しが行 えますが、上記の場合に抜き差しを行うと、コンピュータやプリンタが正しく動作しなくなる場合 があります。

- ・コンピュータやプリンタの電源が入っている状態でUSBを抜き差しするときは、必ず抜いてから
   5秒以上の間隔を空けて差し込むようにしてください。抜いてからすぐにケーブルを差し込むと、
   正しく動作しないことがあります。
- ・USBケーブルを使って、1台のコンピュータに複数のプリンタを接続することができます。この 場合は、1台ずつ接続し、接続するごとにプリンタドライバのインストールを行ってください。
- ・コンピュータやプリンタの電源が入っている状態でUSBを抜き差しするときは、コンピュータ側 (USBハブ側)を抜き差ししてください。プリンタ側のコネクタでは抜き差ししないでください。
   IEEE1394ケーブルの使用について
  - ・他のIEEE1394機器を接続しているときは、必ずそれらの機器の電源をオフにしてからインスト ールしてください。
  - ・IEEE1394ケーブルをご使用になる場合は、必ず付属の「IEEE1394インタフェースでプリン タをお使いのお客様へ」をご覧になり、説明にしたがって操作してください。

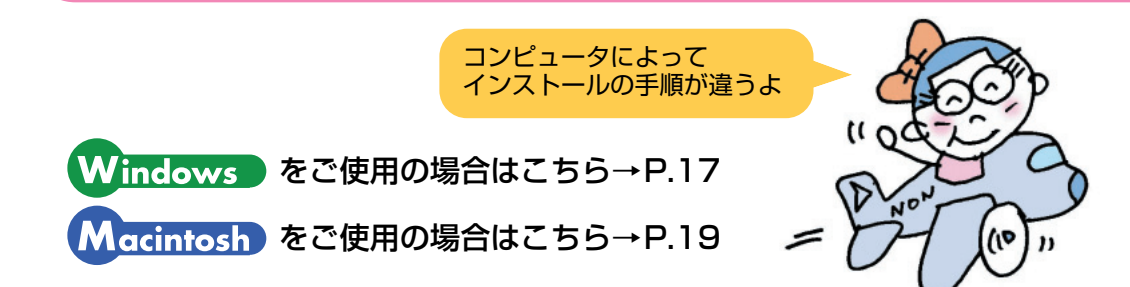

# Windows Meの画面で説明しています。他のWindowsも同様の手順です。

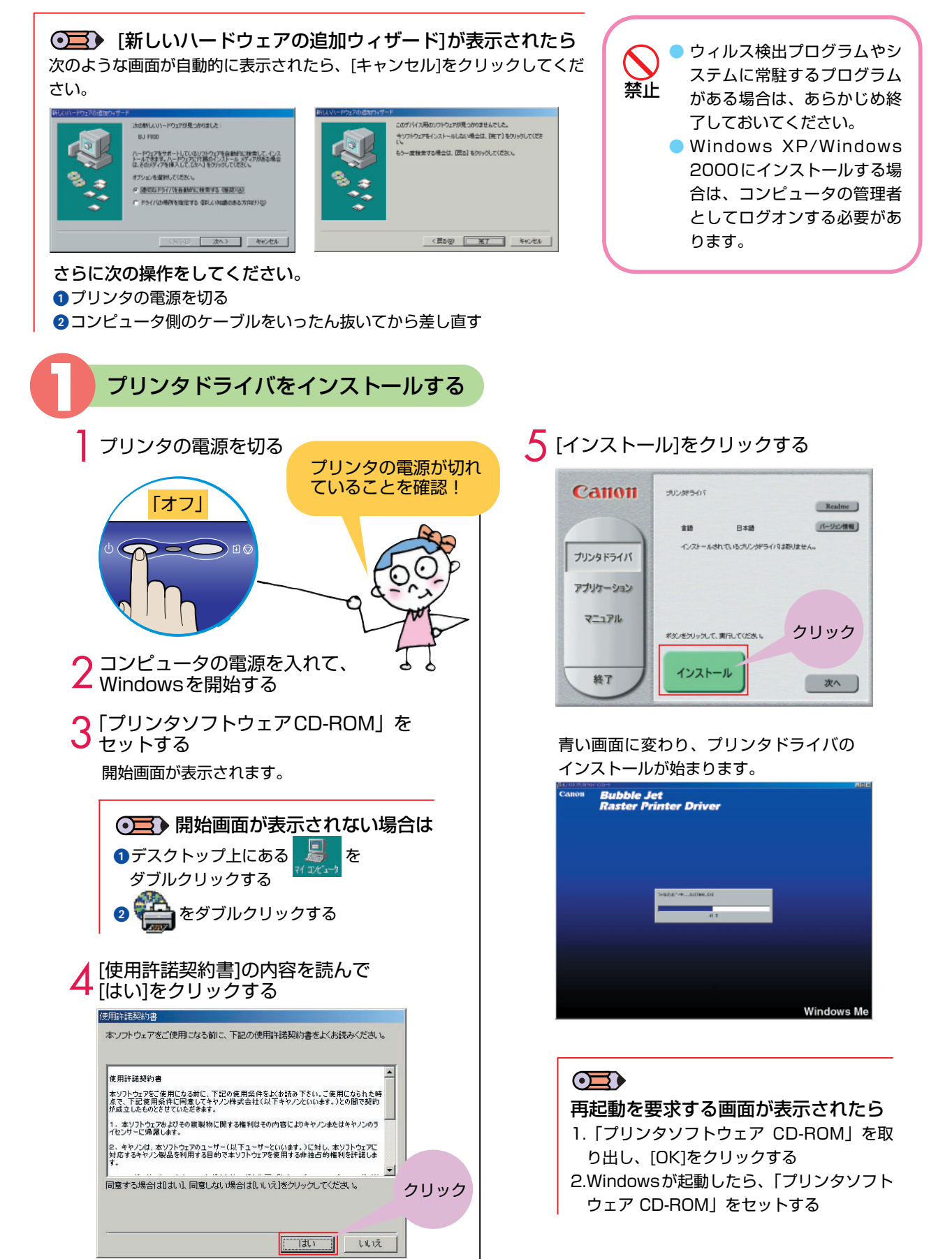

プリンタの設置

STEP

1

STEF 2

STEP 3

STEP

4

STEP

5

STEP

| 6 下の画面が表示されたら、<br>プリンタの電源を入れる                                                                                                    | <b>7</b> [OK]をクリックする                                                                                                    |
|----------------------------------------------------------------------------------------------------|----------------------------------------------------------------------------------------------------|
| 大の4線に送って代意れ。<br>1. ジンタムでは、- うの構成を確認してくだされ。<br>1. ジンタムの変形を入れてくだされ。<br>1. ジンタムの変形を入れてくだされ。<br>1. ジンタムの変形を入れてくだされ。<br>1. ジンタムの変形を入れてくだされ。<br>1. ジンタムの変形を入れてくだされ。<br>1. ジンタンの変形を入れてくだされ。<br>1. ジンタンの変形を入れてくたされ。<br>1. ジンタンの変形を入れてくたされ。<br>1. ジンタンの変形を入れてくたされ。<br>1. ジンタンの変形を入れてくたされ。<br>1. ジンタンの変形を入れてくたされ。<br>1. ジンタンの変形を入れてくたされ。<br>1. ジンタンの変形を入れてくたされ。<br>1. ジンタンの変形を入れてくたされ。<br>1. ジンタンの変形を入れていた。<br>1. ジンタンの変形を入れていた。<br>1. ジンタンの変形を入れていた。<br>1. ジンタンの変形を入れていた。<br>1. ジンタンの変形を入れていた。<br>1. ジンタンののがた。<br>1. ジンタンの変形を入れていた。<br>1. ジンタンの変形を入れていた。<br>1. ジンタンのの変形を入れていた。<br>1. ジンタンのの変形を入れていた。<br>1. ジンタンのの変形を入れていた。<br>1. ジンタンののの変形を入れていた。<br>1. ジンタンのの変形を入れていた。<br>1. ジンタンのの変形を入れていた。<br>1. ジンタンののの変形を入れていた。<br>1. ジンタンののの変形を入れていた。<br>1. ジンタンののののののののの変形を入れていた。<br>1. ジンタンのの変形を入れていた。<br>1. ジンタンののののののののののののののののののののののののののののののののののの | インストールの終了         ソフトウェアのインストールを除了します。         メリンタドライバ       インストールしました         クリック         OK         IEEE1394ケーブルを<br>ご使用の場合         インストールの終了画面が表示されないときは、<br>プリンタの電源を切り、もう一度電源を入れ直<br>してください。 |
| 電源を入れても<br>先に進めなくなったときは<br>「インストールの途中で先の画面に進めなくなっ<br>た」(→p.61)をご覧ください。                                                                                                    |                                                                                                    |
|                                                                                                    | 、トールする                                                                                                    |
| <ul> <li>Easy-PhotoPrint (Windows)</li> <li>デジタルカメラで撮った写真と用紙を選ぶだけで、簡単にフチなし全面印刷ができます。写真をすぐに印刷したい方にお勧めです。トリミングや画像の回転などの簡単な編集もOK!Exif Print対応。</li> </ul>                                                                                                    | <ul> <li>るの</li> <li>3D-PhotoPrint</li> <li>デジタルカメラで撮った写真を編集し、印刷し</li> <li>てオプションの3Dフォトフレームを通して見</li> <li>ると、迫力ある立体写真のできあがり!</li> </ul>                                                             |
| <ul> <li>ZoomBrowser EX/PhotoRecord<br/>デジタルカメラで撮った写真をコンピュータに<br/>取り込み、フォルダごとに収納。アルバムを作<br/>る方にお勧めです。写真の加工、キャプション<br/>や飾り付け、移動やコピー操作も簡単!<br/>→p.40</li> </ul>                                                                                                    | <ul> <li>Movie-PhotoPrint</li> <li>デジタルカメラやデジタルビデオで撮影した動</li> <li>画を、45枚の連続写真にして印刷します。</li> <li>パラパラめくればパラパラマンガのできあがり。</li> <li>投球フォームやゴルフのスイングチェックに最</li> <li>適!</li> </ul>                        |
| <ul> <li>PhotoStitch</li> <li>複数枚に分割して撮影した写真を、パノラマ画像に合成します。</li> <li>360度に展開する広大な風景も、1枚のパノラマ写真に!</li> </ul>                                                                                                    | i<br>フチなし全面印刷は<br>Easy-PhotoPrint<br>を使用すれば、煩わ<br>しい設定なしでかん<br>たん印刷!                                                                                                    |
| すでにZoomBrowser EXでCanon Image Gat                                                                                                    | ewayをお使いの場合、本プリンタに添付のZoomBrowse                                                                                                    |

すでにZoomBrowser EXでCanon Image Gatewayをお使いの場合、本プリンタに添付のZoomBrowser EXをインストールしてください。ただし、「Canon Internet Library for EX」をアンインストールしないでください。このプログラムはCanon Image Gatewayにアクセスするために必要です。アンインストールした場合は、古いZoomBrowser EXが入っているCD-ROMから ¥SOFTWARE¥CIG¥JAPANESE¥SETUP.EXE を実行して、もう一度インストールしてください。

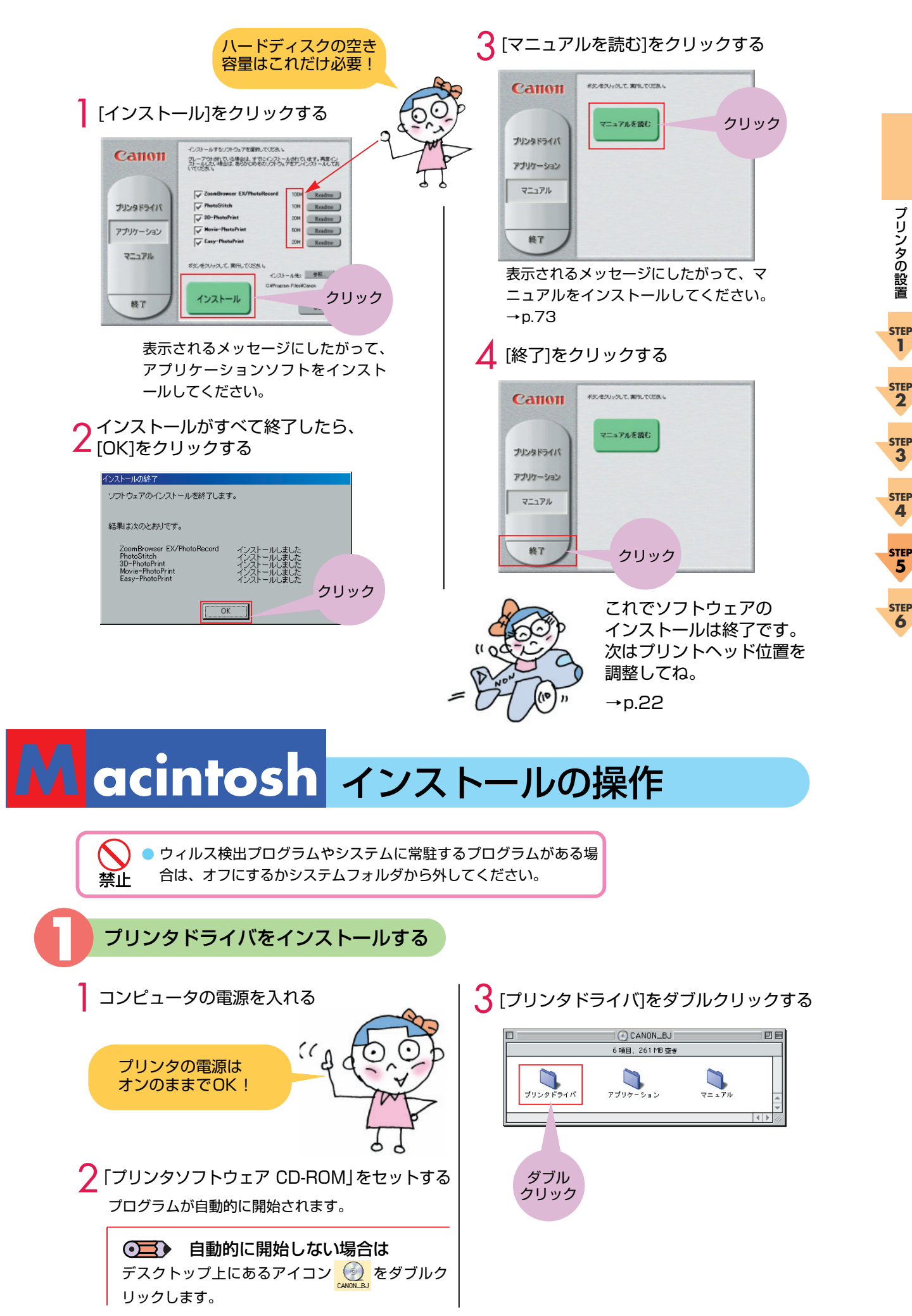

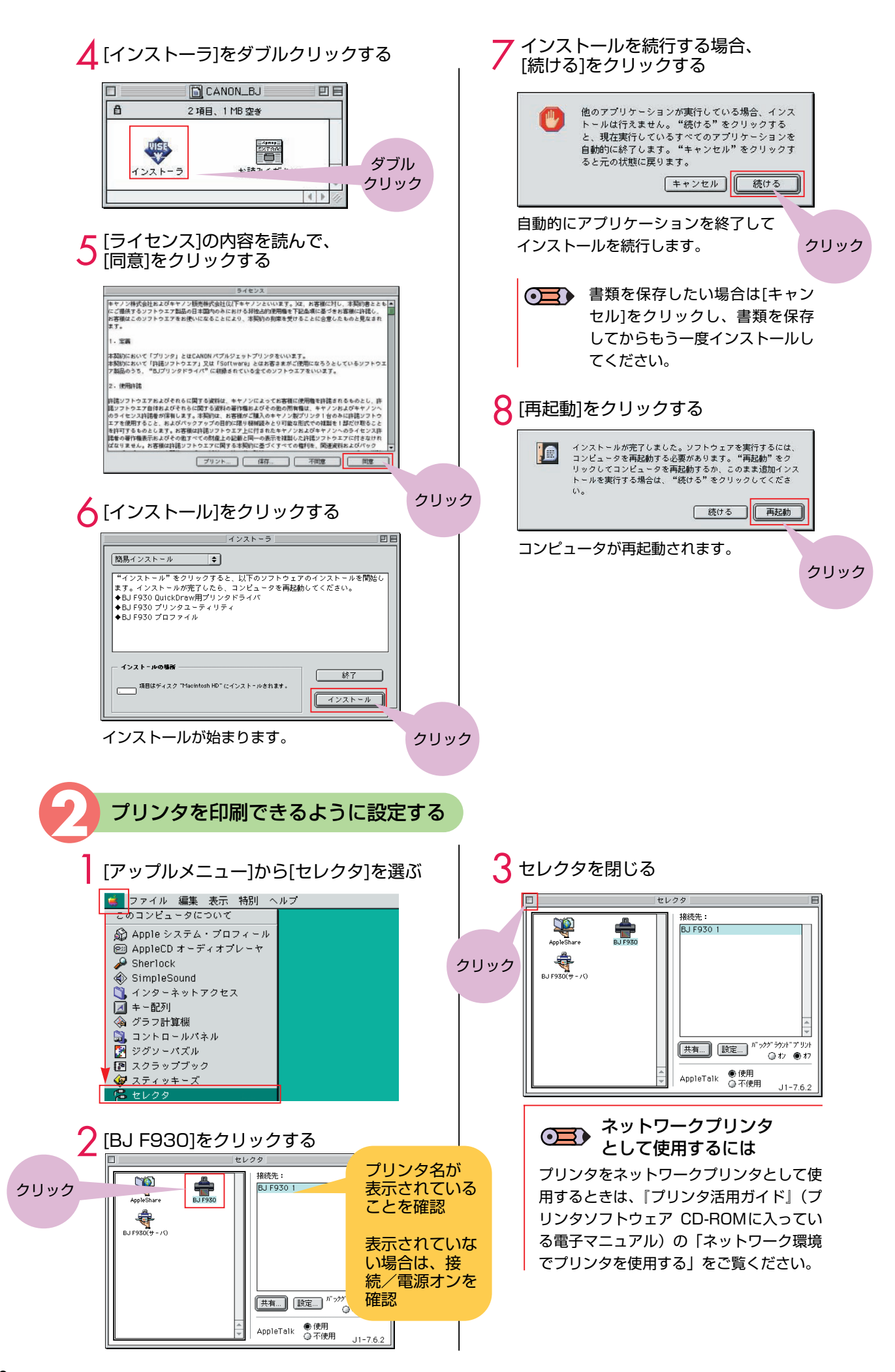

### アプリケーションソフトをインストールする

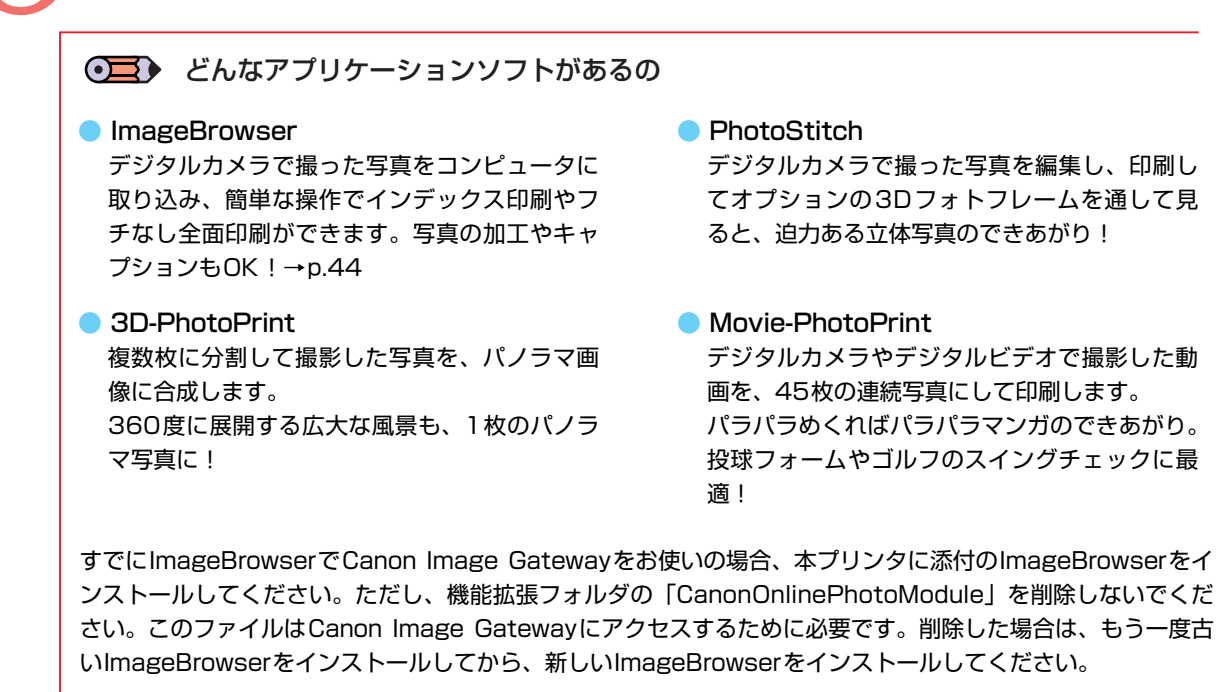

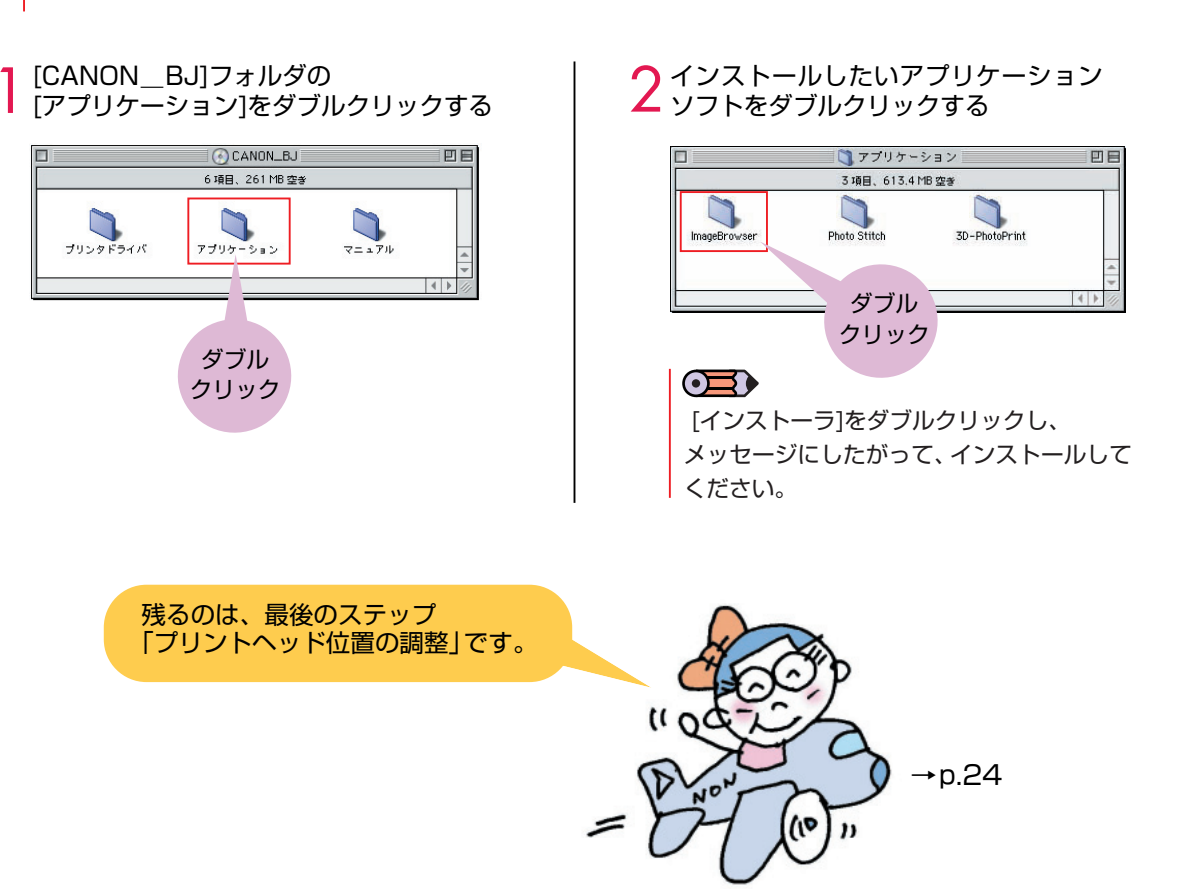

プリンタの設置

STEP

1

STEP 2

STEP 3

STEP 4

STEP

5

STEP

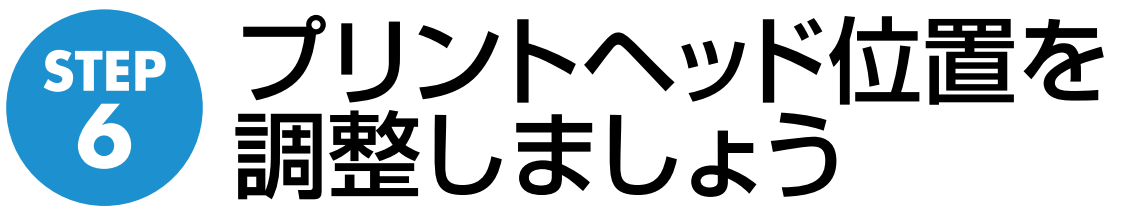

プリントヘッドを初めて取り付けたとき(→P.13)には、取り付けた状態のま までご使用になるとかすれたり、色ムラになる場合があります。かすれや色ムラ が起こらないように調整するのがプリントヘッド位置の調整です。本プリンタの 機能を有効に利用し、よりきれいな印刷を行うためにも、プリントヘッド位置の 調整を行ってください。

### Windows プリントヘッド位置の調整

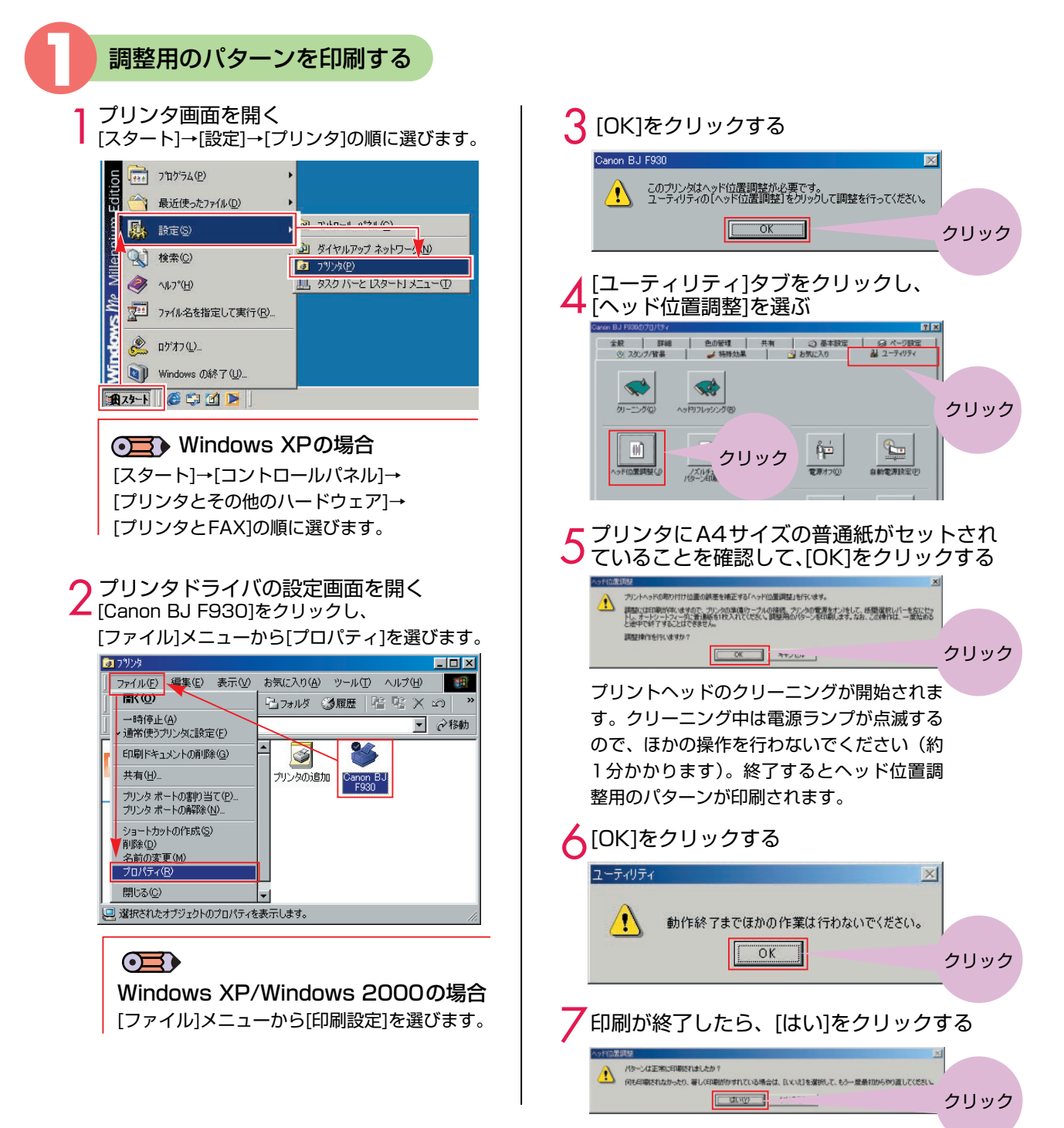

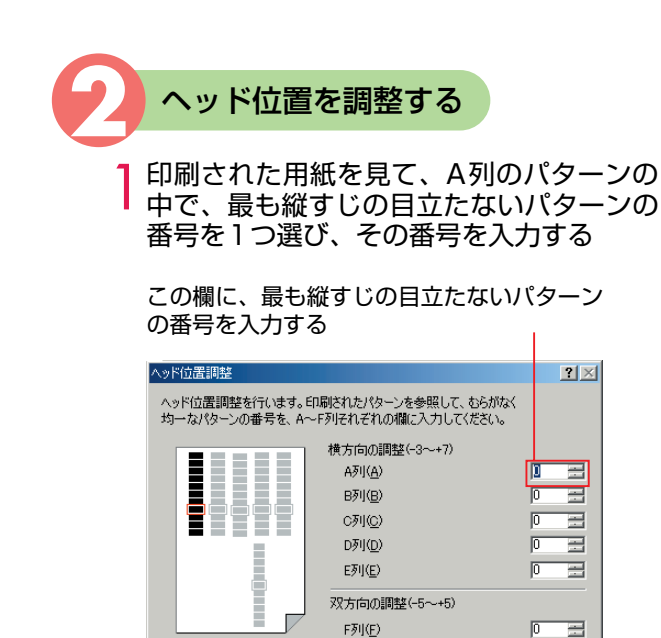

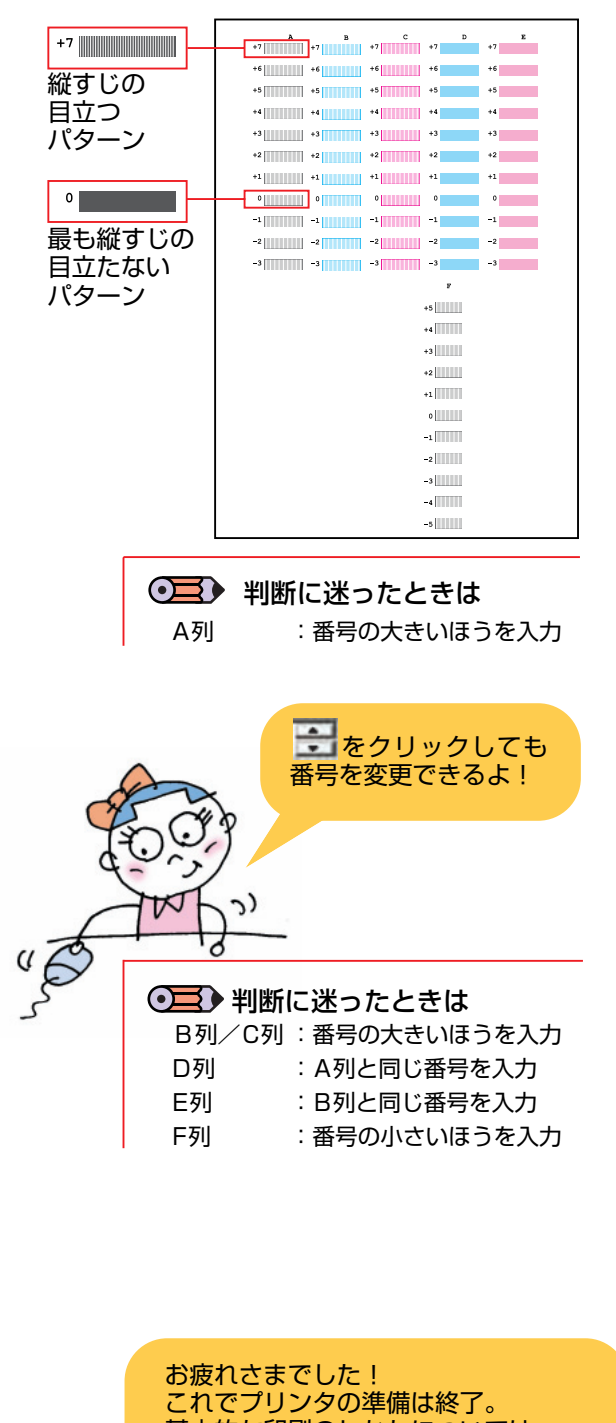

-1 🚍 A列(A) B列(B) In c列(C) D列(D) -0 E列(E) 双方向の調整(-5~+5) П **+1** F列(F) OK ヘルプ(円) クリック 3 [OK]をクリックする ヘッド位置調整 × **i**) これでヘッド位置調整が完了しました。 ŌK クリック [ユーティリティ]シートが表示されます。

OK

同様にして、B列からF列の中から、縦す

じの目立たないパターンを選び、その番

横方向の調整(-3~+7)

ヘッド位置調整を行います。印刷されたパターンを参照して、むらがなく 均一なパターンの番号を、A~F列それぞれの欄に入力してください。

号を入力する

ヘッド位置調整

ヘルプ(円)

?×

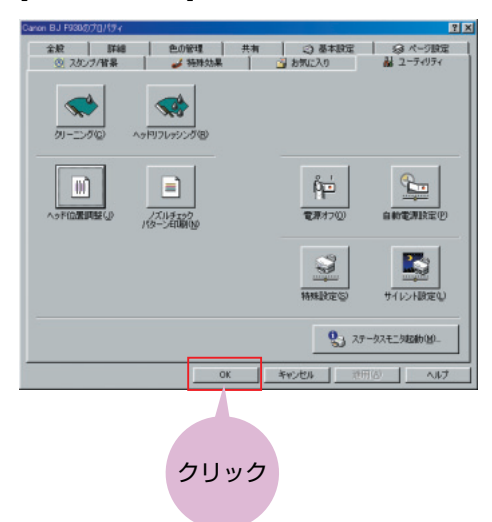

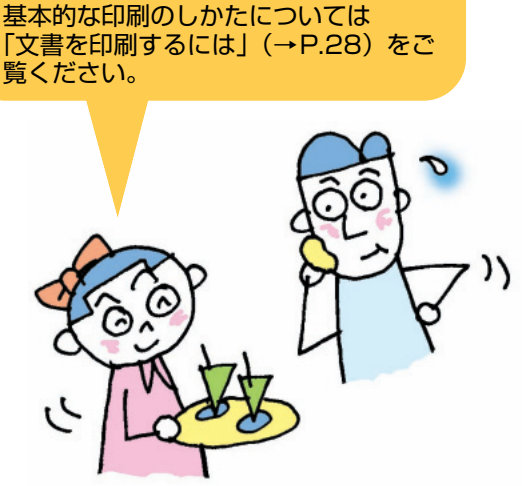

プリンタの設置

STEP

1

STEP

2

STEP 3

STEP

4

STEP 5

STEP

### Macintosh プリントヘッド位置の調整

調整用のパターンを印刷する 「ファイル]メニューから[用紙設定]を選ぶ 🤉 [テストプリント]を選ぶ Canon BJ F930 プリンタユーティリティ Version 4.0 ファイル 編集 表示 特別 ヘルプ 新規フォルダ ЖN. クリック 開く жо ーー想設定 サイレント設定 特殊設定 ニング ッドのクリーニン プリント ЖP ゴミ箱に入れる **#**<\! ウインドウを閉じる ₩W 情報を見る • をクリックする Δ ラベル 複製 жD エイリアスを作る ЖM Canon BJ F930 プリンタユーティリティ Version 4.0 よく使う項目に追加 テストプリント 🔶 片付ける ¥¥۷ ノズルチェックパターン印刷 ノズルチェック用^ - 本印刷/ . 主才 検索.. ₩F オリジナルを表示 æ₽ クリック、差を補正します 用紙設定 デスクトップのプリント プリンタにA4サイズの普通紙がセッ 7 [ユーティリティ]をクリックする うしていることを確認して[OK]を Canon BJ F930 Version 4.0 ОК クリックする 用紙サイズ: 🗛 \$ キャンセル □パナー印刷 ヘッド位置調整を行います。 調整には印刷を伴いますので、ブリンタの準備(ケーブルの 接続、ブリンタの電源をオン)をして、紙間選択レバーを左 にセットし、オートシートフィーダに普通紙を1枚入れてく クリック □フチなし全面印刷 はみ出し量:小 👝 大 ユーティリティ... 拡大/縮小:100 € % ださい。 最き:297.0mm 備:210.0mm 印刷方向: 10 調整用のパターンを印刷しますか? 一.設定保存 クリック キャンセル OK プリントヘッドのクリーニングが開始されま す。クリーニング中は電源ランプが点滅する ので、ほかの操作を行わないでください(約 1分かかります)。終了するとヘッド位置調 整用のパターンが印刷されます。 ヘッド位置を調整する 印刷された用紙を見て、A列のパターンの B C D B +7 中で、最も縦すじの目立たないパターンの +6 +6 +6 +6 縦すじの 番号を1つ選び、その番号を入力する +5 +5 +5 +5 +4 +4 +4 目立つ +3 +3 +3 +3 +3 パターン +2 +2 +2 +2 +2 この欄に、最も縦すじの目立たないパター +1 +1 +1 +1 +1 +1 ンの番号を入力する 0 最も縦すじの -2 ヘッド位置調整 -3 -3 -3 -3 -3 ヘッド位置調整を行います。印刷されたパターンを参照して、むらな 均一なパターンの番号を、A〜Fそれぞれの欄に入力してください。 目立たない パターン +5 横方向の調整(-3~+7) 0 A. ブラック: +4 +3 B. シアン: 0 +2 C. マゼンタ: +1 D. フォトシアン: 0 0 E. フォトマゼンタ: -1 0 双方向調整 (-5~+5) -2 F. 双方向: 0 -3 -4 -5 キャンセル 設定 ● 判断に迷ったときは

A列

:番号の大きいほうを入力

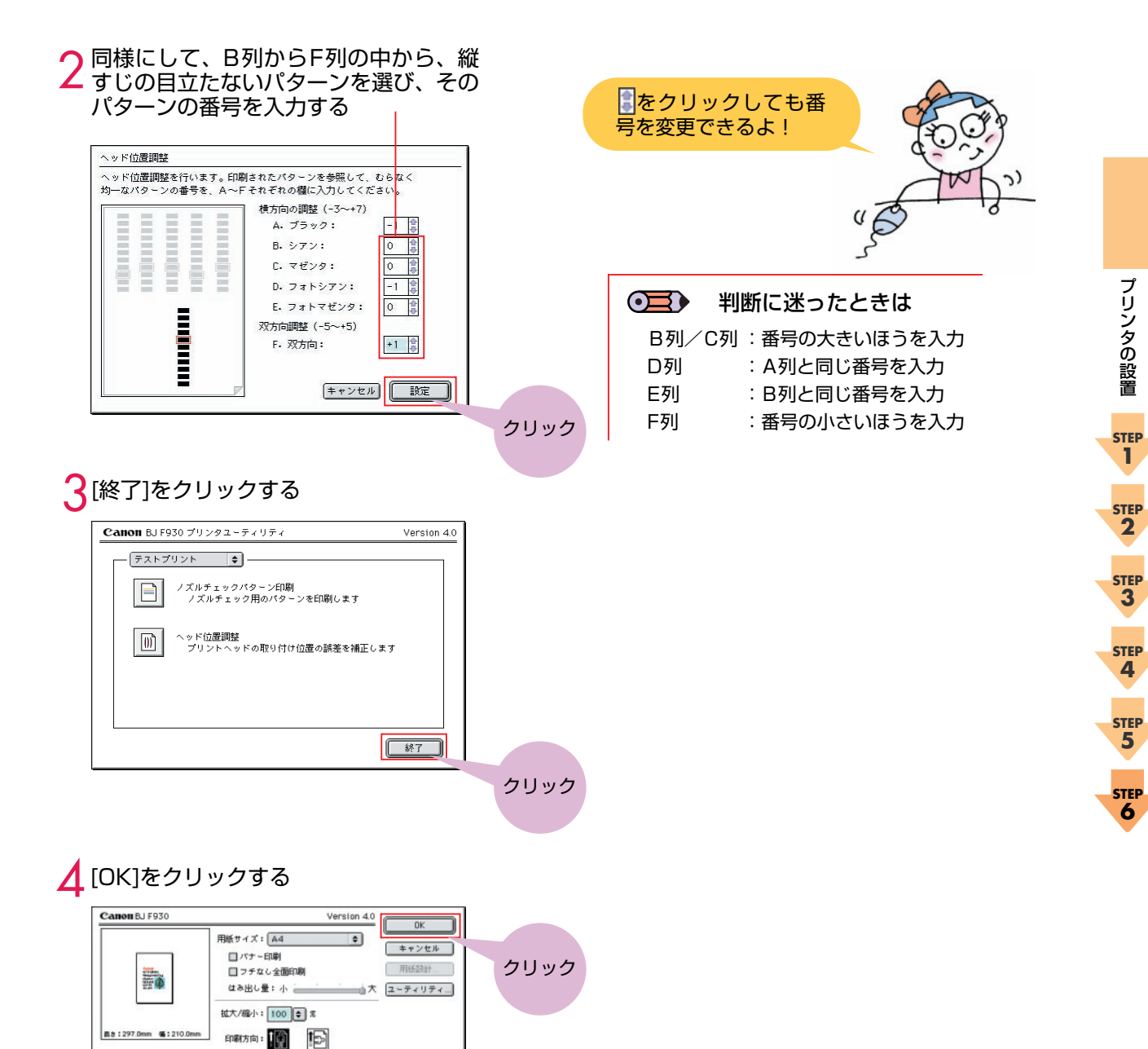

お疲れさまでした! これでプリンタの準備は終了。 基本的な印刷のしかたについては 「文書を印刷するには」(→P.28)をご 覧ください。

□ 設定保存

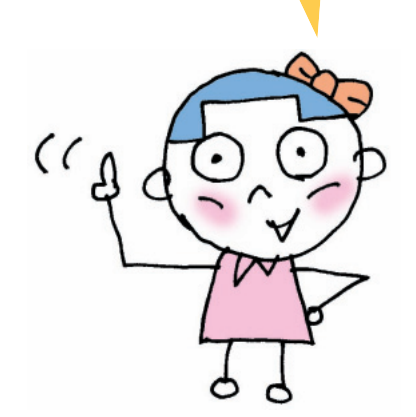

各部の名称と役割

BJF930の各部の名称と役割について説明します。

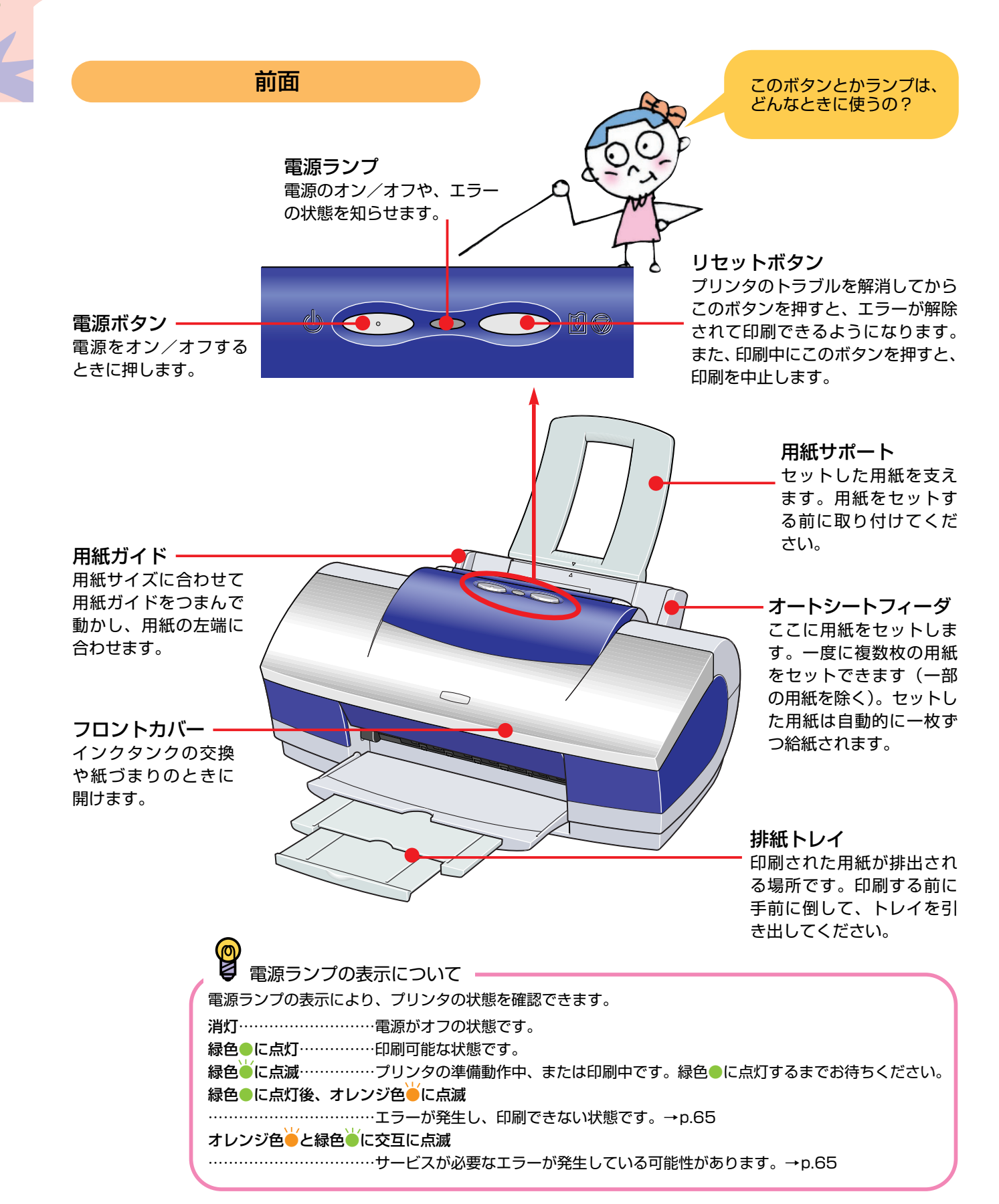

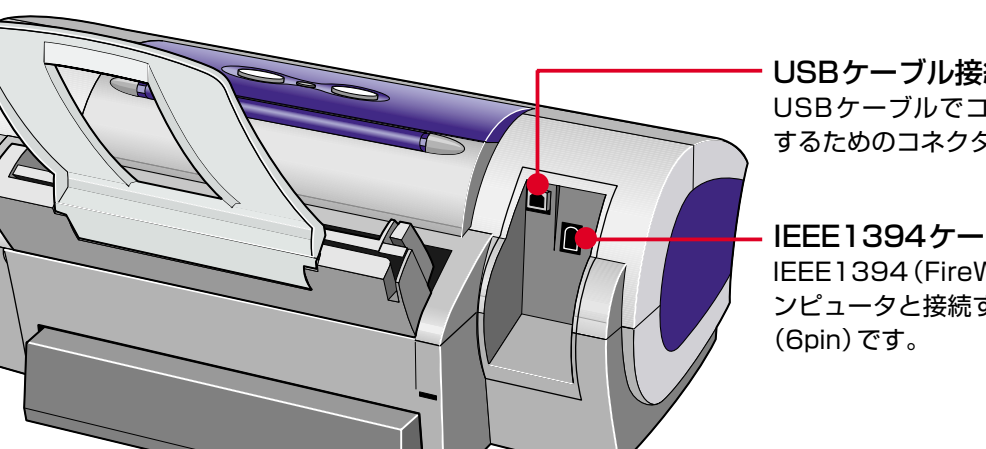

背面

### USBケーブル接続部

USBケーブルでコンピュータと接続 するためのコネクタです。

### IEEE1394ケーブル接続部 IEEE1394 (FireWire) ケーブルでコ

ンピュータと接続するためのコネクタ

### 電源コード接続部 付属の電源コードを接続するためのコ ネクタです。

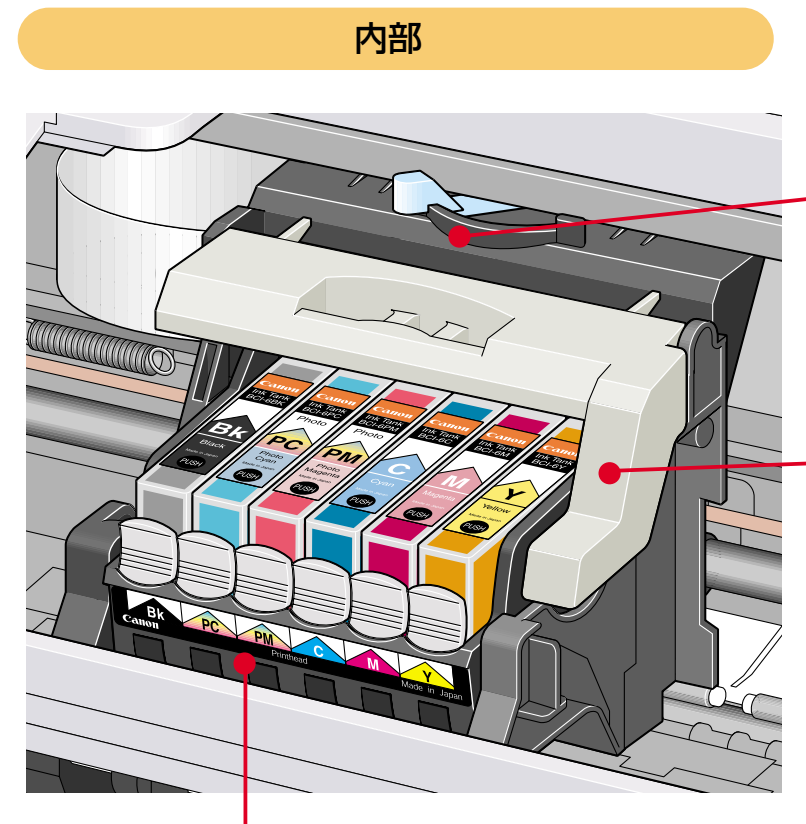

### 紙間選択レバー

セットする用紙の種類に応じて、プリ ントヘッドと用紙の間隔を調整するた めのレバーです。使用する用紙により 切り換えが必要です。→p.29

固定レバー プリントヘッドホルダにセットされた プリントヘッドを固定します。

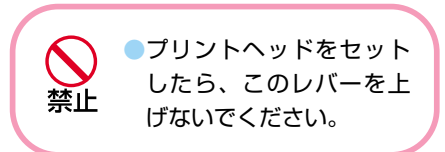

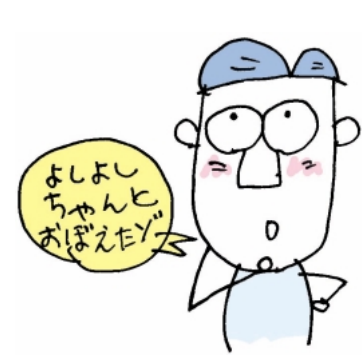

プリントヘッドホルダ プリントヘッドを取り付けます。

## **文書を印刷するには** 印刷の基本手順

ビジネス文書やホームページ、年賀状 を印刷する操作を例に、印刷の基本手 順、用紙のセット方法、印刷を途中で 中止する方法について説明します。

お勧めのキヤノン専用紙

 ビジネス文書やホームページを印刷するには
 高品位専用紙《HR-101S》 きめ細かい、色鮮やかな印刷結果を得ることができるハイグレード用紙です。
 カラー普通紙《LC-301》

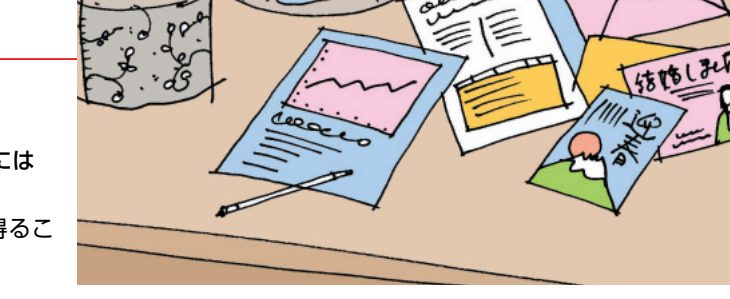

 一般の普通紙より耐水性に優れたBJプリンタ印刷用普通紙です。
 ● OHPフィルム《CF-102》 オーバーヘッドプロジェクタ(OHP)で使用するための専用の透明フィルムです。 プレゼンテーションなどの資料作りに効果的です。

### 年賀状や案内状をはがきに印刷するには

- プロフェッショナルフォトはがき《PH-101》 銀塩写真に迫る写真画質が実現できる写真印刷専用のはがきです。
- フォト光沢ハガキ《KH-201 N》
   写真印刷を目的にしたはがきサイズの光沢紙です。
- スーパーフォトペーパー《SP-101/SP-101 L/SP-101 2L》
   光沢の出るコーティングを施した厚みのある用紙で、カラーの発色、耐水性に優れています。高画質な写真の印刷に適しています。また、フチなし全面印刷をすることで、余白のない印刷をすることができます。
   マットフォトペーパー《MP-101/MP-101 L》

そりドレオドベーハー (MIL-1017 MIL-101 ビア 光沢を抑えた厚みのある用紙で、カラーの発色、耐光性に優れています。ペーパークラフト、カレンダー、 つや消し写真の印刷など、様々な印刷用途に適しています。また、フチなし全面印刷をすることで、余白の ない印刷をすることができます。

● もちろん一般の官製はがきやお年玉付き年賀はがき、インクジェット用官製はがきにも印刷できます。 ただし、往復はがきや写真付きはがき、ステッカーを貼ったはがきには印刷できません。

STEP 印刷データを作成する

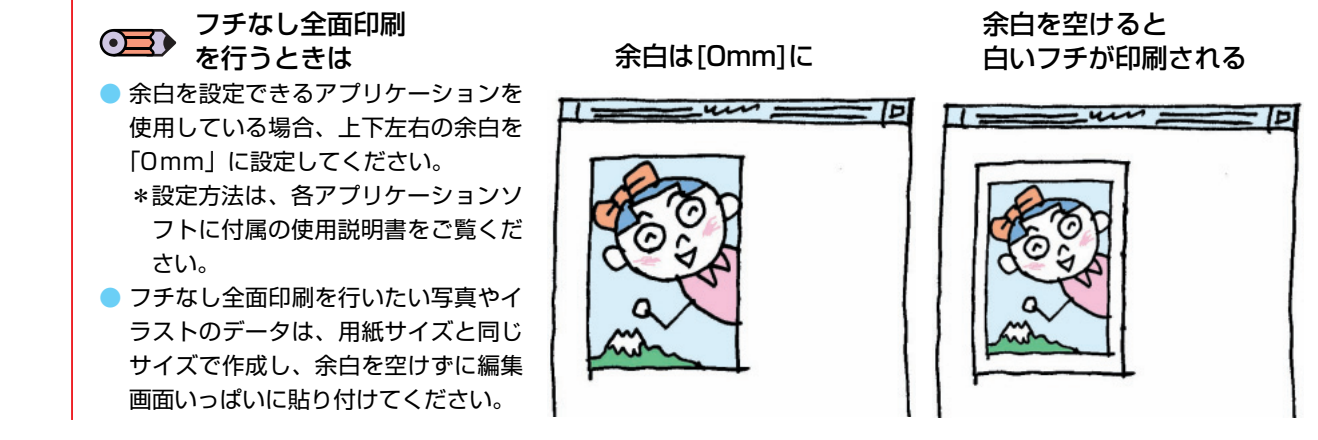

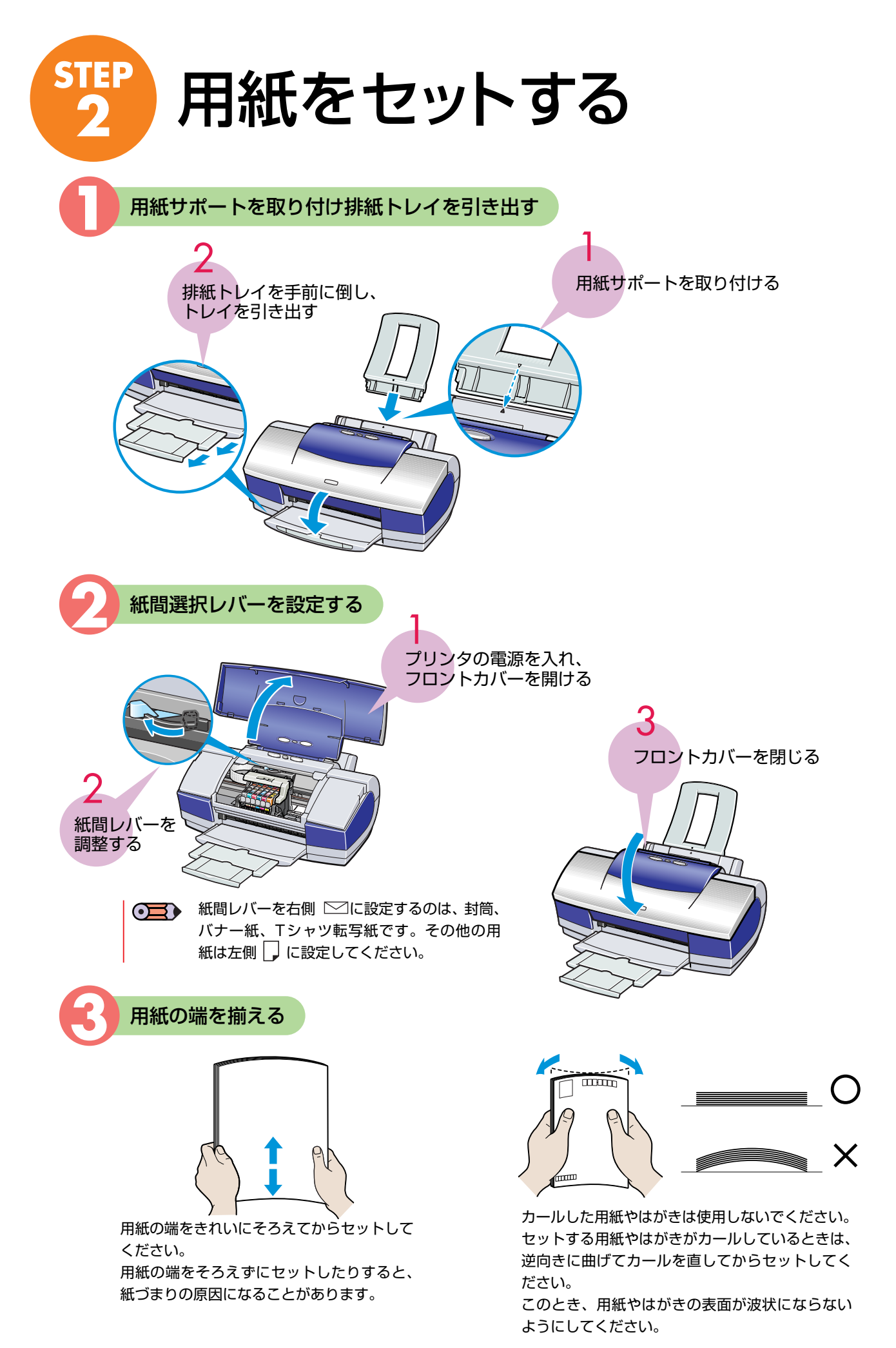

印刷の基本手順

STEP

STEF 2

STEP

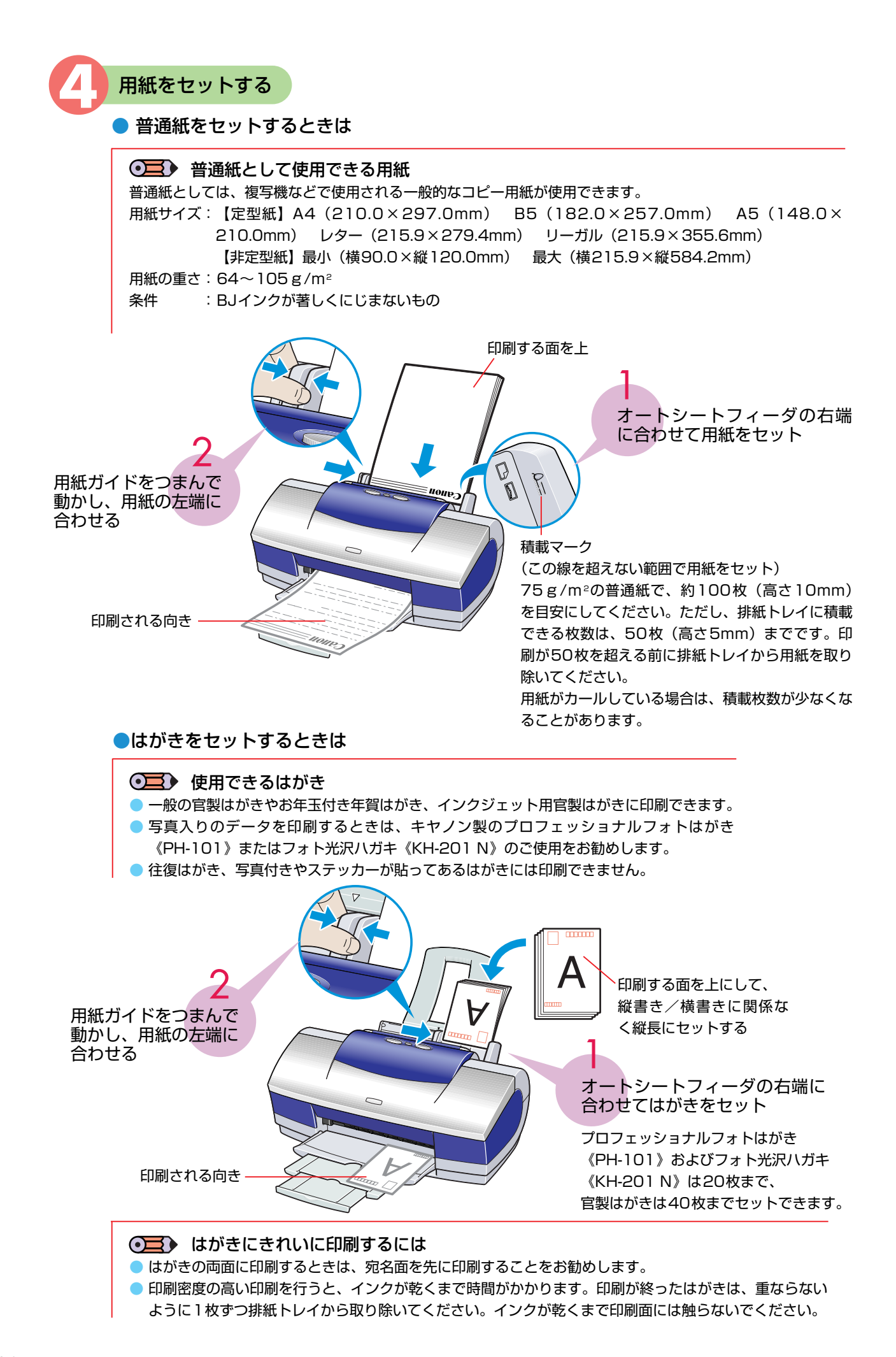

### 用紙の取り扱いについて

### セットする用紙は、以下の取り扱い事項に注意してご使用ください。

● 封筒やキヤノン専用紙についてのセット方法や使用上の注意事項については、 『プリンタ活用ガイド』(プリンタソフトウェア CD-ROM)をご覧ください。

### 使用できない用紙について

- 折れている用紙
- カールしている用紙
- しわがついている用紙
- 濡れている用紙
- 薄すぎる用紙(重さ64g/m<sup>2</sup>未満)
- 厚すぎる用紙(重さ105g/m<sup>2</sup>を超えるもの)※キャノン純正紙以外
- 往復はがき
- 裏面が写真のはがき
- 写真やステッカーを貼ったはがき
- ふたの部分が二重になった封筒
- ふたの部分がシールになった封筒
- 型押しやコーティングなどの加工がされた封筒
- 穴のあいている用紙(例:ルーズリーフ)

### 用紙の取り扱いについて

- 用紙はできるだけ端を持ち、印刷面に触れないようにしてください。 印刷面に傷がついたり汚れがつくと、印刷の品質が低下することがあります。
- インクが乾くまで印刷面には触らないでください。 また、印刷済みの用紙を濡らしてしまった場合は、乾くまで印刷面に触れないでください。
- 用紙によっては、インクを大量に使う印刷をすると用紙がカールして印刷面がこすれることがあります。 この場合は、紙間選択レバーを右にセットしてみてください。→p.29 また、このような用紙は写真やグラフィックスを含む原稿の印刷にはお勧めできません。文字中心の原稿の印刷 にご使用になることをお勧めします。
- 端が折れていたり、しわがよっているなど、状態の悪い用紙は使わないでください。 カールしている場合は、カールを直してから印刷してください。
- 使わなかった用紙は入っていた袋に入れ、直射日光の当たる場所や高温多湿な場所を避けて保管してください。 曲がったり、しわがつかないよう水平に置いてください。

### 本機で使用できる専用紙について

本プリンタでは、キヤノン製の専用紙が使用できます。

なお、各用紙ごとの印刷時のポイントについては「用紙について」(→p.69)を参照してください。

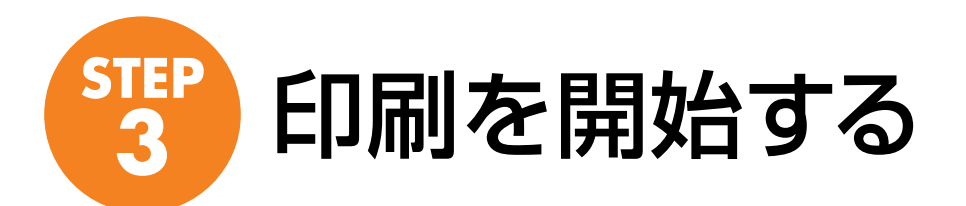

### Vindows で印刷する

- ご使用のアプリケーションソフトにより、表示される画面が異なる場合があります。なお、本書ではWindows Meをご使用の場合に表示される画面をもとに説明します。
  - プリンタドライバの詳細な設定については、『プリンタ活用ガイド』(プリンタソフトウェア CD-ROM)や「ヘルプ機能について」(→p.77)をご覧ください。

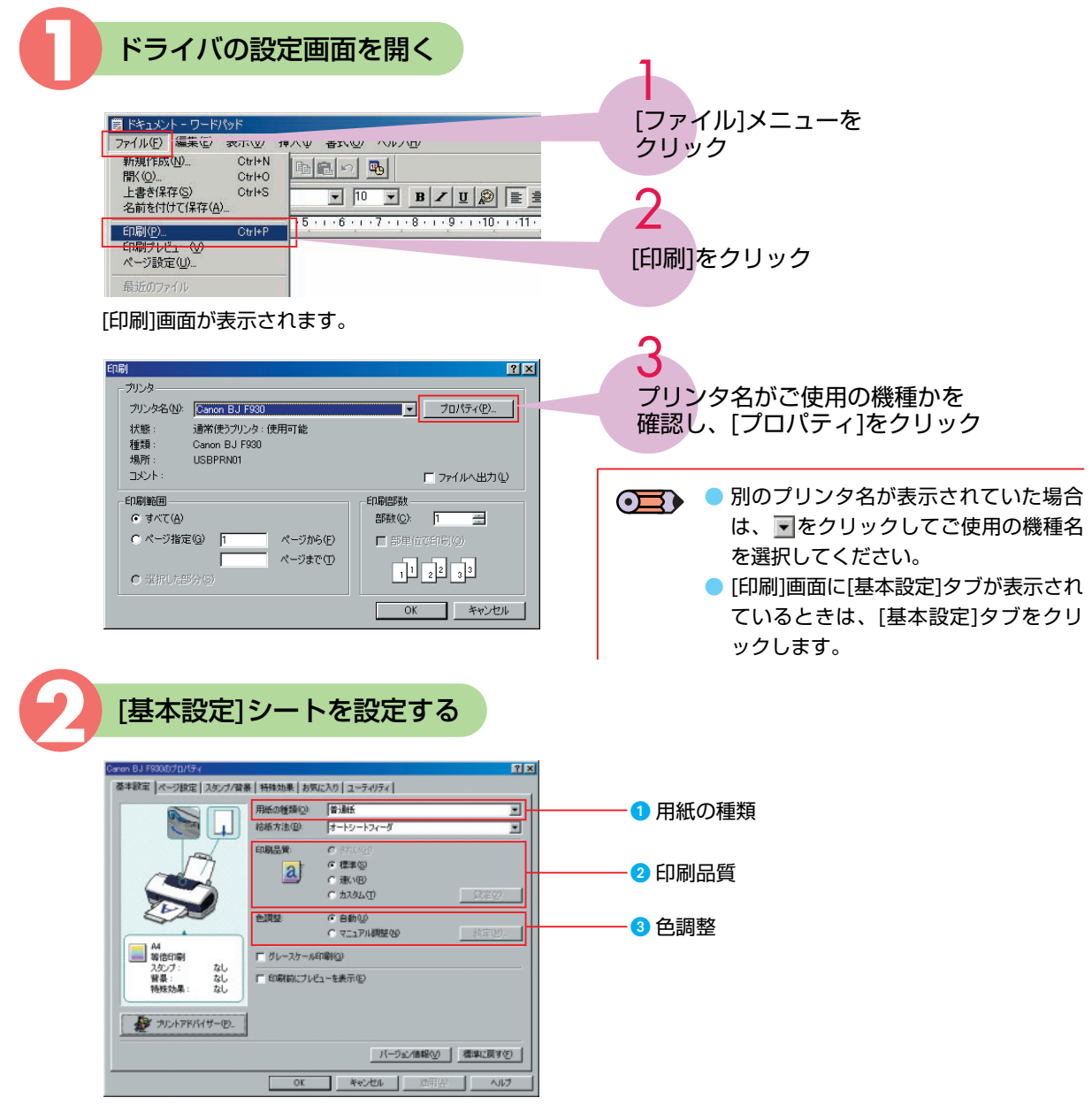

#### 1 用紙の種類

▼をクリックし、実際にセットする用紙の種類を設定します。設定した用紙の特性に適した印刷ができるようになります。キヤノン専用紙の設定がわからないときは、「用紙について」(→p.69)をご覧ください。

用紙サイズや印刷方向の設定は、使用しているアプリケーションソフトで行ってください。設定されている内容を確認するときは、[ページ設定]タブをクリックすると設定内容が表示されます。

### 2 印刷品質

設定する印刷品質をクリックして選択します。設定できる印刷品質は、[用紙の種類]で指定した用紙によ り異なります。

印刷品質を最高品位(最高2400×1200dpi)に指定したり、ハーフトーン表現を設定するときは[カス タム]を選択してから[設定]ボタンをクリックし、表示されるカスタム設定画面で設定してください。印刷 品質を最高品位に指定すると、印刷速度は遅くなります。

普通紙に試し印刷をするときは[速い]を選択してください。

### 3 色調整

[自動]に設定されていれば、通常のカラー印刷に適応します。

各色 (シアン/マゼンタ/イエロー/ブラック)のカラーバランスを調整したり、濃度やマッチング方法 (色補正)、明るさを調整するときは、[マニュアル調整]を選択してから[設定]ボタンをクリックし、表示され る色調整画面で設定してください。

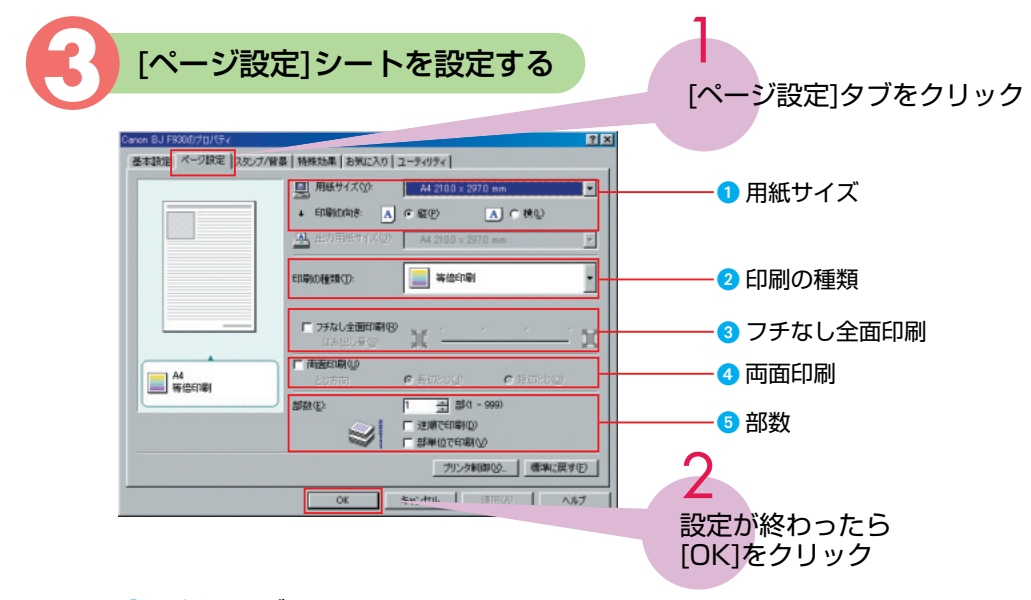

#### 1 用紙サイズ

アプリケーションソフトで設定した用紙サイズと印刷の向きを選択します。

#### 2 印刷の種類

フィットページ印刷、拡大/縮小印刷、割り付け印刷、冊子印刷、ポスター印刷、バナー印刷を行うとき に、印刷の種類から選択します。

3 フチなし全面印刷

余白のない印刷をするときは[フチなし全面印刷]をクリックします。

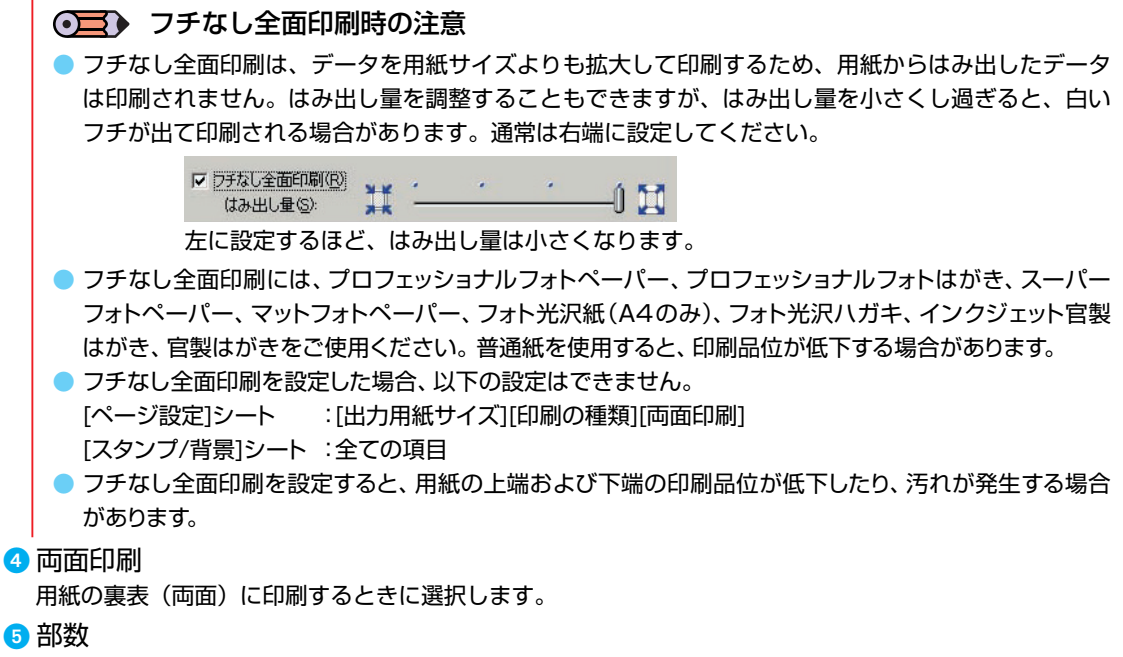

印刷する部数を指定したり、最終ページから印刷したり(逆順で印刷)、複数部数印刷するときにページ 単位にまとめて印刷する(部単位で印刷)ことができます。

33

印刷の基本手順

STEP

STEP 2

STEP

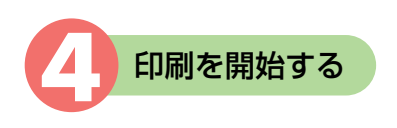

### 用紙がセットされていることを確認

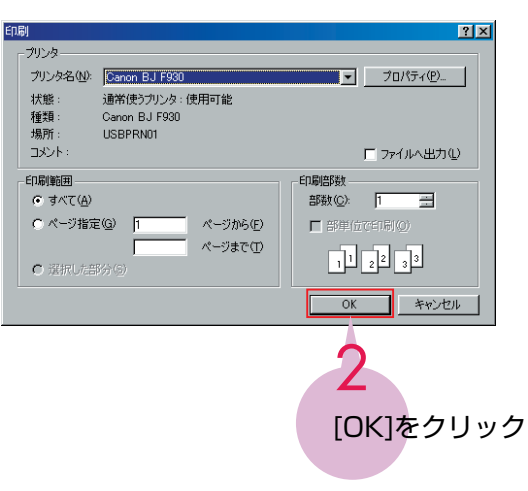

印刷が開始されます。

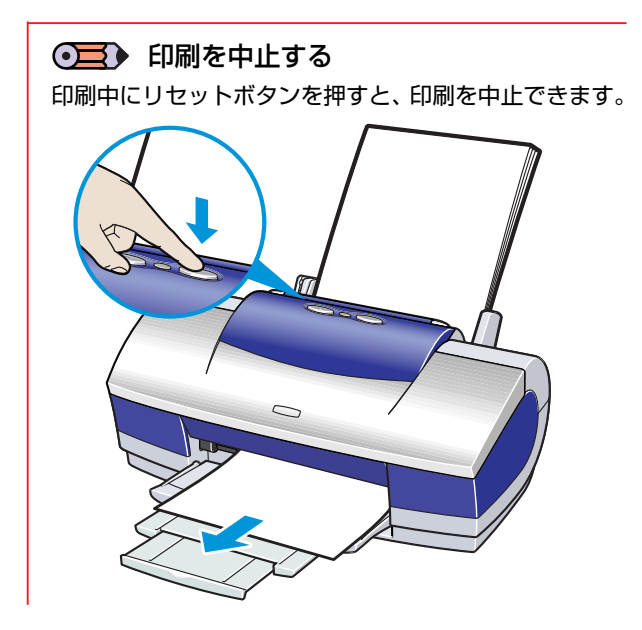
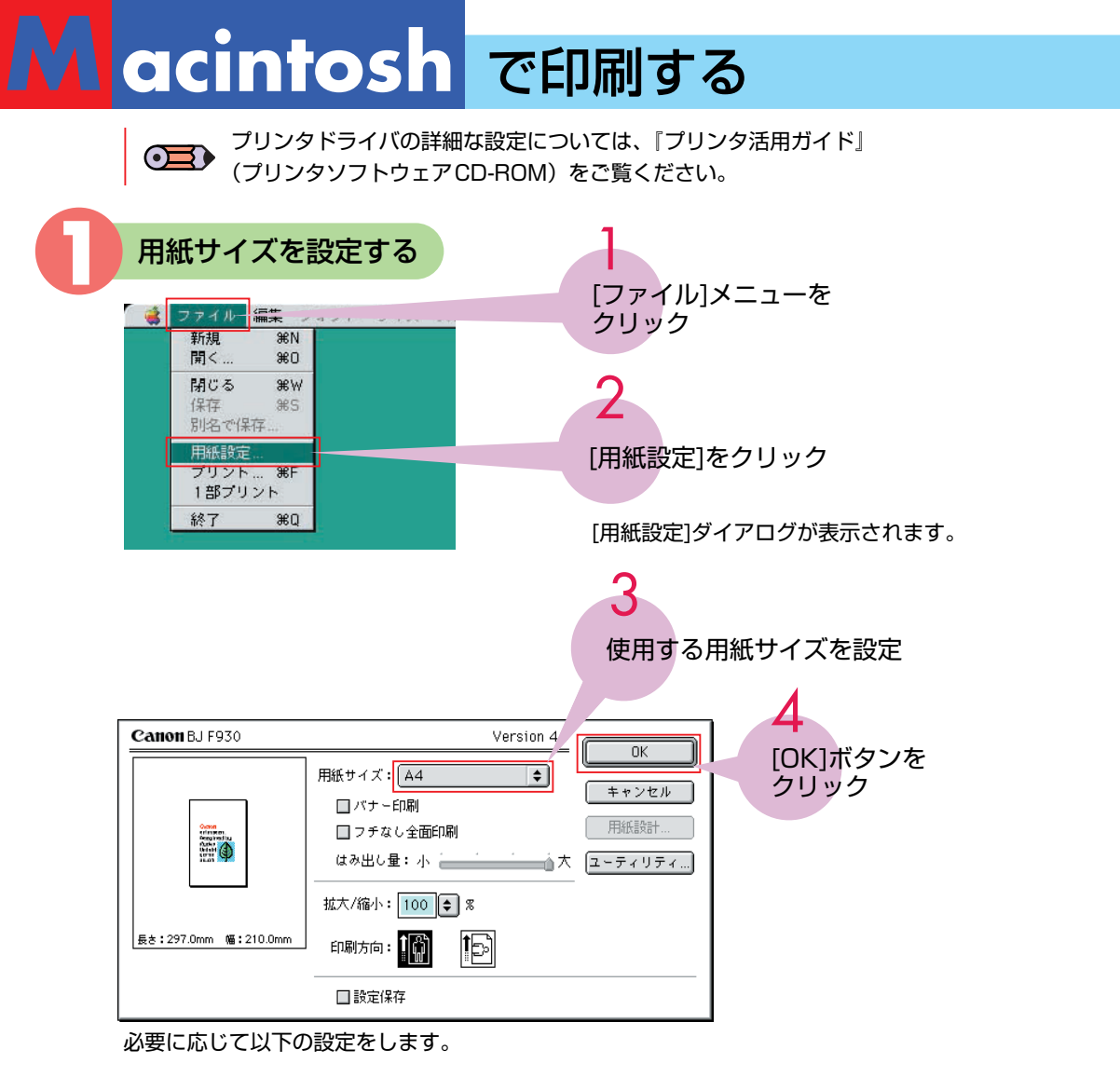

1 バナー印刷

たれ幕のように長い用紙に印刷します。詳しくは『プリンタ活用ガイド』(プリンタソフトウェア CD-ROM)をご覧ください。

2 フチなし全面印刷

余白のない印刷をするときは、[フチなし全面印刷]をクリックします。

### ● フチなし全面印刷時の注意

フチなし全面印刷は、データを用紙サイズよりも拡大して印刷するため、用紙からはみ出したデータ は印刷されません。はみ出し量を調整することもできますが、はみ出し量を小さくし過ぎると、白い フチが出て印刷される場合があります。通常は右端(大)に設定してください。

| ☑フチなし全面印刷 | l. |     |     |          |
|-----------|----|-----|-----|----------|
| はみ出し量:小   |    | •   | •   | <u> </u> |
|           | プロ | フェッ | ッショ | ナルフォ     |

- フチなし全面印刷には、プロフェッショナルフォトペーパー、プロフェッショナルフォトはがき、ス ーパーフォトペーパー、マットフォトペーパー、フォト光沢紙(A4のみ)、フォト光沢ハガキ、イン クジェット官製はがき、官製はがきをご使用ください。普通紙を使用すると、印刷品位が低下する場 合があります。
- フチなし全面印刷を設定した場合、オプション設定ダイアログの[レイアウト]での[1ページ/枚]印刷、 [部単位で印刷]、[出力先]を除いた設定はできません。
- フチなし全面印刷を設定すると、用紙の上端および下端の印刷品位が低下したり、汚れが発生する場合があります。
- 3 拡大/縮小

原稿を拡大/縮小して印刷するときに、その倍率を指定します。

④ 印刷方向 用紙の紙送りに対する印刷方向を指定します。 印刷の基本手順

STEP

STEP

2

STEP

3

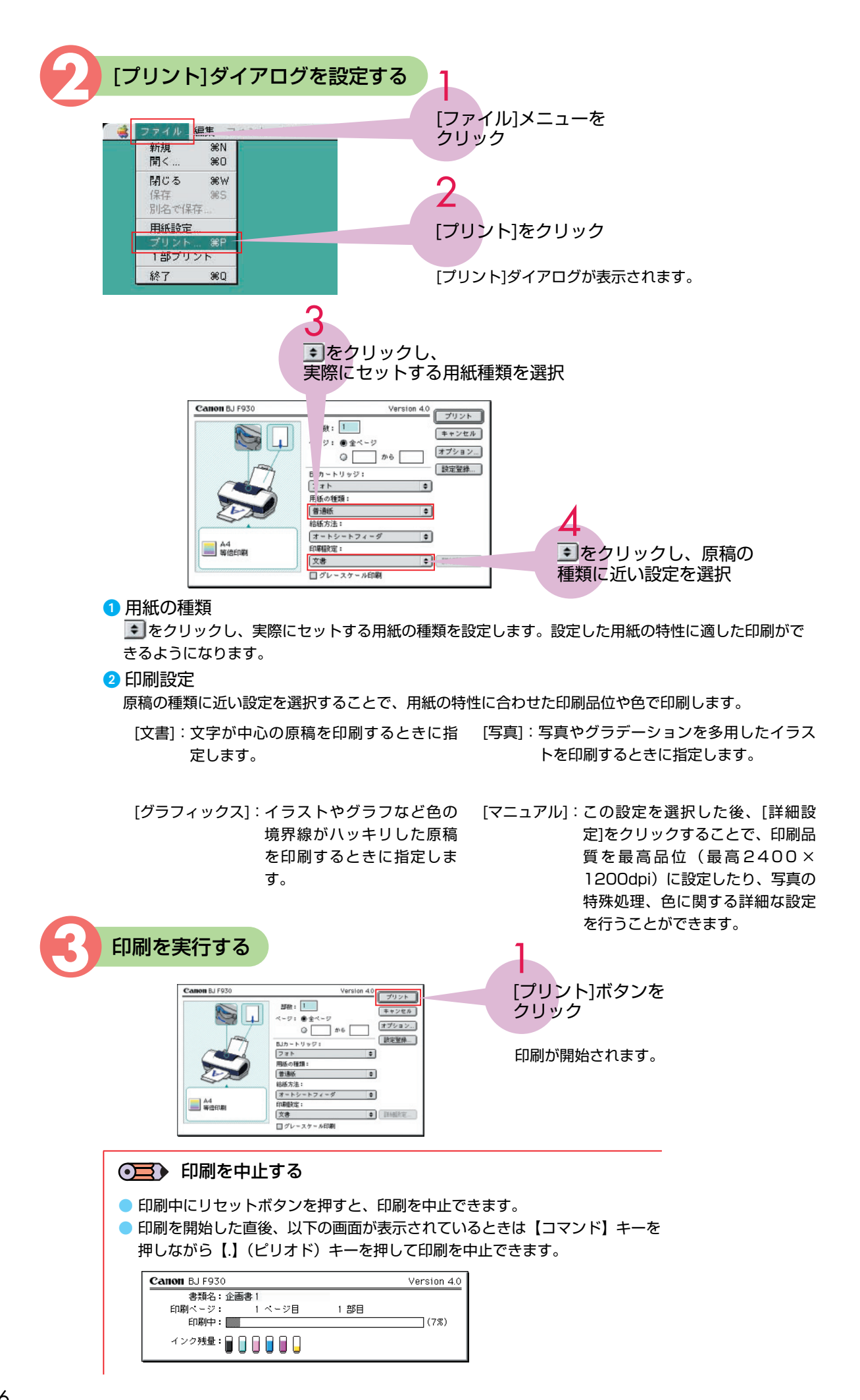

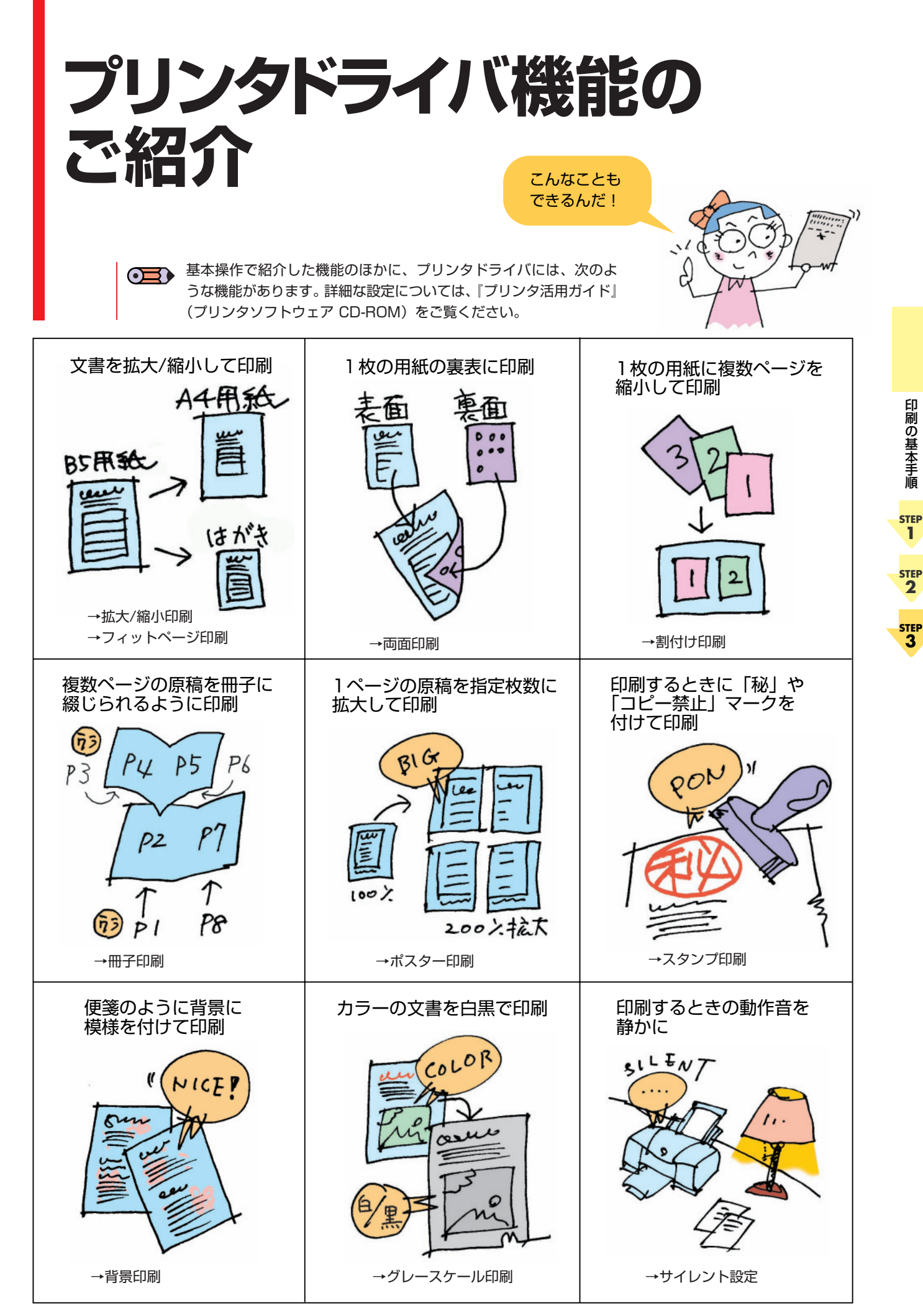

### 写真を印刷するには

デジタルカメラで撮影した写真やスキャナから取り込んだ画像データを、キヤノンの専用紙 に印刷してみましょう。

付属のアプリケーションソフトを使用することで、フチなし全面印刷もかんたんにできます。 ここではデジタルカメラのメモリカードから画像データを取り込み、フチなし全面印刷を行 う方法を例として説明しています。

### Easy-PhotoPrint

デジタルカメラで撮った写真と用紙を選ぶだけで、簡単にフチなし全面印刷ができます。写真を すぐに印刷したい方にお勧めです。

また、Exif2.2(ExifPrint)対応フォーマットのデータを、自動的に補正してきれいに印刷でき ます。

ZoomBrowser EX/PhotoRecord

デジタルカメラで撮った写真をフォルダごとに収納でき、アルバムを作ることもできます。

### (Macintoshの場合)

ImageBrowser

デジタルカメラで撮った写真をMacintoshに取り込み、アルバムを作成したり枚数や用紙を設定 して写真を印刷できます。

インストールのしかたについては、「ソフトウェアをインストールしましょう」(→p.18、p.21) をご覧ください。操作方法については、『アプリケーションガイド』(CD-ROM)をご覧ください。

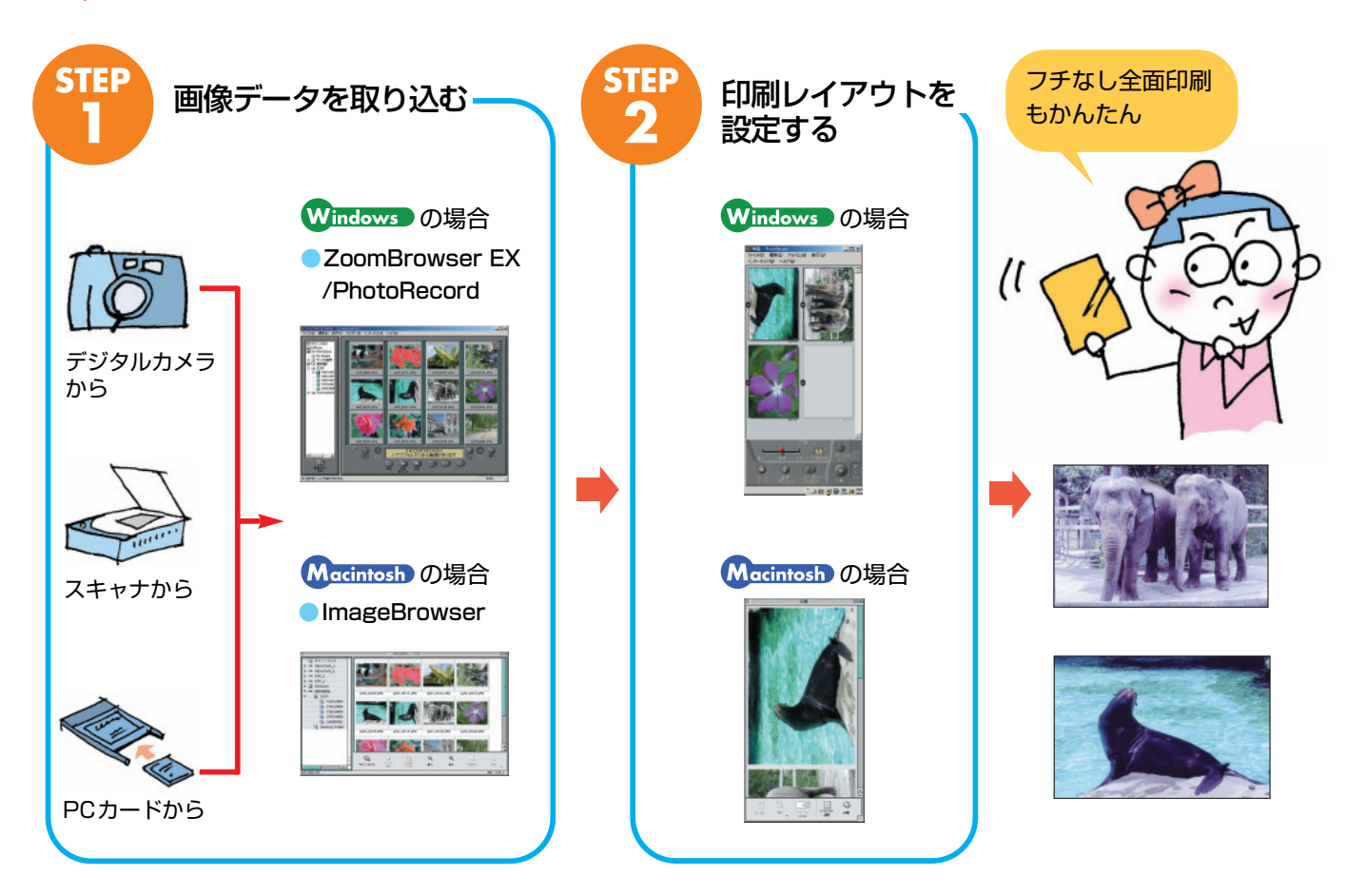

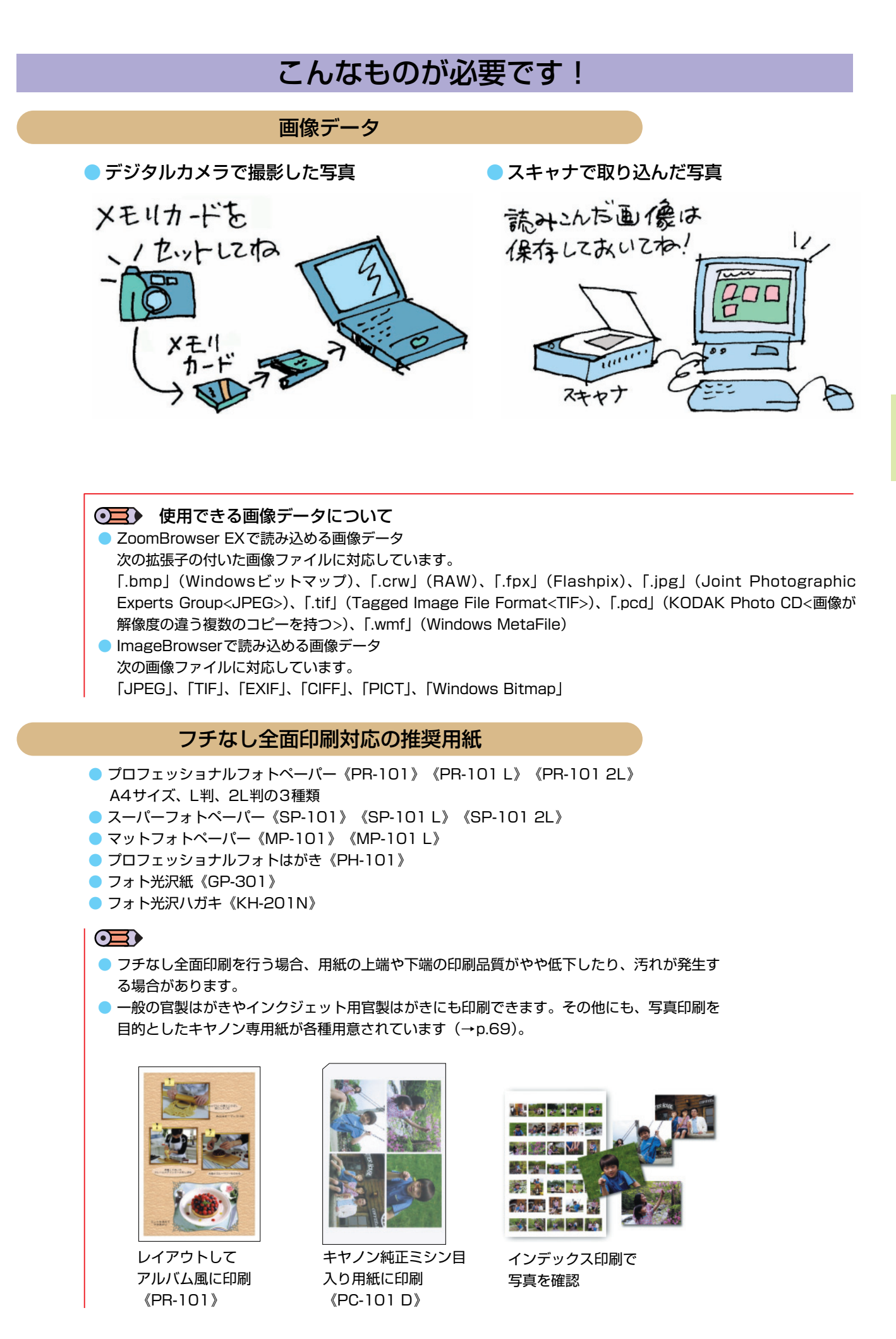

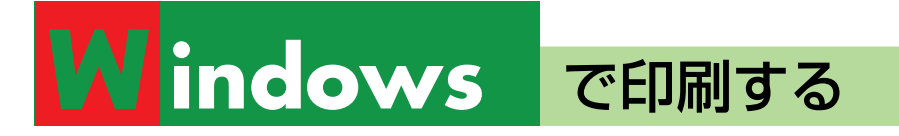

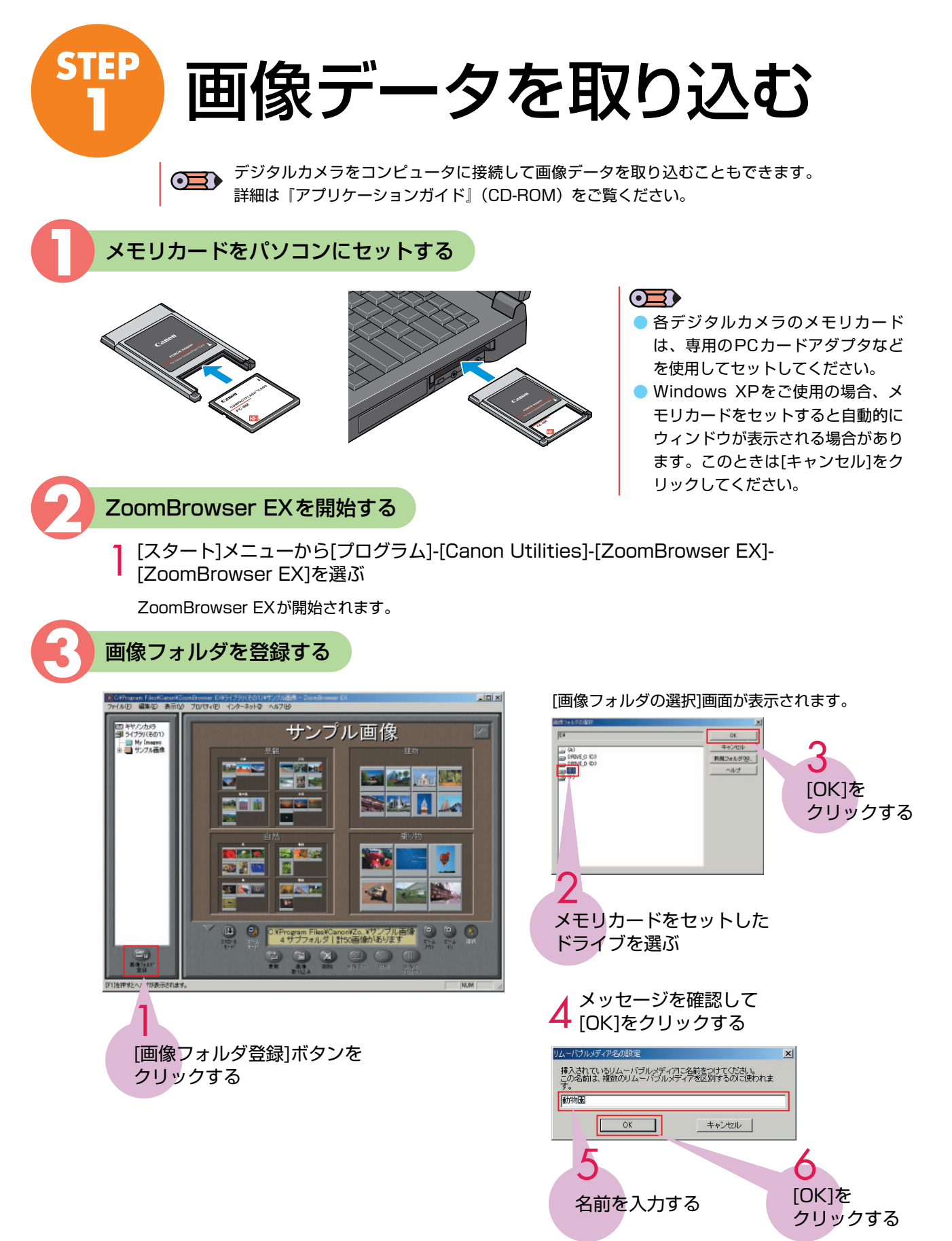

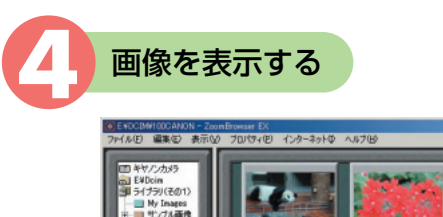

### -表示を拡大できる

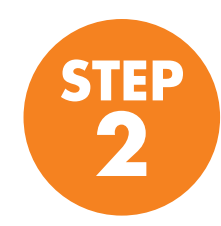

### 印刷レイアウトを設定する

ここでは、[フチなし全面印刷]モードで、指定した写真を1枚ずつ、フチなし全面印刷で印刷する場合を例に説明します。

●■● [飾り付けやレイアウトして印刷][固定サイズで印刷][キヤノン純正ミシン目入り用紙に印刷] については、『アプリケーションガイド』(プリンタソフトウェアCD-ROM)をご覧ください。

印刷する写真を指定する

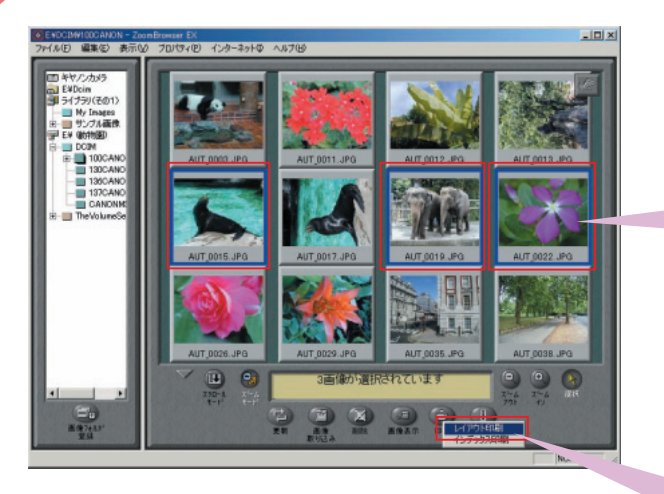

印刷したい写真を クリックする

> 後数枚指定するときは、キー ボードの[Ctrl]キーを押しなが らクリックしてください。

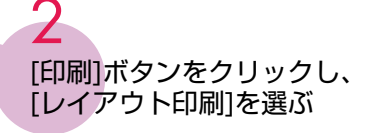

PhotoRecordが開始され、写真の 印刷イメージが表示されます。

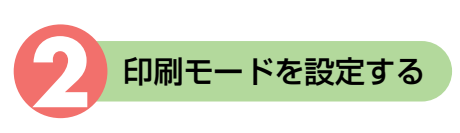

[プリントモード]の設定画面が表示されます。

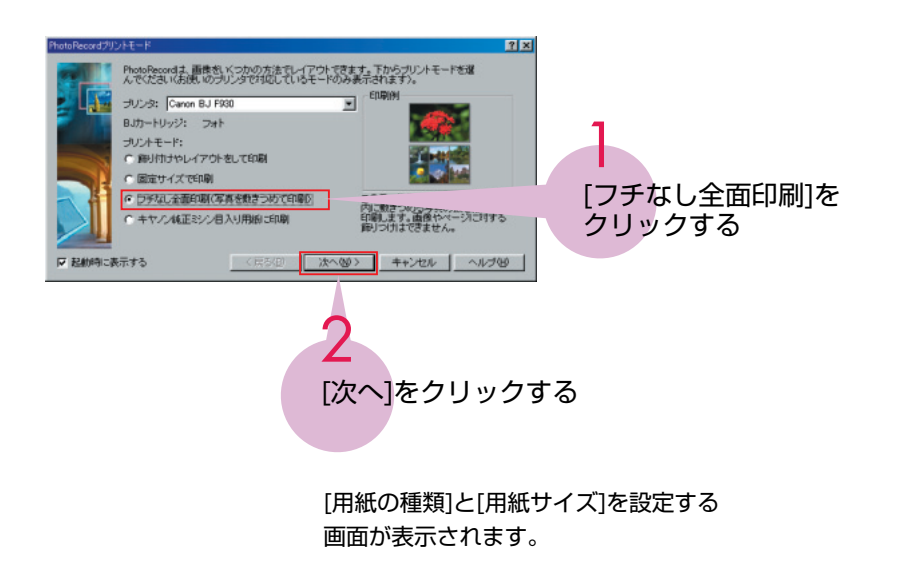

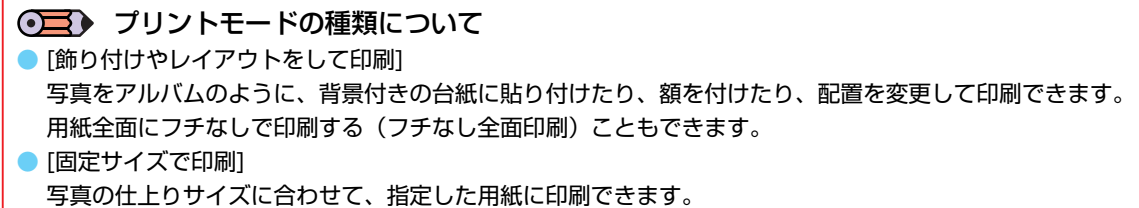

- [フチなし全面印刷]
   指定した1枚の用紙に、指定枚数の写真を印刷します。用紙全面にフチなしで印刷する(フチなし全面印刷)
   ことができます。
- [キヤノン純正ミシン目入り用紙に印刷]
   指定した写真をキヤノン純正ミシン目入り用紙(→p.70)に印刷できます。

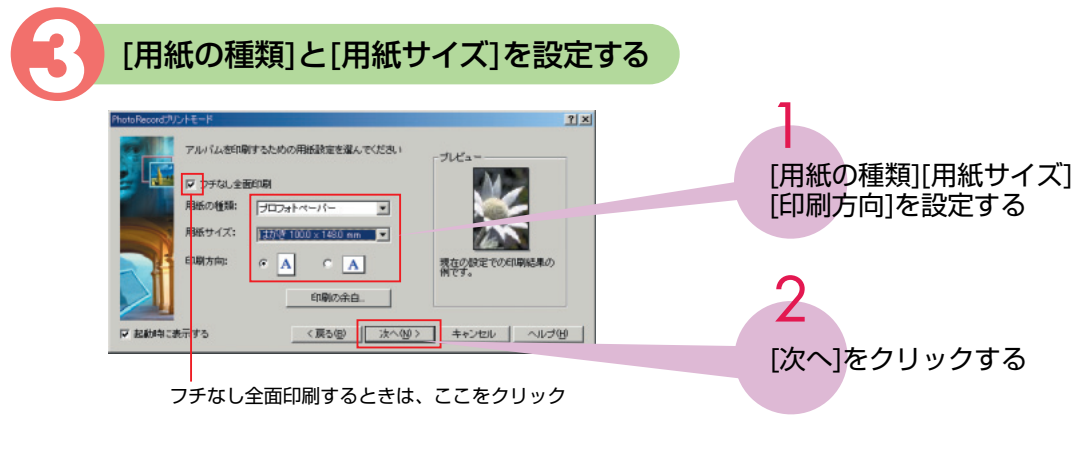

● 「フチなし全面印刷対応の推奨用紙」→p.39

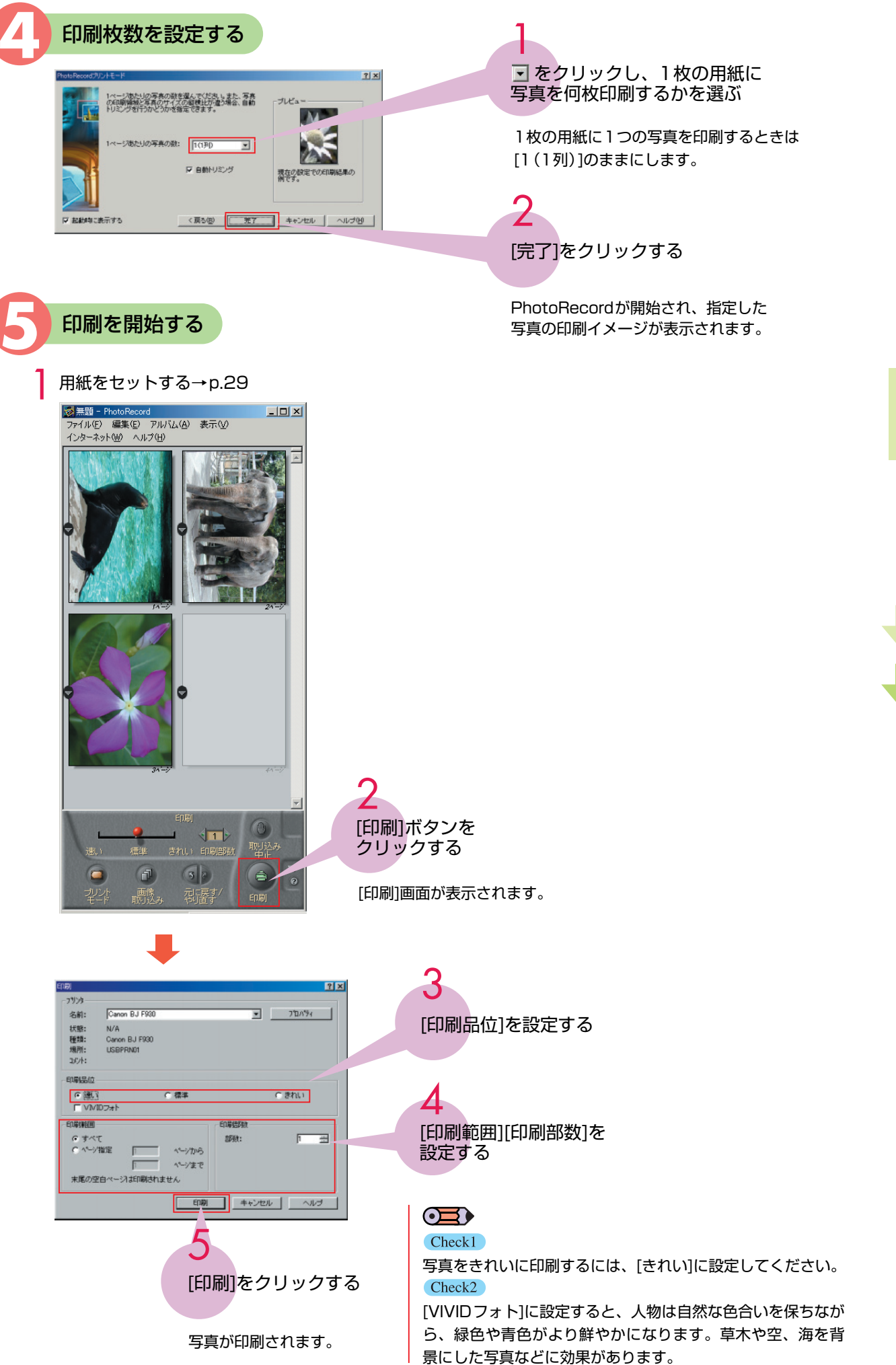

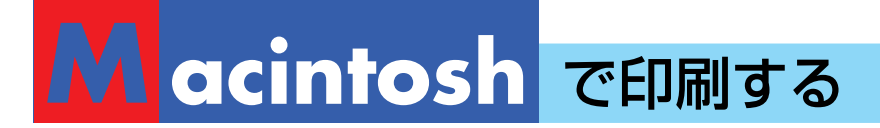

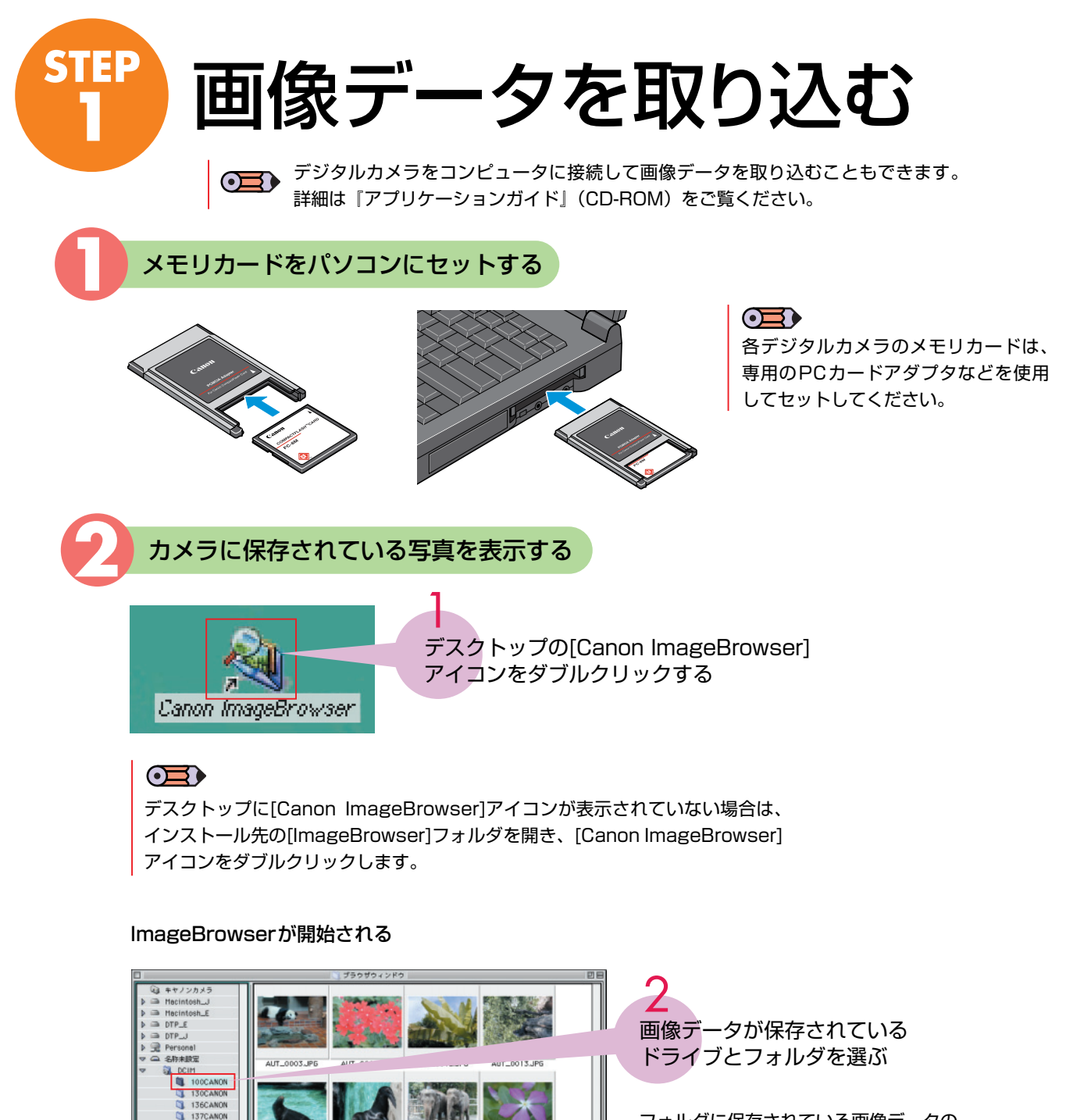

フォルダに保存されている画像データの 一覧が表示されます。

表示できる大きさを変更できる

0

AUT 0035.IPG

0

AUT 0026 IBC

1774 EXECUTE

AUT 0029.IPG

1286C

Image Browserを起動後、メモリカードをセットすると[自動実行]ダイアログが表示される場合があります。 詳しくは『アプリケーションガイド』(CD-ROM)をご覧ください。

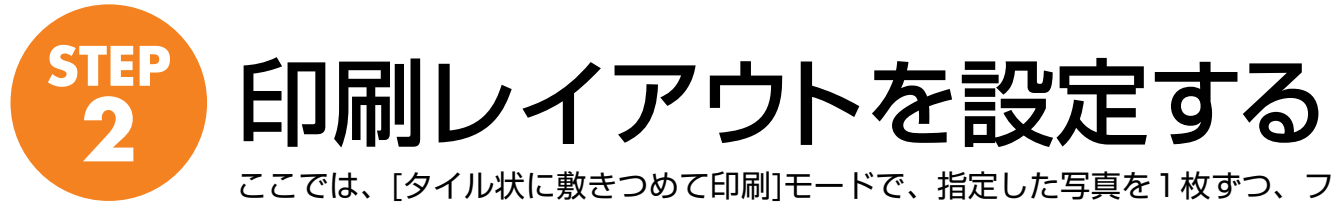

チなし全面印刷で印刷する場合を例に説明します。

[自由に並べて印刷][インデックス印刷][固定サイズで印刷][キヤノン純正ミシン目入り用紙に印刷]については、『アプリケーションガイド』(プリンタソフトウェア CD-ROM)をご覧ください。

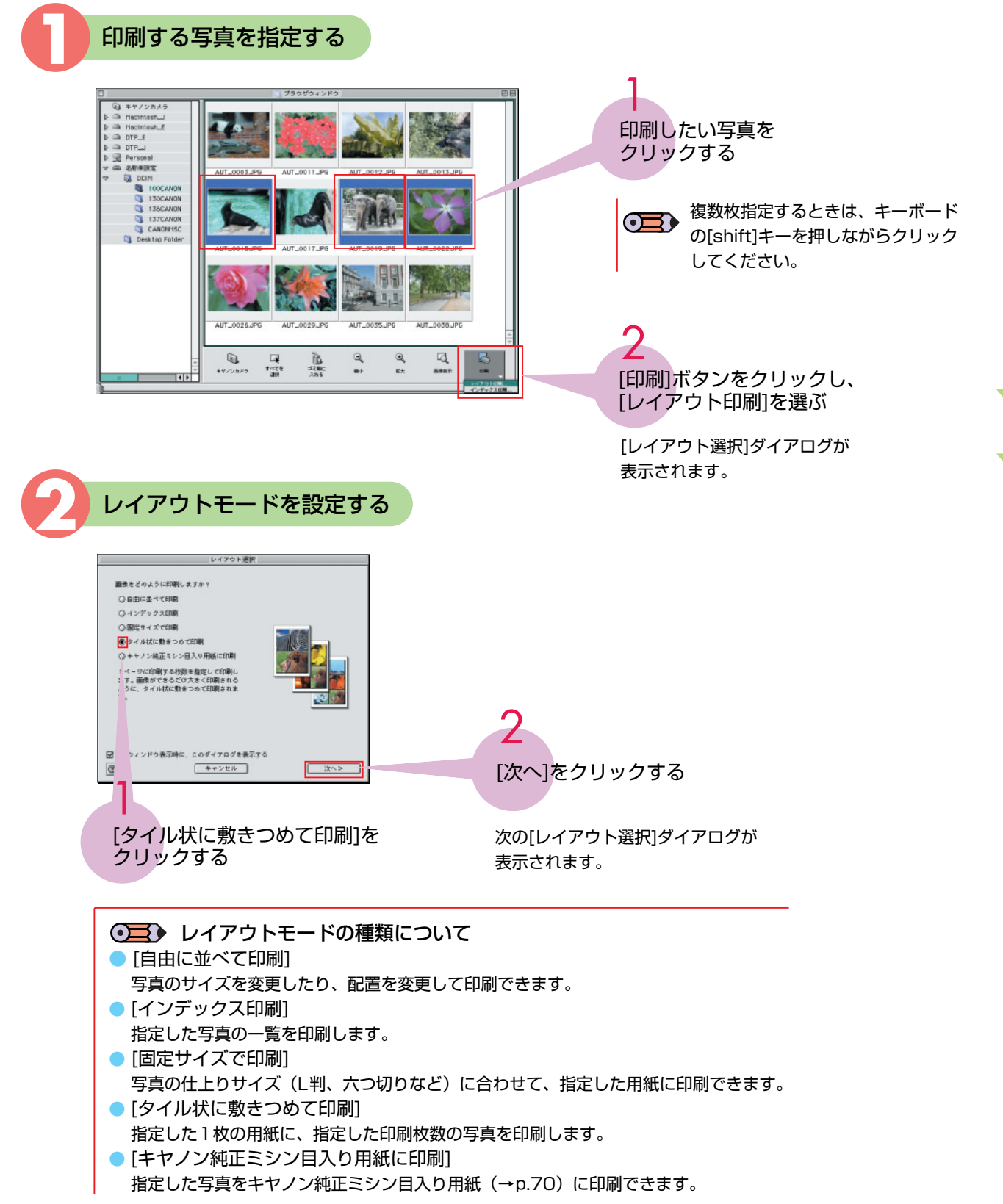

O

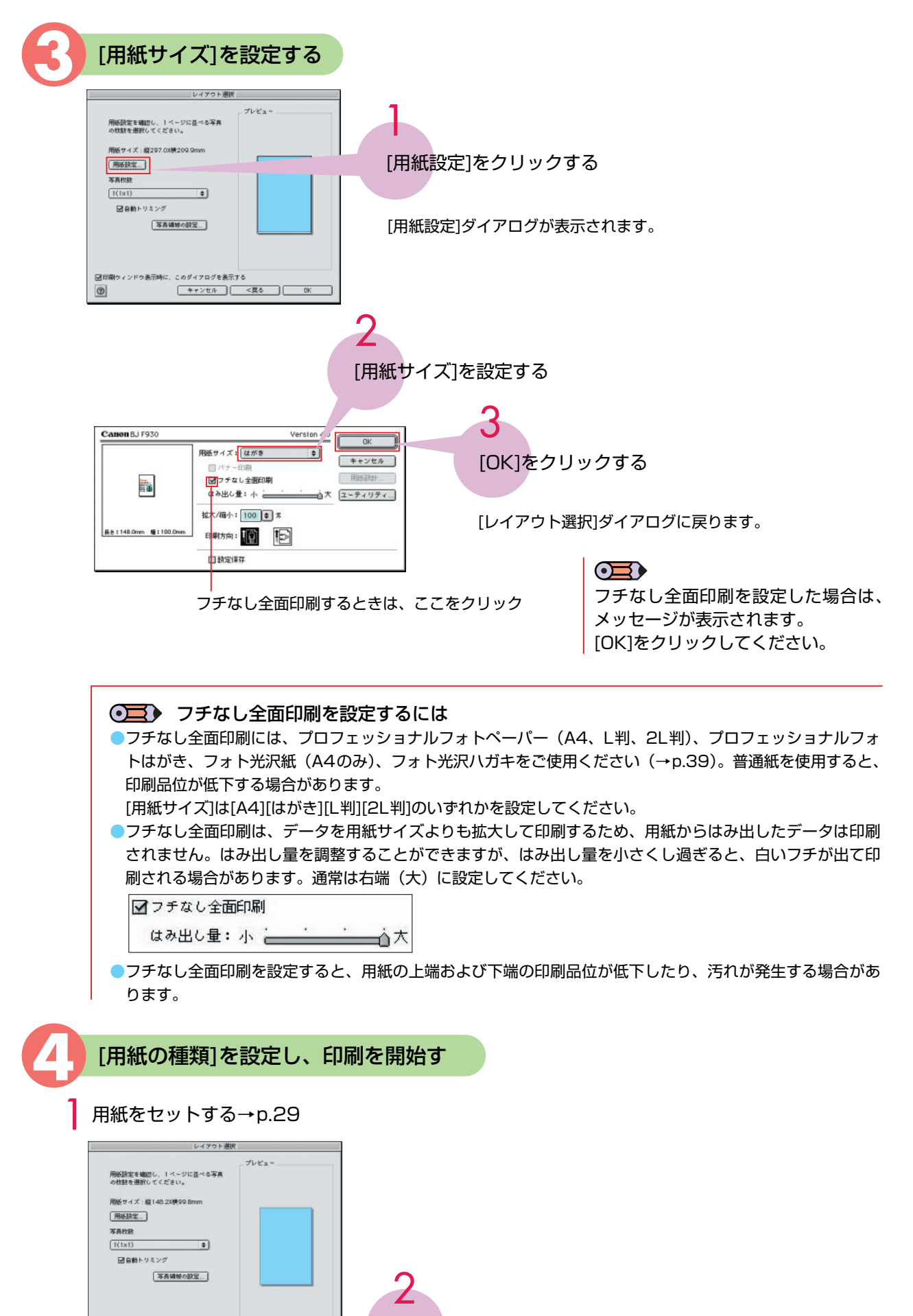

<sup>[</sup>OK]をクリックする

[印刷]ダイアログに指定した写真が表示されます。

図印刷ウィンドウ表示時に、このダイアログを表示

3

【キャンセル】 【<戻る】 □K

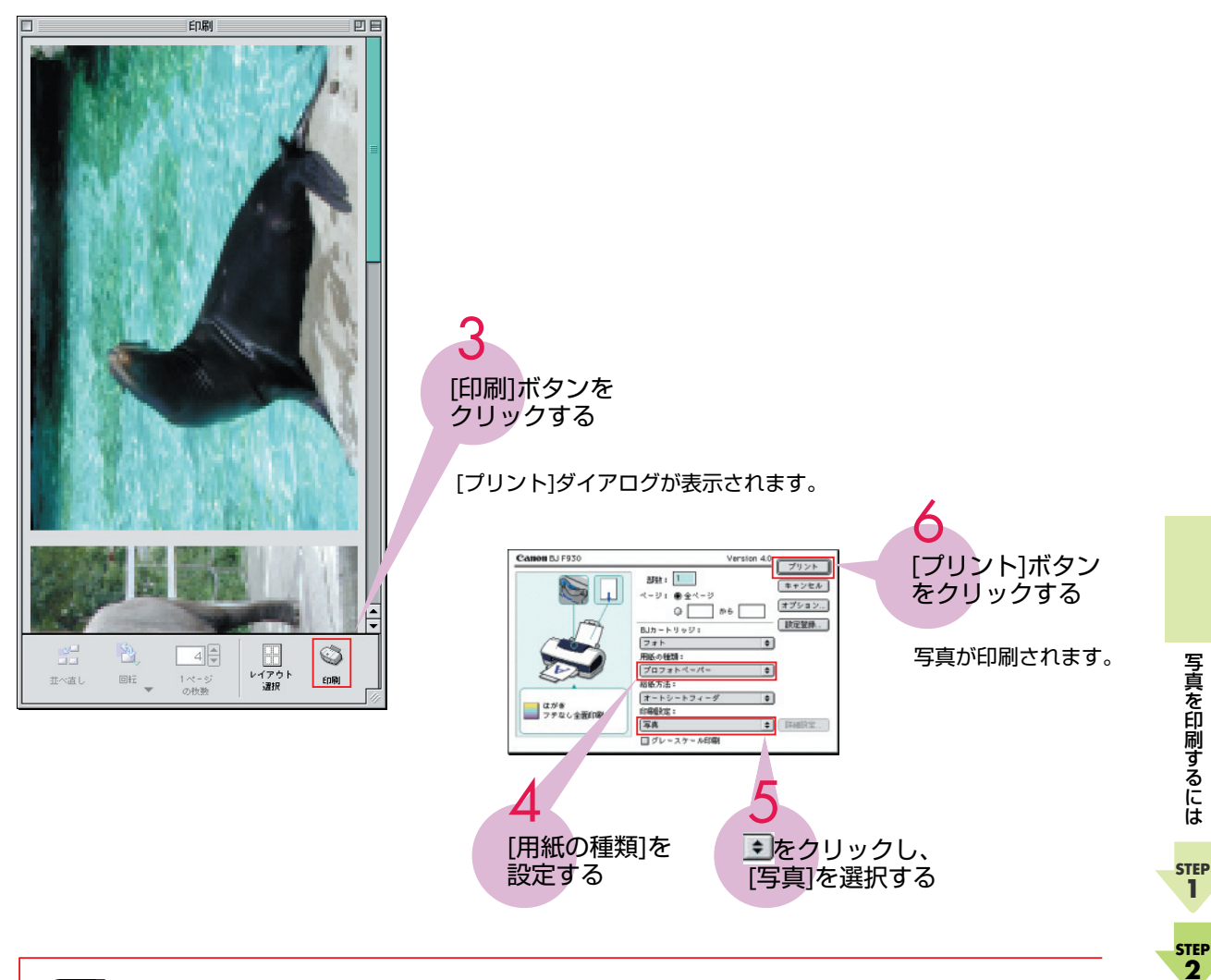

### ● 写真データを補正するには

本機のプリンタドライバの機能には、写真データを自動で補正する[VIVIDフォト][オートフォトパーフェクト] の機能があります。

- 1 [印刷設定]で[マニュアル]を選択し、[詳細設定]ボタンをクリックする
- 2 [特殊効果]アイコンをクリックする

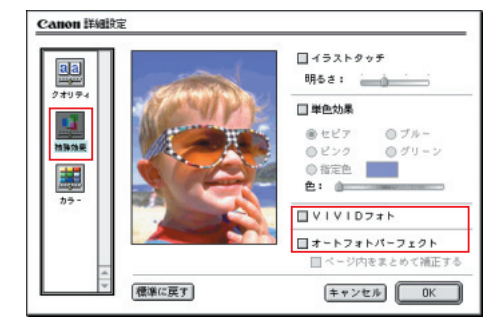

[VIVIDフォト]

人物は自然な色合いを保ちながら、緑色や青色がより鮮やかになります。草木や空、海を背景にした写真な どに効果があります。

● [オートフォトパーフェクト]

デジタルカメラで撮影した写真の状態に合わせてデータを適正に補正します。蛍光灯や白熱灯の影響で色味 が違ったり、露出オーバーやアンダーの写真に効果的です。明るさも自動的に補正するので、色の濃い部分 もつぶれることなく印刷できます。

# 印刷がきれいにできないときは

インクがあるのに印刷がかすれたり、特定の色が出なかったりするときは、プリントヘッ ドのノズルが目詰まりしていたり、プリントヘッドの位置がずれている可能性があります。 メンテナンス機能を使用してお手入れすることで、印刷品位を上げることができます。

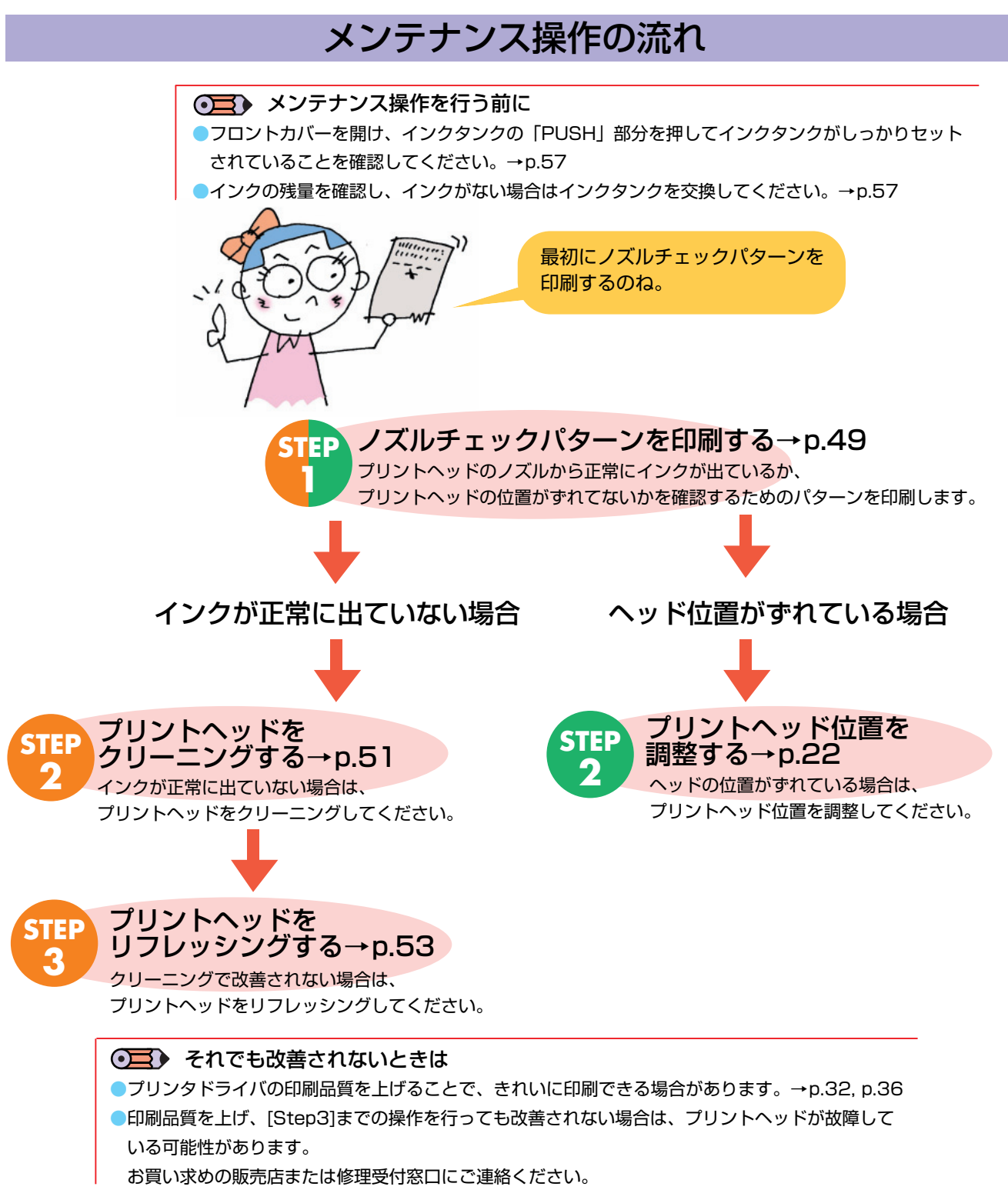

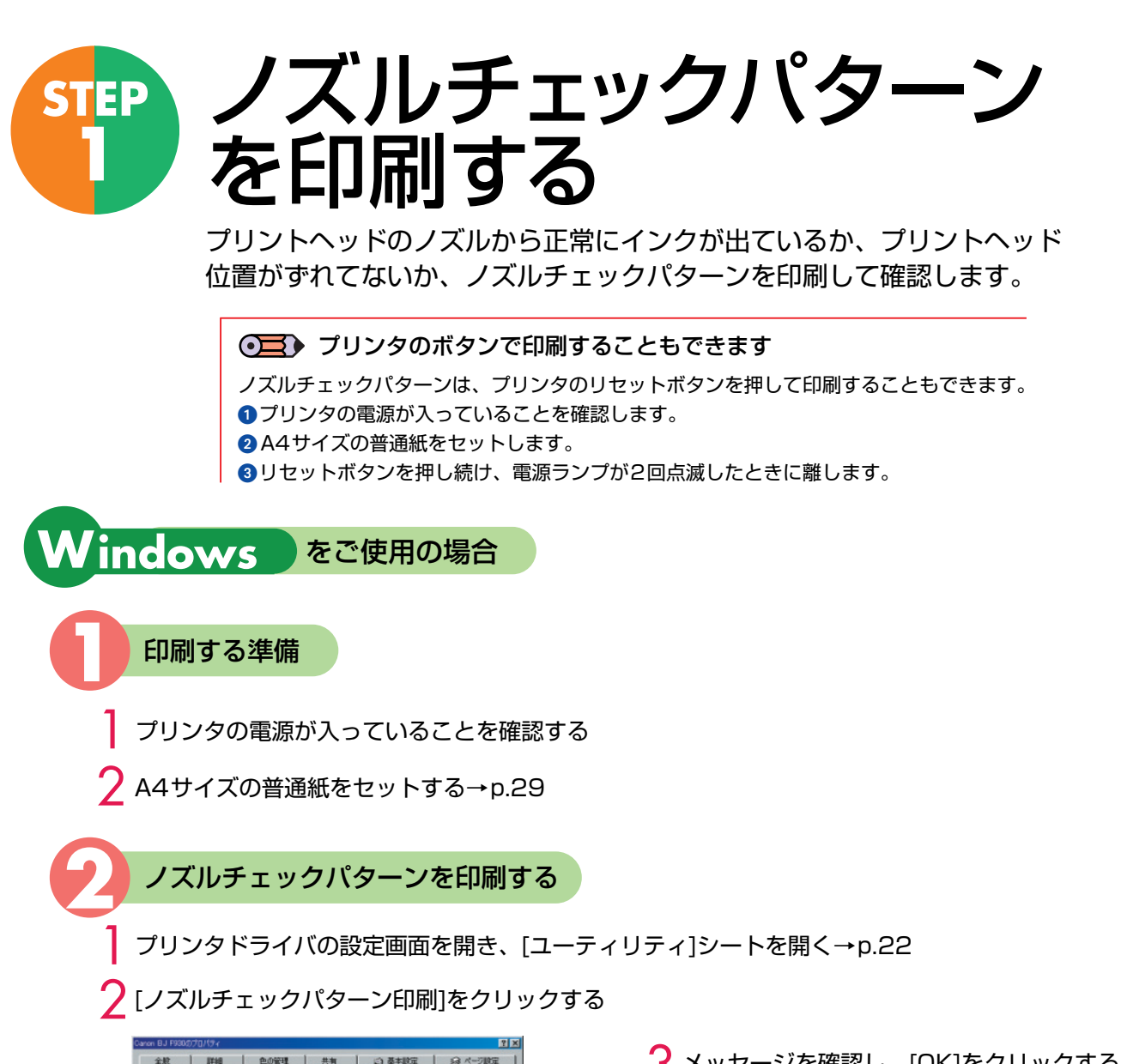

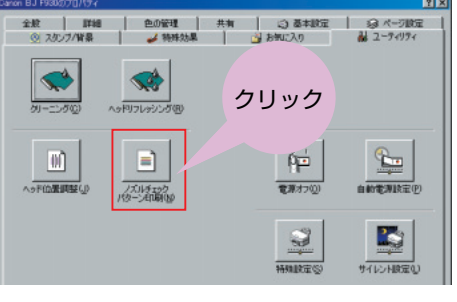

ノズルチェックパターンを確認する

3 メッセージを確認し、[OK]をクリックする

ノズルチェックパターンが印刷されます。

 さらにメッセージが表示された 場合は[OK]をクリックします。

印刷されたノズルチェックパターンを確認して、プリントヘッドから正常にインクが出ているか、 プリントヘッド位置がずれていないかを確認します。

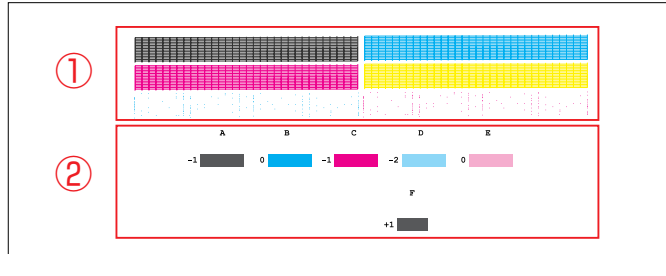

①のパターンが欠けているときは プリントヘッドのクリーニングが必要です。 「プリントヘッドをクリーニングする」→p.51 ②のパターンで縦すじが目立つときは プリントヘッド位置の調整が必要です。 「プリントヘッド位置を調整しましょう」→p.22 印刷がきれいにできないときは

STEP 2

STEP

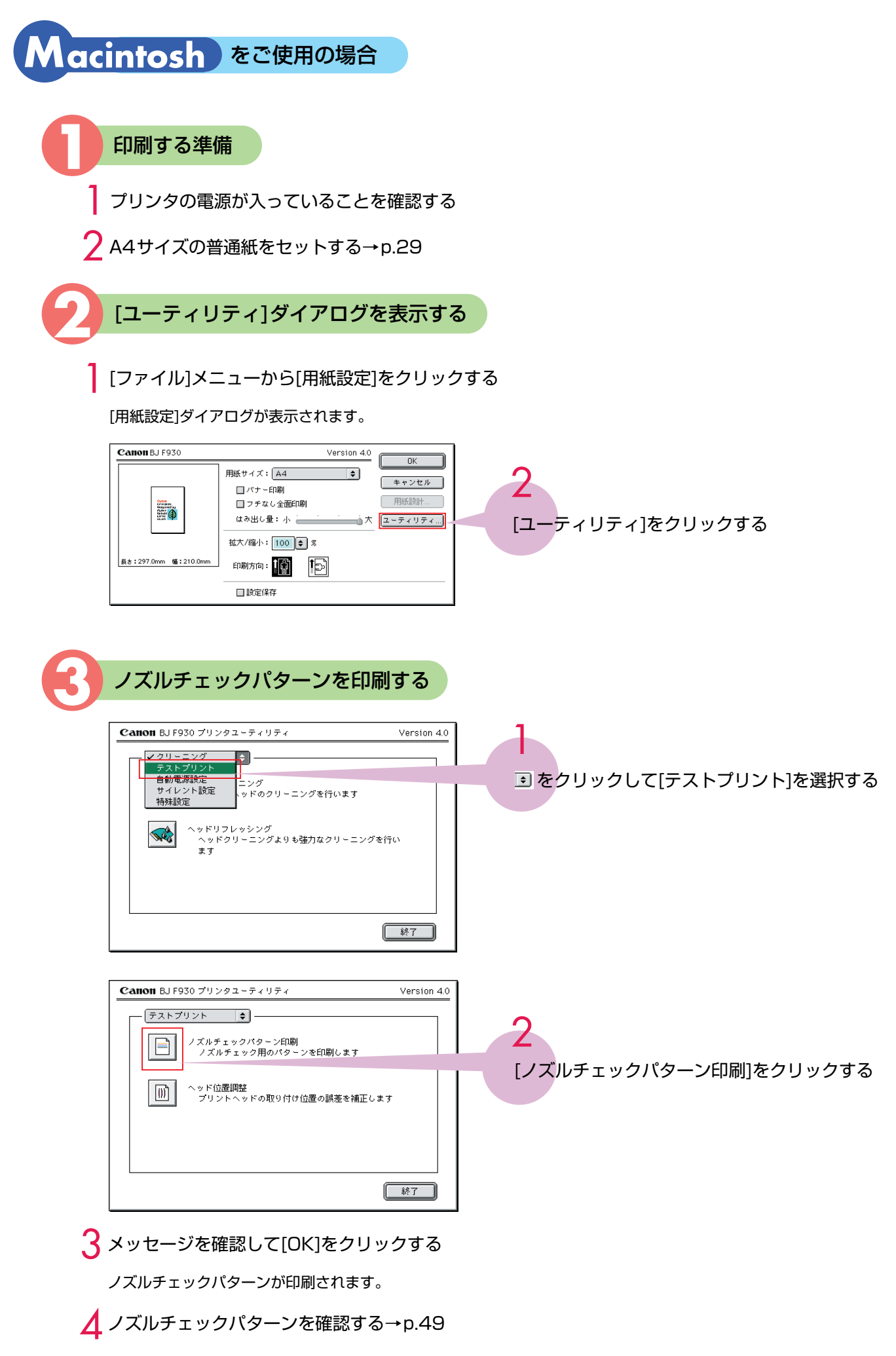

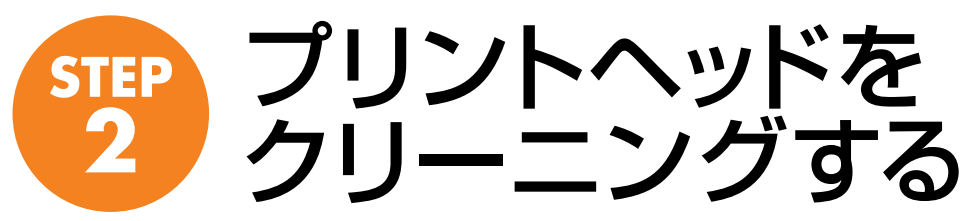

プリントヘッドのノズルがつまったときは、プリントヘッドのクリーニングを行ってください。プリントヘッドのクリーニングは、インクを消費しますので必要な場合のみ行ってください。

● プリンタのボタンでヘッドクリーニングすることもできます

プリンタのリセットボタンを押してヘッドクリーニングすることもできます。 1プリンタの電源が入っていることを確認します。 2リセットボタンを押し続け、電源ランプが1回点滅したときに離します。

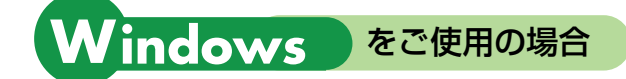

プリンタの電源が入っていることを確認する

2 プリンタドライバの設定画面を開き、[ユーティリティ]シートを開く→p.22

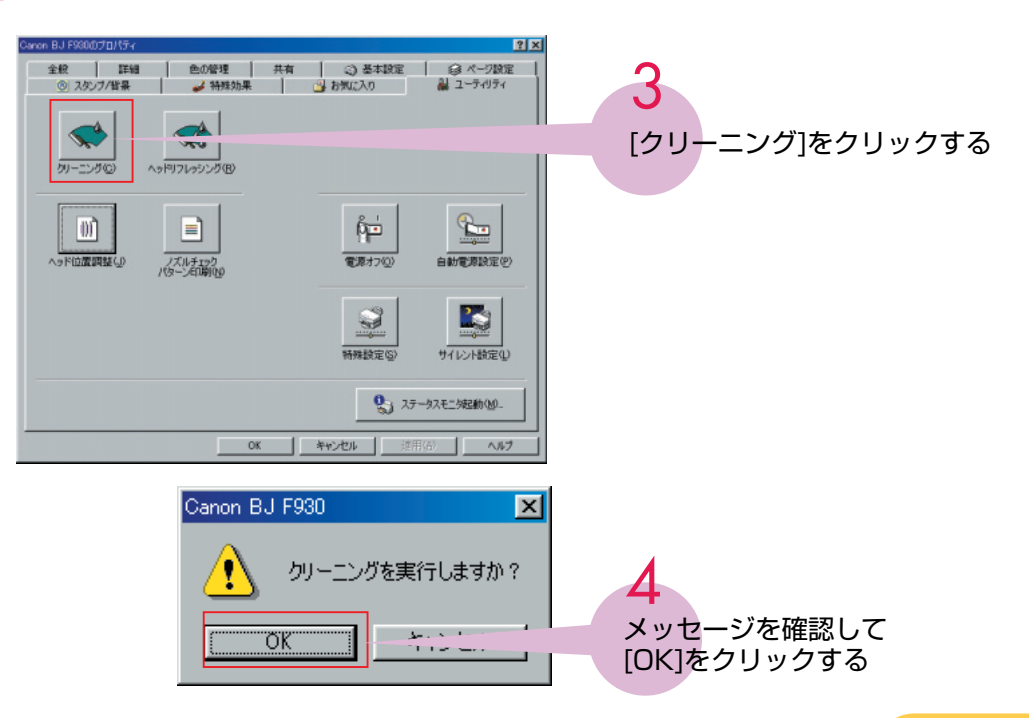

電源ランプが点滅して、ヘッドクリーニングが開始されます。 ヘッドクリーニングが終了するまで、他の操作は行わないでください。

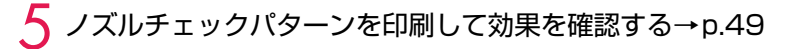

### ●三● 効果が出ないとき

上記の操作を繰り返してください。3回まで上記の操作を繰り返して改善されないときは、ヘッド リフレッシングを行ってください。→p.53

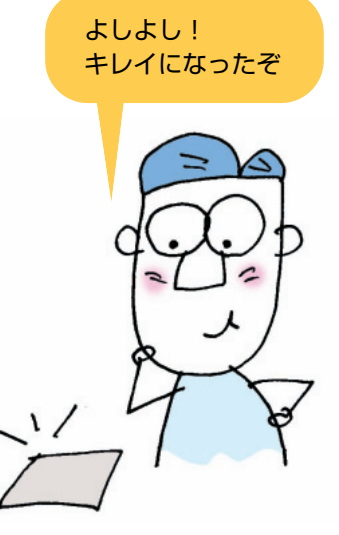

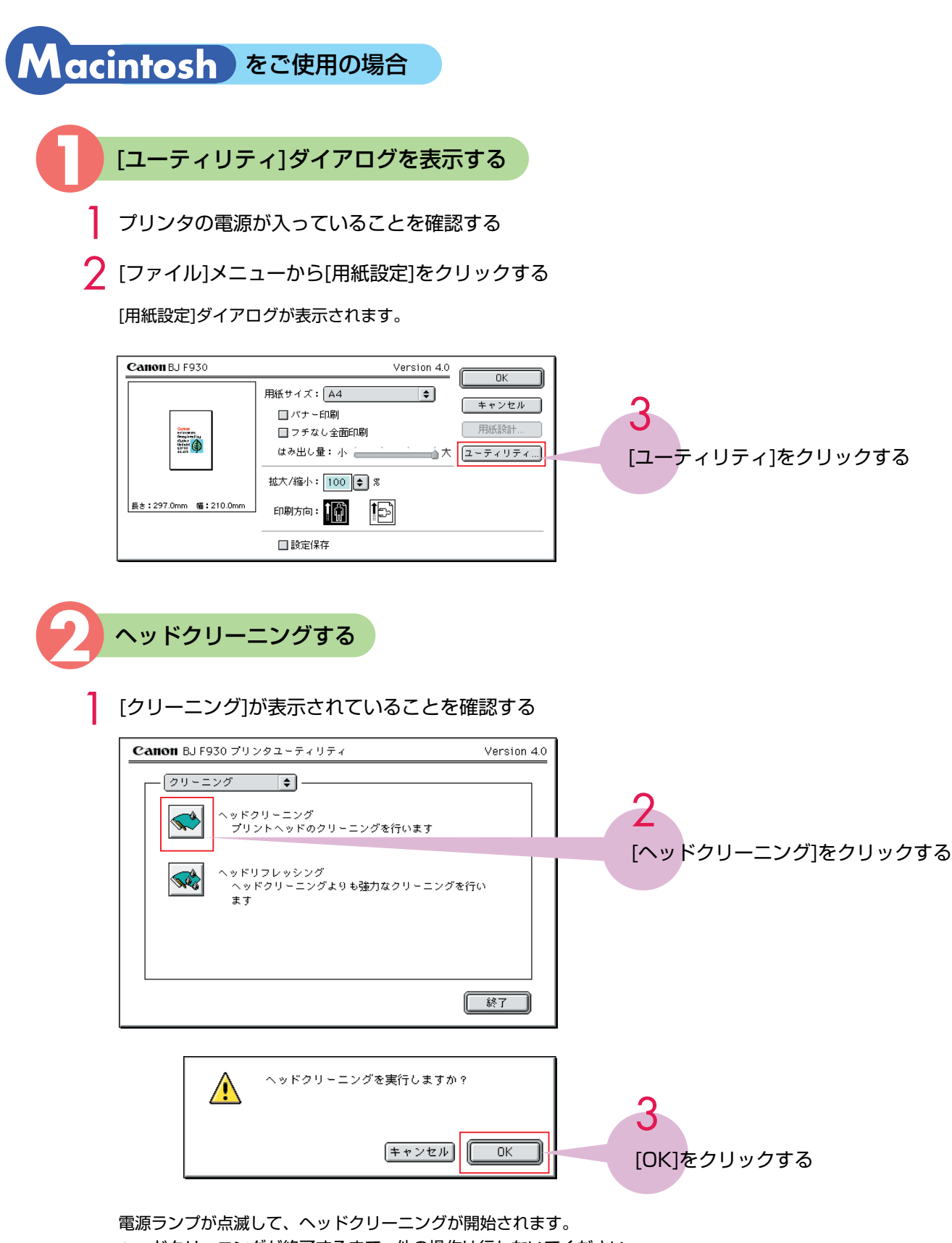

ヘッドクリーニングが終了するまで、他の操作は行わないでください。

▲ ノズルチェックパターンを印刷して効果を確認する→p.49

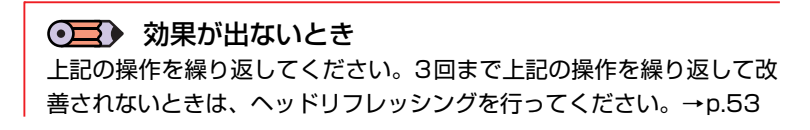

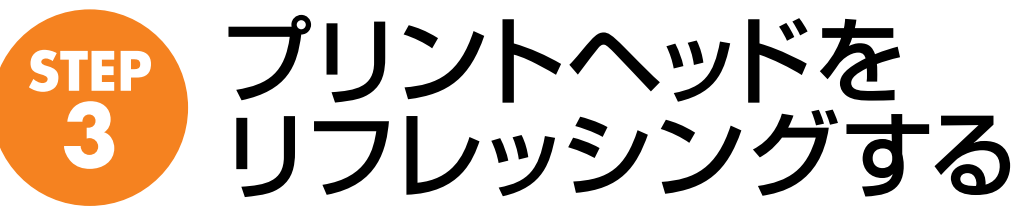

プリントヘッドのクリーニングを行っても効果がないときは、より強力なヘッド リフレッシングを行います。 プリントヘッドのリフレッシングは、通常のクリーニングよりも多くのインクを 消費します。 プリントヘッドのリフレッシングは、必要な場合のみ行ってください。

Windows をご使用の場合

- プリンタの電源が入っていることを確認する
- 2 プリンタドライバの設定画面を開き、[ユーティリティ]シートを開く→p.22
- 3 [ヘッドリフレッシング]をクリックする

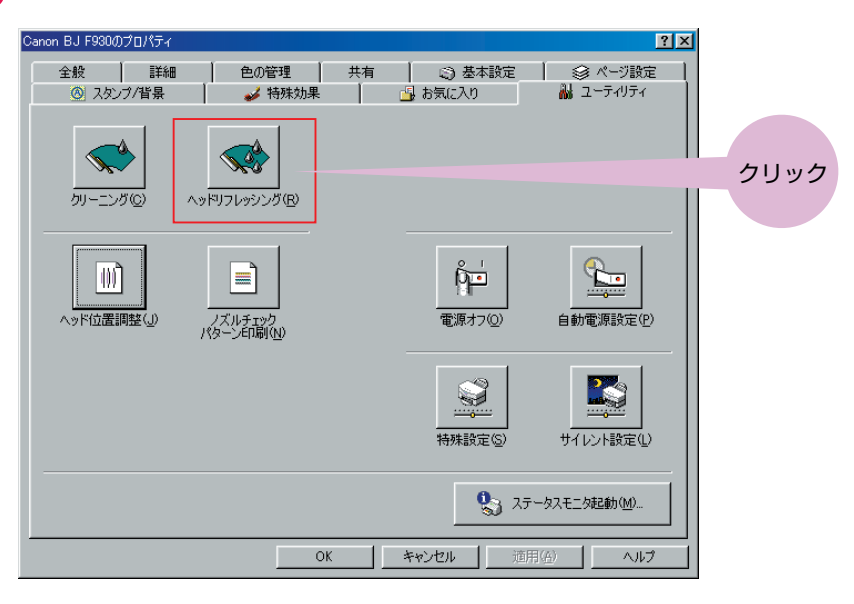

▲ メッセージを確認して[OK]をクリックする

ヘッドリフレッシング終了後の  $\bigcirc$ 操作について ①その効果を確認するために、ノズルチェックパ ターンを印刷して、きれいに印刷できているか どうかを確認します。→p.49 2ヘッドリフレッシングの操作とノズルチェック パターン印刷の操作を3回まで繰り返してくだ さい。 ③それでも改善されないときは、お買い上げの販 売店またはお近くの修理受付窓口へご連絡くだ さい。→『サービス&サポートのご案内』

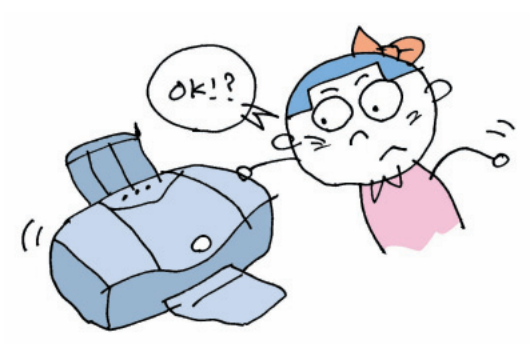

印刷がきれいにできないときは

step 1

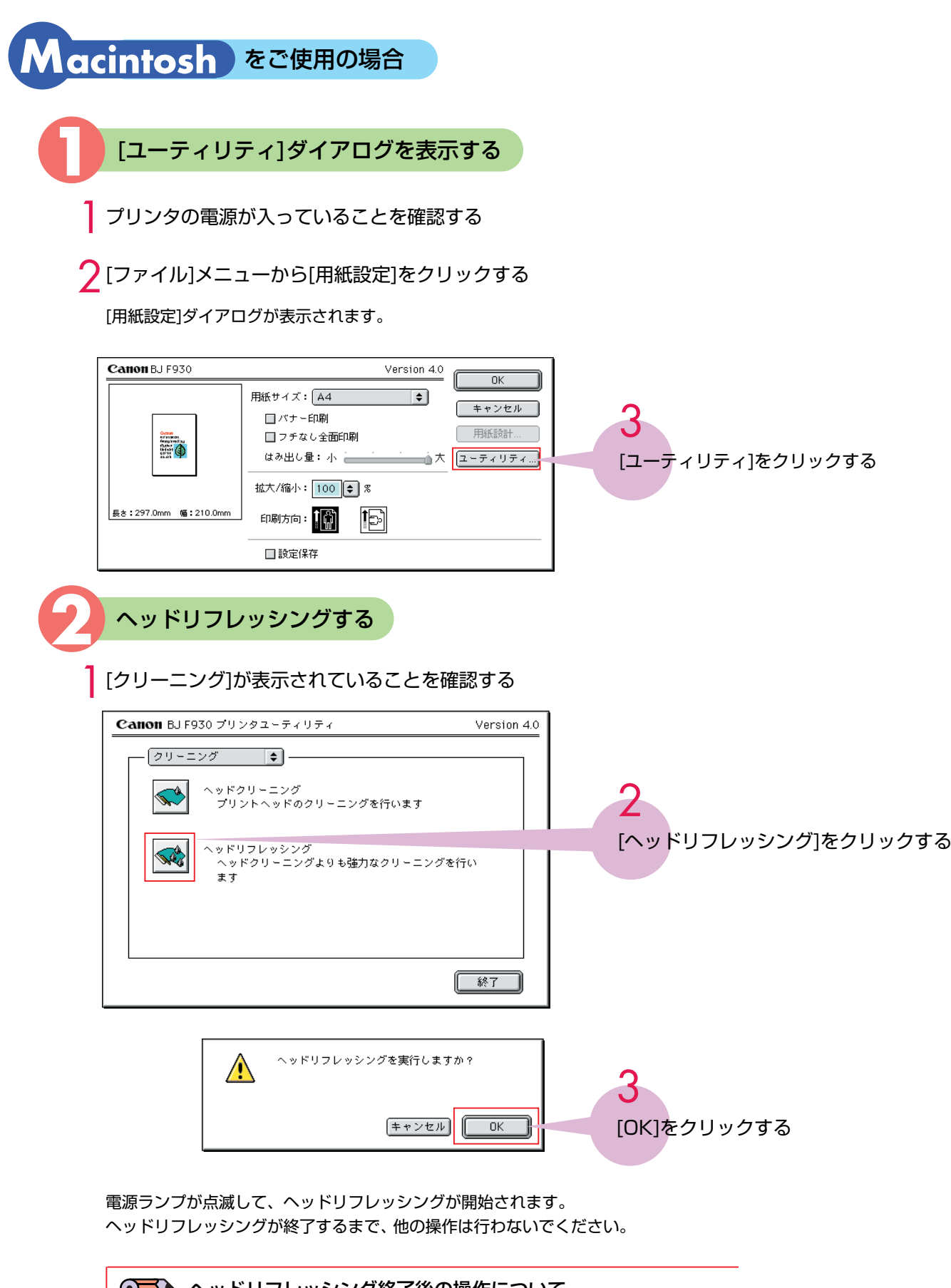

ヘッドリフレッシング終了後の操作について
 その効果を確認するために、ノズルチェックパターンを印刷して、きれいに印刷できているかどうかを確認します。→p.50
 ヘッドリフレッシングの操作とノズルチェックパターン印刷の操作を3回まで繰り返してください。
 それでも改善されないときは、お買い上げの販売店またはお近くの修理受付窓口へご連絡ください。→『サービス&サポートのご案内』

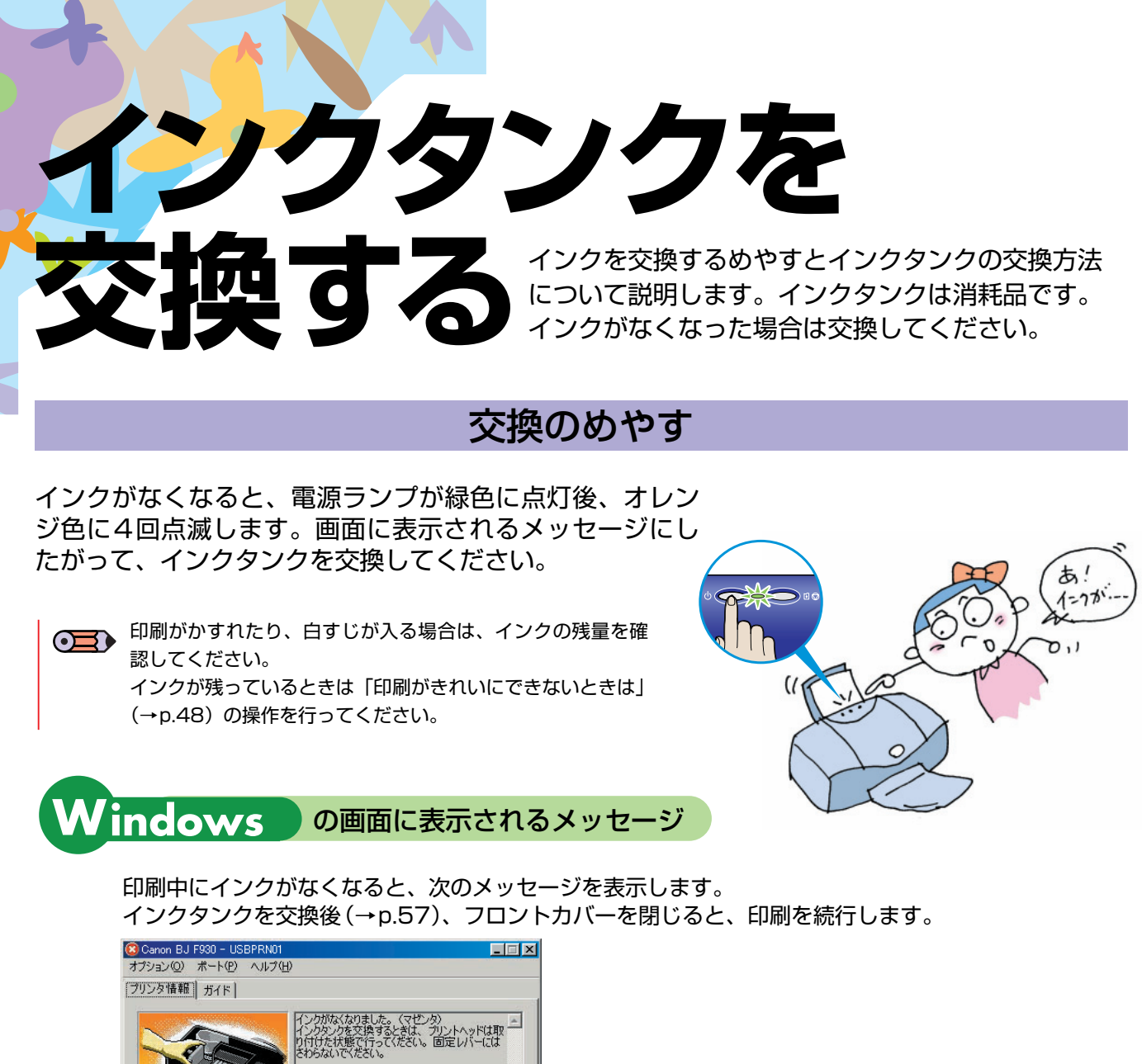

リセットボタンを押すと、インク切れの状態で印刷を続行します。

● インク残量が少なくなると

印刷を開始すると、次のような画面が表示されます。

紙間選択レバー位置: 左 ドキュメント名: Image3 印刷ページ: 1 進行状況: 54%

印刷中止(C) ジョブー覧を表示(Q)

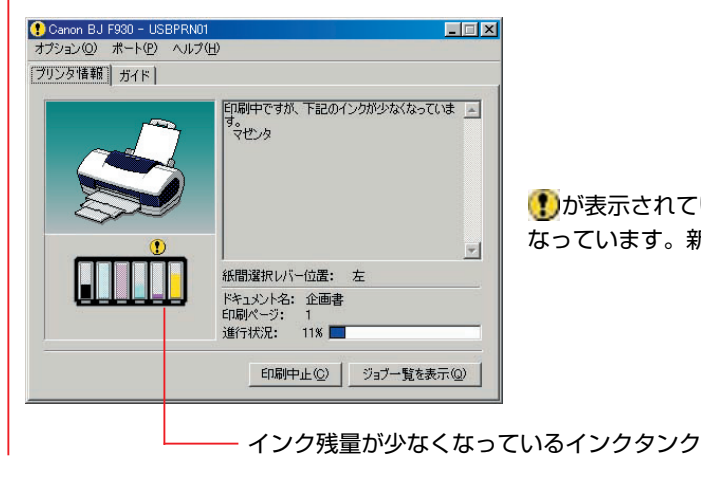

か表示されているインクタンクは、インク残量が少なく なっています。新しいインクタンクをご用意ください。

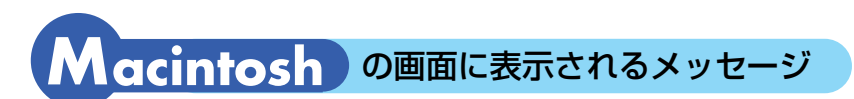

印刷中にインクがなくなると、次のメッセージを表示します。 インクタンクを交換後(→p.57)、フロントカバーを閉じると、印刷を続行します。

| BJ F930 エラー番号:D1612<br>マゼンタインクがなくなりました。プリンタのフロ<br>ントカバーを開け、新しいインクタンクに交換して<br>ください。終了したら、フロントカバーを閉じてく<br>ださい。 |
|----------------------------------------------------------------------------------------------------|
| <br>「中止」                                                                                                    |

| ● インク残量が少なくなると                       | <u>-</u>    |
|--------------------------------------|-------------|
| 印刷を開始すると、次のような画面な                    | が表示されます。    |
| Canon BJ F930                        | Version 4.0 |
| 書類名:企画書!<br>印刷ページ: 1ページ目 1部E<br>印刷中: | 3 (7%)      |
| インク残量: 🗐 🗍 🗍 🔮 📮                     | < 5         |

む
が
表示されているインクタンクは、インク残量が少な
くなっています。新しいインクタンクをご用意ください。

- インク残量が少なくなっているインクタンク

### 交換のしかた

インクタンクの取り扱いと、交換方法について説明します。

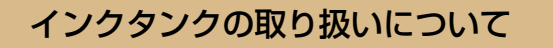

インクタンクの取り扱いについては、次の事項に注意してください。

▶ ● BJ F930に対応したインクタンクは次の通りです。他のインクタンクは使用しないでください。

- ブラックインクタンク《BCI-6BK》 フォトシアンインクタンク《BCI-6PC Photo》 フォトマゼンタインクタンク《BCI-6PM Photo》 シアンインクタンク《BCI-6C》 マゼンタインクタンク《BCI-6M》 イエローインクタンク《BCI-6Y》
- 最適な印刷品質を保つため、キヤノン製の指定インクタンクのご使用をお勧めします。
   また、インクの補充はお勧めできません。
- インクタンクの交換操作はすみやかに行い、インクタンクを取り外した状態で放置しないでください。
- 交換用インクタンクは新品のものを装着してください。インクを消費しているものを装着すると、
   ノズルが詰まる原因になったり、インク交換時期を正しくお知らせできません。
- インクの品質を維持するため、インクタンクは購入後1年以内に使いきるようにしてください。
   また、プリンタにセットしたら6ヵ月を目安に使いきってください。
- インクタンクを梱包している袋は、お使いになる直前まで開封しないでください。
   開封したインクタンクは6ヵ月以内に使いきるようにしてください。
- 印刷後の用紙にぬれた手で触ったり、水などをこぼさないようにしてください。
   インクがにじむことがあります。

● 使用済みプリントヘッド、インクタンク回収のお願い

キヤノンでは、資源の再利用のために、使用済みのインクタンクの回収を推進しています。この回収活動は、 お客様のご協力によって成り立っています。

キヤノンの"環境保全と資源の有効活用"の主旨にご賛同いただければ、お手数ですが、使用済みのプリント ヘッド、インクタンクを右記マークのある販売店または最寄りのキヤノン販売営業拠点までお持ちください。 事情により、お持ちになれない場合は、使用済みのプリントヘッド、インクタンクをビニール袋などに入れ、 地域の条例に従って処分してください。

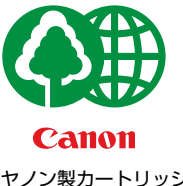

禁止

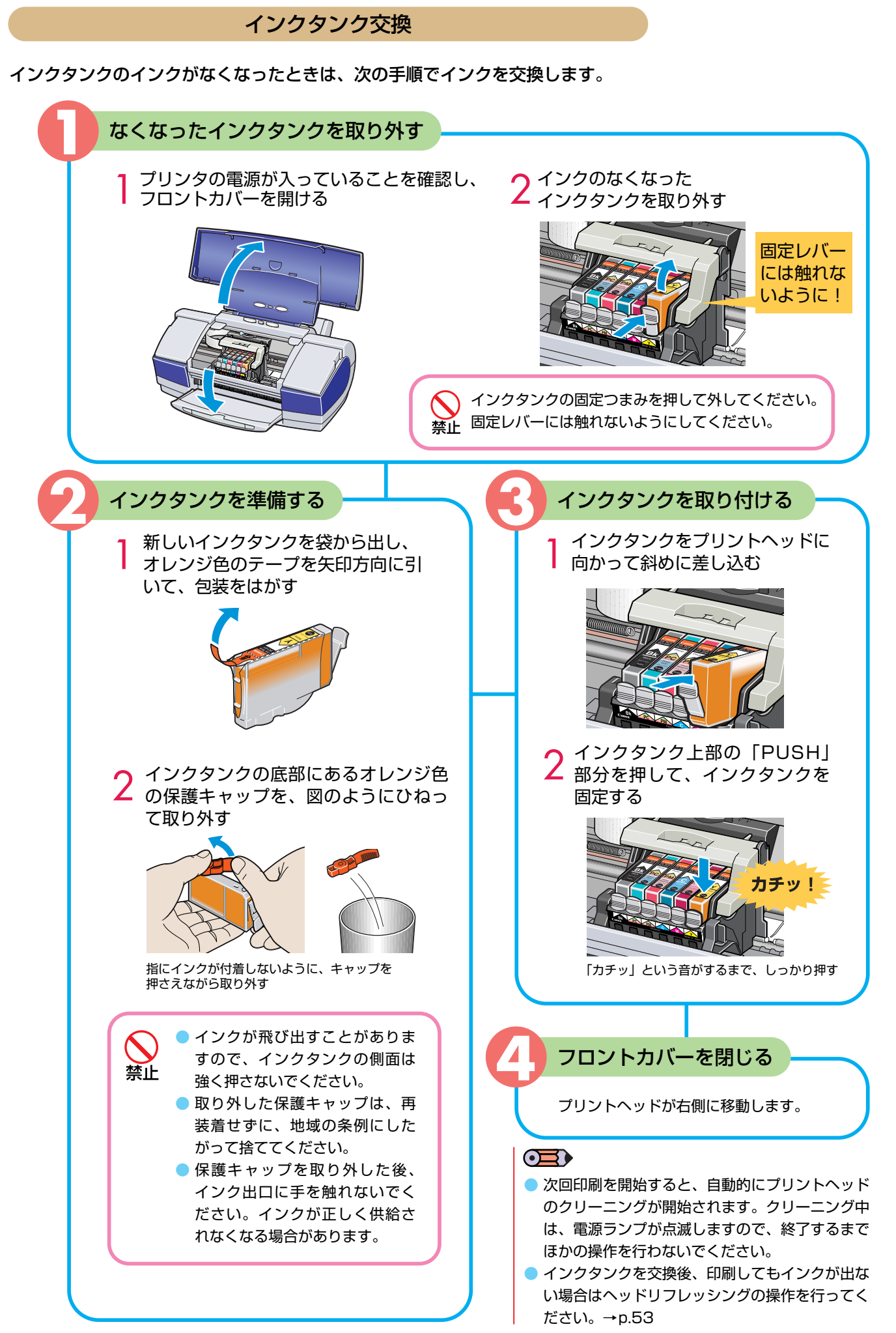

インクタンクを交換する

# 日常のお手入れ

プリンタの清掃と、プリンタを移送するときの操作について説明します。

### 清掃について

印刷した回数が増えると、プリンタ内部がインクや紙粉で汚れてきます。汚れが目立ったら、 次の手順にしたがってプリンタを清掃してください。

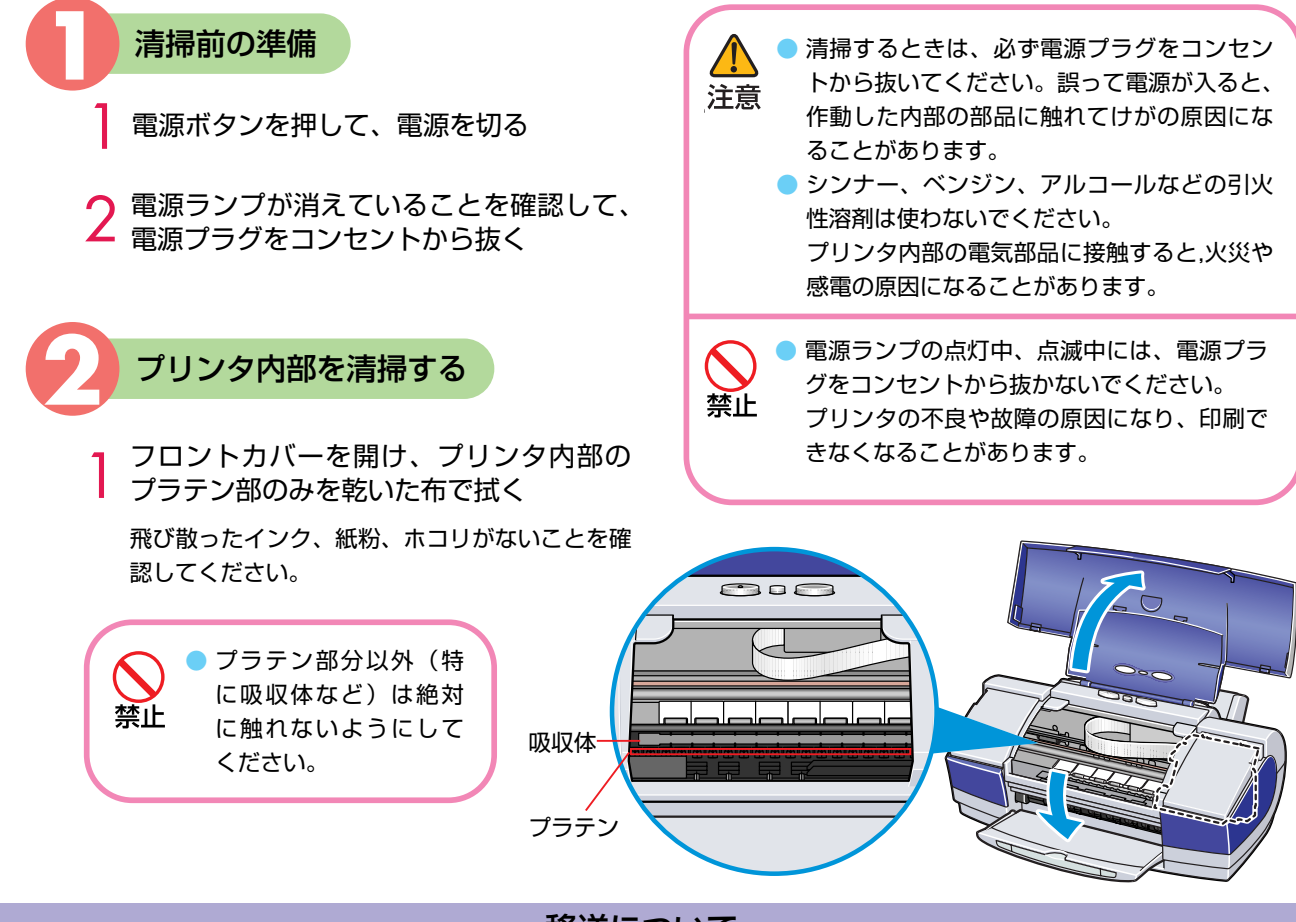

移送について

引越しなどで本機を別の場所に移送するときは、購入時に本機が入っていた箱や保護材を使用し て梱包してください。他の箱を使用するときは、丈夫な箱に保護材を十分に詰め、本機が安全に 移送されるようにしっかりと梱包してください。

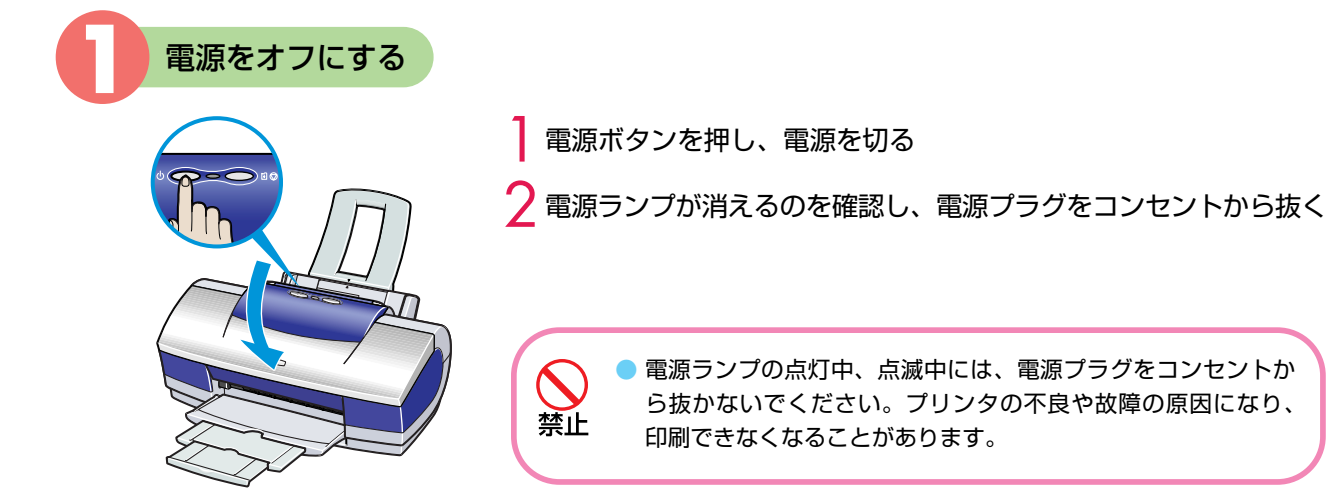

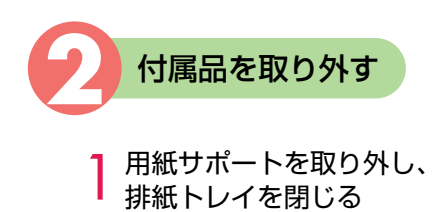

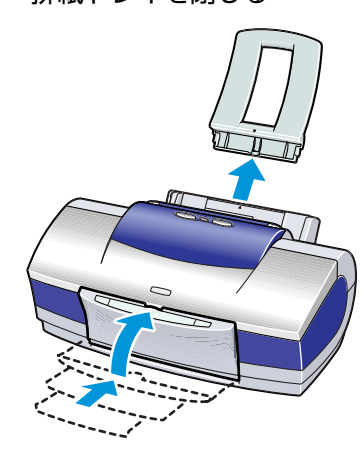

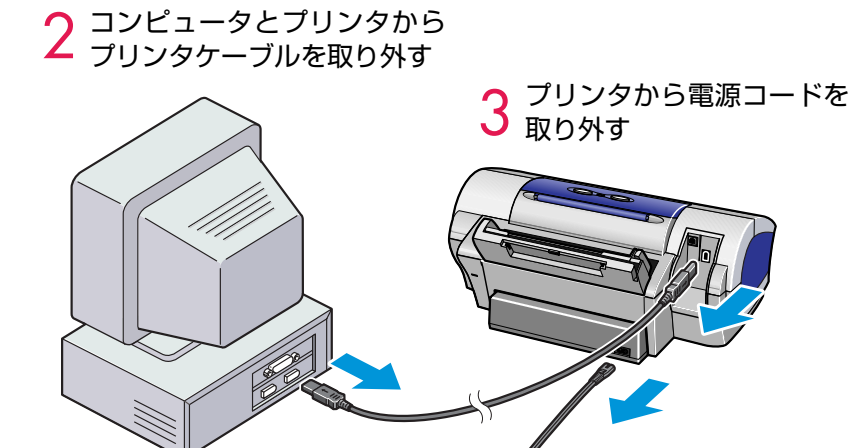

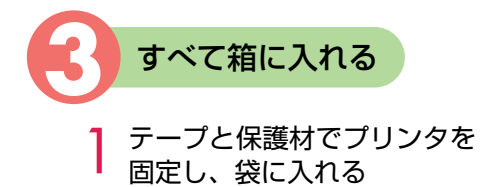

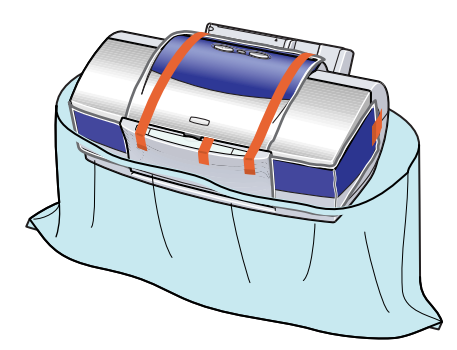

### $\bigcirc$

運送業者に輸送を依頼するときは、 箱の上部に「精密機器」と明記して ください。 2 プリンタの両側を保護材ではさんで箱に入れる

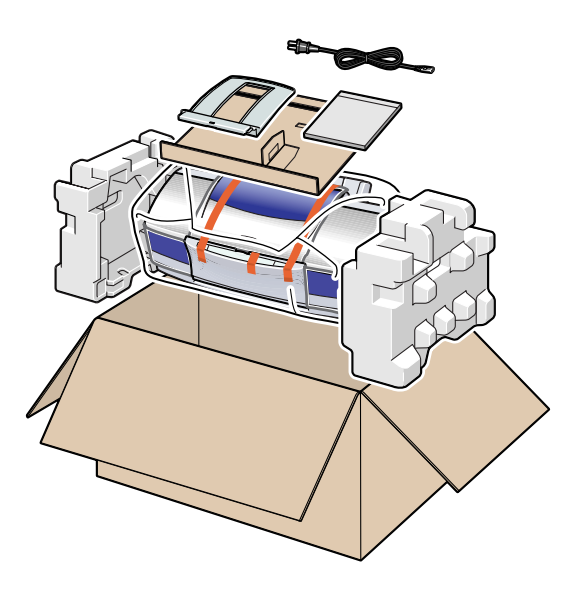

## 困ったときには

ここでは発生しやすいトラブルを中心に説明しています。該当するトラブルが見つからないとき には『プリンタ活用ガイド』(プリンタソフトウェアCD-ROM)も合わせて参照してください。

- ●プリンタドライバがインストールできない→p.60
- ●印刷が始まらない/途中で止まる→p.61
- ●用紙が正しく給紙できない/用紙がつまった→p.62
- ●印刷結果に関する問題
- ・インクが出ない/印刷がかすれる/すじが入る/違う色になる→p.63
- ・意味不明のわからない文字や記号が印刷される→p.63
- ・フチなし全面印刷にしてもフチが出てしまう→p.63
- ・ページの終わりの部分が印刷されない→p.64
- ・用紙がこすれる/汚れる→p.64
- ・用紙が反る/波うつ→p.64
- ●プリントヘッドが交換位置に移動しない→p.64
- ●電源ランプが点滅している→p.65
- Easy-PhotoPrintをお使いの場合→p.66

●画面にエラーメッセージが表示されている→p.66

- Windows ・「(CNBJ1394またはUSBPRN/USBへの)書き込みエラー」が表示されている→p.66
  - ・「デバイス取り外しの警告」が表示されている→p.67
  - ・「アプリケーションエラー」や「一般保護違反」が表示されている→p.67

Macintosh ・「エラー番号:\*n」(\*は英文字、nは数字)が表示されている→p.67

### OII Windows のみ

エラーが発生したときは

印刷中にトラブルが発生すると、自動的に BJステータスモニタが表示されます。 \* Windows XP/Windows 2000を ご使用の場合は、 [ガイド]タブは表示されません。 [プリンタ情報]に表示されているメッセ ージにしたがって対処してください。

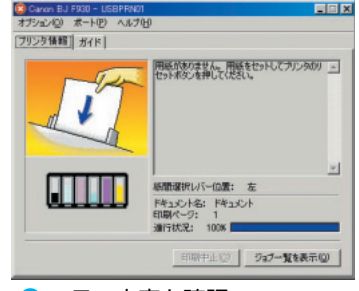

1 エラー内容を確認

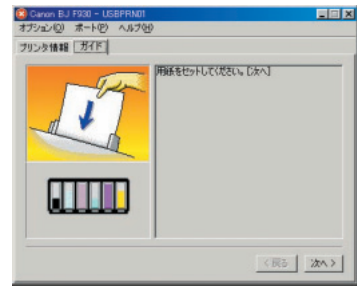

[ガイド]タブをクリックし、
 メッセージにしたがって対処

### プリンタドライバがインストールできない

| 手順通りに<br>インストールしていない                   | 「ソフトウェアをインストールしましょう」(→p.16)の手順にしたがってインストールしてください。<br>正しい手順で操作をしていない場合はインストールをやり直してください。<br>থindows エラーが発生してインストールが強制終了した場合は、コンピュータを再起動してからもう<br>一度インストールしてください。                                                                                                    |
|----------------------------------------|----------------------------------------------------------------------------------------------------|
| 他のアプリケーション<br>ソフトを起動している               | 他のアプリケーションソフトをすべて終了させてから、もう一度インストールしてください。                                                                                                    |
| インストール用のCD-ROM<br>ドライブが正しく指定<br>されていない | <ul> <li>              ●Indows             [マイコンピュータ]をダブルクリックし、開いたウインドウにあるCD-ROMのアイコンをダブルクリックしてください。      </li> <li>             Macintosh             画面上に表示されたCD-ROMのアイコンをダブルクリックしてください。         </li> <li>             *以降の操作については「ソフトウェアをインストールしましょう」(→p.16)を参照してください。      </li> </ul> |
| インストール用CD-ROMに<br>異常がある                | <ul> <li>Windows</li> <li>Windowsのエクスプローラで、CD-ROM が読めるか確認してください。</li> <li>Macintosh CD-ROM をセットしたときに、CD-ROM のアイコンが表示されるかどうかを再度確認してください。</li> <li>* CD-ROM に異常がある場合は、ご相談窓口にお問い合わせください。</li> </ul>                                                                                            |
| Windows<br>ドライバが正しく<br>インストールされていない    | 「ソフトウェアをインストールしましょう」(→p.16)の手順にしたがって、もう一度インストールしてください。                                                                                                    |

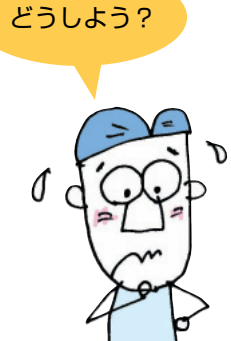

| Windows      | [プリンタの接続先]画面から先の画面に進めなくなった場合は、次の操作にしたがってください。<br>1. [プリンタの接続先]画面で、[キャンセル]をクリック |
|--------------|--------------------------------------------------------------------------------|
| インストールの途中で   | 2. [インストールの中止]画面で、[中止]をクリック                                                    |
| 先の画面に進めなくなった | 3. [インストールの終了]画面で、[OK]をクリック                                                    |
|              | 4. プリンタの電源を切る                                                                  |
|              | 5. [終了]をクリックしCD-ROMを取り出す                                                       |
|              | 6. 「ソフトウェアをインストールしましょう」(→p.16)の手順にしたがって、もう一度インストールする                           |

|                                         | 印刷が始まらない/途中で止まる                                                                                                    |
|-----------------------------------------|----------------------------------------------------------------------------------------------------|
| 電源が入っていない                               | プリンタのランプが緑色に点灯しているか確認してください。<br>ランプが緑色に点滅しているときは、プリンタが準備動作をしています。<br>点灯に変わるまでそのままお待ちください。                                                                                                    |
| プリンタドライバが<br>インストールされていない               | 「ソフトウェアをインストールしましょう」(→p.16)の手順にしたがって、<br>もう一度インストールしてください。                                                                                                    |
| プリンタとコンピュータ/<br>電源コードがしっかりと<br>接続されていない | しっかり接続されていないと、印刷できないことがあります。<br>「接続しましょう」(→p.10)をご覧になり、もう一度接続を確認してください。                                                                                                    |
| 写真やイラストなど<br>データ容量の大きな原稿を<br>印刷している     | 電源ランプが緑色に点滅している場合は、データ処理中です。<br>写真やグラフィックスなど、大容量のデータを印刷するとデータ処理に時間がかかり、<br>止まったように見えます。そのままお待ちください。                                                                                                    |
| インクタンクが正しく<br>装着されていない                  | 「カチッ」という音がするまで、しっかりと押してください。「インクタンク交換」→P.57<br>また、オレンジ色のテープが下の図1のようにすべてはがされていることを確認してください。<br>図2のようにオレンジ色の部分が残っている場合は、オレンジ色の部分をすべて取り除いてくだ<br>さい。<br>図1 正しい状態 図2 テープが残っている (×)<br>みぞ テープ<br>ミシン目まで完全にテープをはがす。 |
| 接続しているケーブルの<br>長さが長すぎる                  | USBケーブルは2m 以内、IEEE1394(FireWire)ケーブルは3m以内のものをお勧めします。                                                                                                    |
| 長い時間連続印刷している                            | <ul> <li>長時間、印刷を続けていると、プリントヘッドが過熱します。プリントヘッドを保護するため、</li> <li>印刷が一時的に停止しますが、しばらくすると印刷が再開されます。区切りの良いところで印刷を中断し、電源を切って15分以上お待ちください。</li> <li></li></ul>                                                        |

### 用紙が正しく給紙できない/用紙がつまった

### 給紙されない/斜めに給紙される/重なって給紙される

| 使用できない用紙を<br>使用している     | 折れている用紙、カールしている用紙、しわがついている用紙、濡れている用紙、<br>穴のあいている用紙、薄すぎる用紙、厚すぎる用紙などは使用できません。<br>「使用できない用紙について」→p.31       |
|-------------------------|----------------------------------------------------------------------------------------------------|
| セットした用紙の<br>枚数が多すぎる     | オートシートフィーダ積載可能枚数を超えないよう、用紙をセットしてください。<br>「用紙をセットする」→p.29                                                 |
| 用紙が折れたり、反っている           | 折れた用紙は使用できません。反りのある用紙は反りを直してからセットしてください。<br>「用紙をセットする」→p.29                                              |
| 用紙のセット方法が<br>正しくない      | 普通紙とはがきは「用紙をセットする」(→p.29)を参照してください。<br>キヤノン専用紙は「用紙について」(→p.69)、封筒とバナー紙は『プリンタ活用ガイド』(CD-ROM)を<br>参照してください。 |
| 給紙ローラが汚れている             | 給紙ローラをクリーニングしてください。→『プリンタ活用ガイド』(CD-ROM)                                                                  |
| オートシートフィーダに<br>異物が入っている | オートシートフィーダに異物がないかを確認してください。                                                                              |

### つまった用紙を取り除く

用紙がつまった場合は、次の手順にしたがって取り除いてください。

- 排紙側または給紙側の引き出しやすいほうから用紙をゆっくり引っ張る。
  - \*用紙が引き抜けない場合は、電源ボタンを押して電源を切り、再度電源を入れ直してください。 用紙が自動的に排出されます。
  - \*用紙が破れてプリンタ内部に残った場合は、フロントカバーを開けて取り除いてください。
- 2 用紙を取り除いたら、フロントカバーを閉じる。
- 3 用紙をセットし直し、プリンタのリセットボタンを押す。
  - \*電源を切った場合、プリンタに送信されていた印刷データが消去されますので、 もう一度印刷の指示をしてください。
  - \* A5 サイズの用紙は文字中心の原稿の印刷に適しています。 写真やグラフィックスを含む原稿の印刷にはお勧めできません。 用紙がカールして排出不良の原因となることがあります。

### 印刷結果に関する問題

| インクが出ない/印刷がかすれる/すじが入る/違う色になる    |                                                                                                    |  |
|---------------------------------|----------------------------------------------------------------------------------------------------|--|
| プリントヘッドが<br>つまっている/<br>位置がずれている | ノズルチェックパターンを印刷して、インクが正常に出ているか、ヘッド位置が正しく調整されているかを<br>確認してください。→p.48<br>なお、 一度取り除いたプリントヘッドの保護キャップや保護テープを再度取り付けると、ゴミが付着したり<br>空気が入ったりして、インクが出なくなることがあります。        |  |
| インクがなくなっている                     | インクタンクを交換してください。<br>「インクタンク交換」→p.57                                                                                                    |  |
| インクタンクがしっかり<br>セットされていない        | 「カチッ」という音がするまで、しっかりと押してください。「インクタンク交換」→P.57<br>また、オレンジ色のテープが下の図1のようにすべてはがされていることを確認してください。<br>図2のようにオレンジ色の部分が残っている場合は、オレンジ色の部分をすべて取り除いてください。                  |  |
| インクタンクの取り付け位置を<br>間違えた          | プリントヘッドホルダについているラベルをよく見て、正しい位置にインクタンクを取り付けてください。<br>取り付け直したあとは、クリーニングを行ってください。                                                                                |  |
| 用紙の表裏を間違えて印刷した                  | 用紙の表裏を確認し、印刷に適した面に印刷できるよう、用紙をセットしてください。                                                                                                    |  |
| [印刷品質][印刷品位]<br>が適切でない          | [印刷品質] (Windows)または[印刷品位] (Macintosh)を高品質側へ変更してみてください。<br>♥indows 「[基本設定]シートを設定する」→p.32<br>№ccintosb 「[プリント]ダイアログを設定する」→p.36<br>「Easy-PhotoPrintをお使いの場合」→p.66 |  |
| [ハーフトーン]の設定が<br>適切でない           |                                                                                                    |  |

|                    | 意味不明のわからない文字や記号が印刷される                                                                                                    |
|--------------------|----------------------------------------------------------------------------------------------------|
| 印刷したファイルに<br>問題がある | もう一度文書を作成し印刷してみてください。<br>特定の文書で発生する場合は、元の文書ファイルに問題があったと考えられます。<br>改善されない場合は、アプリケーションソフトに問題がある可能性があります。<br>アプリケーションソフトの製造元にお問い合わせください。 |

|                     | フチなし全面印刷にしてもフチが出てしまう                                                      |
|---------------------|---------------------------------------------------------------------------|
| はみ出し量を小さく<br>設定している | はみ出し量の設定を右端(大)にしてください。→p.33、p.35                                          |
| データのサイズに<br>問題がある   | アプリケーションで作成したデータの余白が0mmになっているか、<br>用紙サイズと同じサイズでデータを作成しているか、確認してください。→p.28 |

| ページの終わりの部分が印刷されない                       |                                                                                                    |  |
|-----------------------------------------|----------------------------------------------------------------------------------------------------|--|
| 用紙サイズの設定が<br>印刷する用紙にあっていない              | アプリケーションソフトの用紙サイズの設定を確認し、正しいサイズの用紙をセットしてください。<br>また、プリンタドライバの設定画面 (Windows) または用紙設定ダイアログ (Macintosh) の[用紙サイ<br>ズ]の設定も確認し、アプリケーションソフトの設定と異なっている場合は変更してください。 |  |
| プリンタとコンピュータ/<br>電源コードがしっかりと<br>接続されていない | しっかり接続されていないと、印刷できないことがあります。<br>「接続しましょう」(→p.10)をご覧になり、もう一度接続を確認してください。                                                                                    |  |
| ハードディスクの空き容量が<br>不足している                 | ハードディスクに十分な空き容量がないときは不要なファイルを削除して空き容量を増やしてくださ<br>い。                                                                                                    |  |

| 用紙がこすれる/汚れる          |                                                                                                    |  |
|----------------------|----------------------------------------------------------------------------------------------------|--|
| 紙間選択レバーの位置が<br>適正でない | 紙間選択レバーを印刷する用紙に合わせてセットしてください。→p.29<br>なお、印刷内容によっては左( 」) にセットする用紙で、印刷面がこすれることがあります。この場<br>合は、紙間選択レバーを右( ご))にセットしてください。<br>紙間選択レバーが推奨位置にセットされていませんという内容のメッセージが表示されますが、そのま<br>ま印刷を行ってください。 |  |
| 使用できない用紙に<br>印刷している  | 折れている用紙、カールしている用紙、しわがついている用紙、濡れている用紙、穴のあいている用紙、<br>薄すぎる用紙、厚すぎる用紙などは使用できません。<br>「使用できない用紙について」→p.31                                                                                      |  |
| セットした用紙の枚数が<br>多すぎる  | オートシートフィーダ積載可能枚数を超えないよう、用紙をセットしてください。<br>「用紙をセットする」→p.30                                                                                                    |  |
| プリンタが汚れている           | 給紙ローラやプラテン、プリンタ内部が汚れている場合は、クリーニングや清掃を行ってください。<br>・給紙ローラのクリーニング『プリンタ活用ガイド』(CD-ROM)<br>・プリンタ内部の清掃→p.58                                                                                    |  |
| 用紙が反っている             | 反りのある用紙は反りを直してからセットしてください。<br>「用紙をセットする」→p.29                                                                                                    |  |
| フチなし全面印刷を<br>行っている   | フチなし全面印刷を行っている場合は、お使いになっている用紙を確認してください。→p.39<br>フチなし全面印刷では、用紙の上端および下端の印刷品位が低下したり、汚れが発生する場合がありま<br>す。推奨用紙に印刷しても汚れてしまう場合は、紙間選択レバーを右側( [>])にセットして印刷して<br>みてください。                           |  |

|             | 用紙が反る/波うつ                                                                                                    |
|-------------|----------------------------------------------------------------------------------------------------|
| 薄い用紙に印刷している | 薄い用紙に、色の濃い絵や写真のように、インクを大量に使う印刷を行うと、カールしたり波うったり<br>することがあります。プロフェッショナルフォトペーパーなどのご使用をお勧めします。<br>「使用できない用紙について」→p.31 |
| 濃度を高く設定している | プリンタドライバで濃度を低く設定してください。<br>→『プリンタ活用ガイド』(CD-ROM)                                                                   |

| プリントヘッドが交換位置に移動しない          |                                                                                             |
|-----------------------------|---------------------------------------------------------------------------------------------|
| 電源が入っていない/<br>ランプが緑色に点滅している | 電源が入っていない場合は電源を入れてください。<br>電源ランプが緑色に点滅しているときは点灯するまでお待ちください。                                 |
| フロントカバーを10分以上<br>開けたままにしている | フロントカバーをいったん閉じ、再度フロントカバーを開けてください。                                                           |
| 長時間連続印刷している                 | 長時間連続印刷していると、プリントヘッドが過熱します。プリントヘッドを保護するため、印刷<br>が一時停止します。カバーを閉めて少し時間をおいてから、もう一度カバーを開けてください。 |

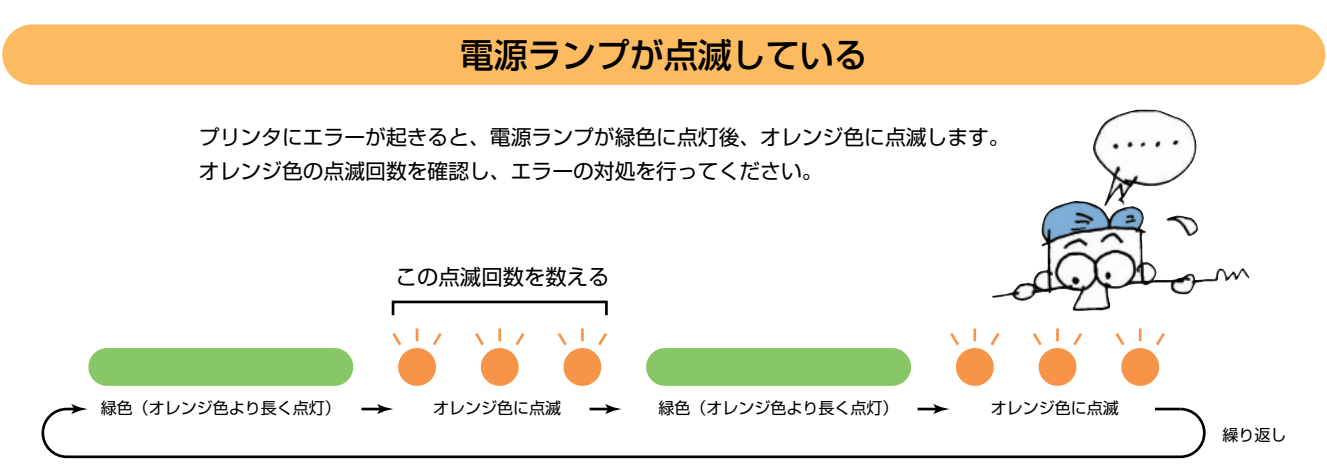

上記の例では、オレンジ色のランプの点滅回数は3回になりますので、下表の「用紙がつまった」の対処方法をご覧ください。

| 回数 | 原因                                             | 対処方法                                                                                                    |
|----|------------------------------------------------|----------------------------------------------------------------------------------------------------|
| 20 | 用紙がない/<br>給紙できない                               | 用紙がセットされていないときや、給紙されないときは、用紙を正しくセットし、<br>プリンタのリセットボタンを押してください。<br>「用紙をセットする」→p.29、「正しく給紙できない」→p.62                                                                                                    |
| 3回 | 用紙がつまった                                        | つまった用紙を取り除き、用紙をセットしてプリンタのリセットボタンを押してください。<br>「つまった用紙を取り除く」→p.62                                                                                                    |
| 4回 | インクがなくなった                                      | なくなった色を確認し、インクタンクを交換します。<br>「インクタンクを交換する」→p.55                                                                                                    |
| 6回 | プリントヘッドが<br>取り付けられていない                         | プリントヘッドを取り付けてください。<br>プリントヘッドが取り付けられている場合は、プリントヘッドをいったん外し、接点部<br>が汚れてないかを確認して、もう一度取り付けてください。                                                                                                    |
| 7回 | プリントヘッドが<br>故障している/<br>他機種のプリントヘッドが<br>取り付けてある | <ul> <li>他機種用のプリントヘッドが取り付けられていないか、確認してください。正しいプリントヘッドが取り付けられている場合は、いったん電源を切ってもう一度電源を入れ直してください。</li> <li>それでもエラーが解決しない場合は、プリントヘッドが故障している可能性があります。</li> <li>お買い求めの販売店または修理受付窓口にご相談ください。</li> <li>→『サービス&amp;サポートのご案内』</li> </ul> |
| 80 | 廃インクタンクが<br>満杯になりそう                            | プリンタのリセットボタンを押して、エラーを解除してください。<br>しばらくの間は印刷を続けられますが、廃インクタンクが満杯になると印刷できなくな<br>ります。早めに、お買い求めの販売店または修理受付窓口に廃インクタンクの交換を依<br>頼してください。<br>→『サービス&サポートのご案内』                                                                           |

### 困ったときには

 $\mathbf{\mathbf{D}}$ 

●緑色●のランプのみの点滅は、プリンタが動作中であることを示しています。そのままお待ちください。

動作が完了すると、緑色●のランプの点灯に変わります。

●緑色●とオレンジ色●のランプが交互に点滅している場合は、修理が必要なエラーが発生している可能性があります。

いったん、プリンタの電源を切り、電源プラグをコンセントから抜いてから、電源を入れ直してください。

それでも回復しない場合は、お買い求めの販売店または修理受付窓口にご相談ください。

| Windows Easy-PhotoPrintをお使いの場合 |                                                                                                    |
|--------------------------------|----------------------------------------------------------------------------------------------------|
| きれいに印刷できない                     | プロフォトペーパーを使用している場合は、[2. 用紙選択]シートの[用紙の種類]を[スーパーフォトペー<br>パー]に変更して印刷してみてください。きれいに印刷できる場合があります。                                                                                                    |
| 印刷が遅くなった                       | <ul> <li>[2. 用紙選択]シートの[用紙の種類]で、[スーパーフォトペーパー]や[光沢紙]を選択したあとに他の用紙の種類を選択して印刷すると、印刷に時間がかかることがあります。その場合は次の手順にしたがって用紙の設定をやり直してください。</li> <li>1.[2. 用紙選択]シートの[用紙の種類]で印刷したい用紙の種類を選択する</li> <li>2.Easy-PhotoPrintを終了する</li> <li>3.Easy-PhotoPrintを再起動して枚数を選択し直し、[2. 用紙選択]シートを開いて[用紙の種類]を確認する</li> </ul> |

### 画面にエラーメッセージが表示されている

| Windows [(CNBJ1:                  | 394またはUSBPRN/USBへの) 書き込みエラー」 が表示されている                                                                                                    |
|-----------------------------------|----------------------------------------------------------------------------------------------------|
| コンピュータがプリンタ<br>を認識しない             | IEEE1394ケーブルが接続されていてもコンピュータがプリンタを認識していないときに書込エラー<br>となる場合があります。<br>プリンタの電源をいったん切り、もう一度入れ直してください。電源を切ったとき、コンピュータによっ<br>ては正常に動作するまでに時間がかかる場合(約2分)がありますが、そのまましばらくお待ちください。                                                                          |
| プリンタの電源が<br>入っていないかエラーが<br>発生している | 電源ランプが消灯している場合は、電源ボタンを押して電源を入れてください。<br>電源ランプが緑色に点滅している場合は、プリンタが初期動作をしています。<br>点灯に変わるまでお待ちください。                                                                                                    |
| プリンタとコンピュータが<br>正しく接続されていない       | プリンタとコンピュータがしっかり接続されているか確認してください。<br>*中継器や外付けバッファ、USBハブや、IEEE1394リピーターハブなどを使用している場合は、それらを外してプリンタとコンピュータを直接接続してから印刷してみてください。<br>正常に印刷される場合は、中継器、外付けバッファ、USBハブ、IEEE1394リピーターハブの販売<br>元にご相談ください。<br>*ケーブルに不具合があることも考えられます。別のケーブルに交換し、再度印刷してみてください。 |
| 1394ポートや<br>USBポートに異常がある          | Windowsの[デバイスマネージャ]で、お使いの印刷ポートを確認してください。<br>確認の操作やエラーの対処方法は、Windowsの使用説明書をご覧ください。                                                                                                    |
| プリンタのポートが正しく                      |                                                                                                    |
| 設定されていない                          | ださい。<br>IEEE1394ケーブルで接続している場合:[CNBJ1394_nnn](nは数字)<br>USBケーブルで接続している場合:[USBPRN(またはUSB)nn](nは数字)<br>*設定があっていない場合は、Windows を終了し電源を切ってから、設定されているケーブルで接続<br>し直してください。                                                                               |

### Windows 「デバイス取り外しの警告」が表示されている

| デバイスの停止操作を行って | IEEE1394ケーブルで接続している場合、プリンタの電源を切ると「デバイスの取り外し警告」が表 |
|---------------|--------------------------------------------------|
| いない           | 示される場合があります。このときは[OK]をクリックしてください。                |
|               | プリンタの電源を切る前に、デバイスの停止操作をすることをお勧めします。              |

| Windows 「ア                                                          | プリケーションエラー」や「一般保護違反」が表示されている                                                                                                    |
|---------------------------------------------------------------------|----------------------------------------------------------------------------------------------------|
| 他のOS 用の<br>アプリケーションソフトで<br>印刷している                                   | 他のOS 用のアプリケーションソフトを使用して印刷すると正しく機能せず、エラーになることがあり<br>ます。<br>ご使用のOS にあったアプリケーションソフトを使用してください。                                                                                                    |
| アプリケーションソフトに<br>必要なメモリ容量が<br>確保されていない/<br>複数のアプリケーション<br>ソフトを起動している | 印刷のためのメモリが確保されずにエラーとなることがあります。<br>他のアプリケーションソフトを起動している場合は、それらのアプリケーションソフトを終了し、もう<br>一度印刷してみてください。                                                                                                    |
| ハードディスクの<br>空き容量が不十分                                                | ハードディスクの空き容量を確認してください。<br>ハードディスクの空き容量が不足しているとエラーになることがあります。<br>十分な空き容量がないときは、不要なファイルを削除するなどして空き容量を増やしてください。                                                                                                    |
| 特定文書で発生する                                                           | もう一度文書を作成し、印刷してみてください。<br>特定の文書を印刷したときだけ発生する場合は、元の文書ファイルに問題があったと考えられます。<br>改善されない場合は、アプリケーションソフトに問題がある可能性があります。<br>アプリケーションソフトの製造元にお問い合わせください。                                                                                                |
| プリンタドライバが正しく<br>インストールされていない                                        | プリンタドライバに不具合がある可能性があるので、プリンタドライバを削除し、再度インストールし<br>てください。<br>1.[スタート]から[プログラム] (Windows XPの場合は[すべてのプログラム]) →[Canon BJ F930]<br>の順にクリックし、[アンインストーラ]を選択する<br>2.画面の指示にしたがって操作する<br>*プリンタドライバのインストールについては「ソフトウェアをインストールしましょう」(→p.16)を<br>参照してください。 |

| Macintosh                             | 「エラー番号:*202」(*は英文字)が表示されている                                                                                                |
|---------------------------------------|----------------------------------------------------------------------------------------------------|
| アプリケーションソフトに<br>必要なメモリ容量が<br>確保されていない | 複数のアプリケーションソフトを起動していると、印刷のためのメモリが確保されずにエラーとなるこ<br>とがあります。<br>他のアプリケーションソフトを起動している場合は、それらのアプリケーションソフトを終了し、もう<br>一度印刷してください。 |

| Macintosh           | 「エラー番号:*203」(*は英文字)が表示されている                                                                                                    |
|---------------------|----------------------------------------------------------------------------------------------------|
| プリンタドライバに<br>不具合がある | プリンタドライバに不具合がある可能性があるので、プリンタドライバを削除し、再度インストールし<br>直してください。<br>*プリンタドライバの削除方法については、『プリンタ活用ガイド』の「不要になったプリンタドライバ<br>を削除する」を参照してください。<br>*プリンタドライバのインストールについては「ソフトウェアをインストールしましょう」(→p.16)を<br>参照してください。 |

| Macintosh                   | 「エラー番号: * 300」 ( * は英文字) が表示されている                                                                                                    |
|-----------------------------|----------------------------------------------------------------------------------------------------|
| プリンタの電源が<br>入っていない          | 電源ランプが消灯している場合は、電源ボタンを押して電源を入れてください。<br>電源ランプが緑色に点滅している場合は、プリンタが初期動作をしています。<br>点灯に変わるまでお待ちください。                                                                                                    |
| プリンタとコンピュータが<br>正しく接続されていない | プリンタとコンピュータがしっかり接続されているか確認してください。<br>*USB ハブや、IEEE1394リピーターハブなどを使用している場合は、それらを外してプリンタとコ<br>ンピュータを直接接続してから印刷してみてください。正常に印刷される場合は、USB ハブや、<br>IEEE1394リピーターハブの販売元にご相談ください。<br>*ケーブルに不具合があることも考えられます。別のケーブルに交換し、再度印刷してみてください。 |
| [セレクタ] が正しく設定<br>されていない     | 次の手順でセレクタの設定を確認してください。<br>1.アップルメニューから[セレクタ] を選択する<br>2.ご使用のプリンタを選択し、[接続先] にご使用のプリンタが表示されているか確認する<br>表示されていない場合は、ご使用のプリンタを選択してください。                                                                                        |

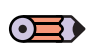

上記の対処法にしたがって操作しても解決しない場合は、不必要な機能拡張 書類やコントロールパネル書類を外して印刷してみてください。

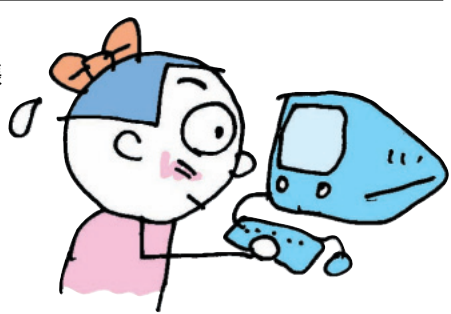

### **EEついて**

キヤノン専用紙の取り扱いについて説明します。

● 封筒やバナー紙のセット方法や使用上の注意事項については、 『プリンタ活用ガイド』(プリンタソフトウェア CD-ROM)をご覧ください。 ● キヤノン製の専用紙を使用するときには、各用紙のパッケージに記載されてい る用紙の取り扱い方法等の説明をあらかじめお読みの上、使用してください。

### 高品位専用紙 HR-101S

普通紙よりもカラーの発色性に優れています。カラー の図やグラフなどを多用したビジネス文書や、写真の 印刷にも適しています。

### ●用紙のセットについて

| セット方法   | :より白い面を上にセット        |
|---------|---------------------|
| 紙間選択レバー | :左側( 🖵 )にセット        |
| 積載可能枚数  | :約80枚までセット可能(厚さ10mm |
|         | 以下)                 |
| 排 紙 操 作 | :50枚たまる前に取り除く       |

● 排出された用紙がカールするときや、インクが 乾きにくいときは、1枚ずつ取り除いてください。

 プリンタドライバの設定 [用紙の種類]: [高品位専用紙] [用紙サイズ]:アプリケーションソフトで設定したサイズ

### フォト光沢紙 GP-301

高品位専用紙よりも厚みがあり、印刷面に光沢のある 用紙で、写真に近い仕上がりが表現できます。 フチなし全面印刷に適しています。

### ●用紙のセットについて

セット方法:より光沢のある面を上にセット

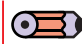

● 給紙補助シートが同梱されている場合でも、 使用しないでください。

紙間選択レバー : 左側 (□) にセット 積載可能枚数:1枚ずつセット 排紙操作:1枚ずつ取り除く

### プリンタドライバの設定

[用紙の種類]:[光沢紙] [用紙サイズ]:アプリケーションソフトで設定したサイズ

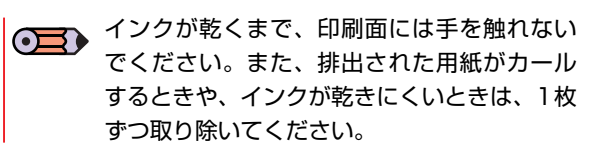

### フォト光沢カード FM-101

フォト光沢紙と同じ材質のカード型専用紙です。ミシ ン目よりも大きめに印刷してから四辺をカットするこ とで、白いフチのない写真に仕上がります。

### ●原稿の作成

付属のアプリケーションソフト(→p.18、p.21)を使用 してください。

ド』(CD-ROM)をご覧ください。

### 用紙のセットについて

セット方法:より光沢のある面を上にセット 紙間選択レバー : 左側 ( ) にセット 積載可能枚数:20枚までセット可能 排紙操作:20枚たまる前に取り除く

- インクが乾くまで、印刷面には手を触れない  $\bigcirc$ でください。
  - 印刷前にミシン目を切り離さないでください。

### フォト光沢フィルム紙 HG-201

フォト光沢紙よりもつやのあるフィルム材質のシート です。写真データを美しく印刷できます。

- ●用紙のセットについて
- セット方法:切り込みが左下または右上にくるよう にセット 紙間選択レバー:左側()にセット 積載可能枚数:1枚ずつセット 排紙操作:1枚ずつ取り除く

### プリンタドライバの設定

[用紙の種類]:[光沢フィルム] [用紙サイズ]:アプリケーションソフトで設定したサイズ

### ● インクが乾くまで、印刷面に手を触れたり、 フィルムどうしを重ねないでください。 ● 印刷推奨領域内(→p.80)での印刷をお勧 めします。

### フォト光沢ハガキ KH-201N

通信面に光沢があり、写真を色鮮やかに再現します。 また、フチなし全面印刷をすることで、余白のない印 刷をすることが出来ます。

### ●用紙のセットについて

セット方法:印刷面を上にセット 紙間選択レバー:左側(□)にセット 積載可能枚数:20枚までセット可能 排紙操作:20枚たまる前に取り除く

### ●プリンタドライバの設定

[用紙の種類]:[光沢紙](通信面)/[はがき](宛名面) [用紙サイズ]:[はがき]

● 最後の1~2枚がうまく給紙されない場合 は、フォト光沢ハガキの下に、フォト光沢 ハガキに付属の厚紙を敷いてください。詳 細はフォト光沢ハガキに付属の使用説明書 をごらんください。

インクが乾くまで、印刷面には手を触れないでください。

### プロフェッショナルフォトペーパー PR-101/PR-101 L/PR-101 2L

光沢の出るコーティングを施した厚みのある用紙で、 カラーの発色、速乾性、耐水性に優れています。 高画質な写真のフチなし全面印刷に最適です。 サイズにより次の3種類が用意されています。

- ()内は仕上りサイズ。
- A4(210×297mm):PR-101
- L判(89×127mm):PR-101 L
- 2L判(127×178mm):PR-101 2L

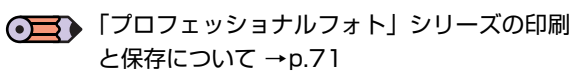

### ●原稿の作成

フチなし全面印刷を行う場合は、付属のアプリケーショ ンソフト(→p.18、p.21)を使用してください。

操作方法については、『アプリケーションガイ ド』(CD-ROM)をご覧ください。

### ●用紙のセットについて

セット方法:より光沢のある面を上にセット 紙間選択レバー:左側())にセット 積載可能枚数:A4は1枚ずつ、L判は20枚まで、 2L判は10枚までセット可能

排紙操作:A4は1枚ずつ取り除く、L判は20枚、 2L判は10枚、たまる前に取り除く

### ●プリンタドライバの設定

[用紙の種類]:[プロフォトペーパー] [用紙サイズ]:A4[A4]/L判[L判]/2L判[2L判]

### プロフェッショナルフォトはがき PH-101

光沢の出るコーティングを施した厚みのあるはがきサイ ズの用紙で、カラーの発色、速乾性、耐水性に優れてい ます。高画質な写真のフチなし全面印刷に最適です。 また、フチなし全面印刷をすることで、余白のない印 刷をすることが出来ます。

「プロフェッショナルフォト」シリーズの印刷 と保存について →p.71

### ●原稿の作成

フチなし全面印刷を行う場合は、付属のアプリケーショ ンソフト(→p.18、p.21)を使用してください。

操作方法については、『アプリケーションガイ ド』(CD-ROM)をご覧ください。

### ●用紙のセットについて

セット方法:印刷面を上にセット 紙間選択レバー:左側())にセット 積載可能枚数:20枚までセット可能 排紙操作:20枚たまる前に取り除く

### ●プリンタドライバの設定

[用紙の種類]:[プロフォトペーパー](通信面) [はがき](宛名面)

[**用紙サイズ]**:[はがき]

### プロフェッショナルフォトカード PC-101 L/PC-101 2L/PC-101 D /PC-101 W/PC-101 C

プロフェッショナルフォトペーパーと同じ材質の、 写真印刷用のカード専用紙です。ミシン目よりも 大きめに印刷してから四辺をカットすることで、白い フチのない写真に仕上がります。 サイズにより次の5種類が用意されています。

- ()内は仕上りサイズ。
- L判(89×127mm):PC-101 L
- 2L判(127×178mm):PC-101 2L
- DSC判4面取り(89×119mm): PC-101 D
- デジカメ六切り判(190×254mm): PC-101 W
- カードサイズ判(86×54mm):PC-101 C
  - 「プロフェッショナルフォト」シリーズの印刷 と保存について → p.71

### ●原稿の作成

付属のアプリケーションソフト (→p.18、p.21) を使 用してください。

操作方法については、『アプリケーションガイ ド』(CD-ROM)をご覧ください。

### ●用紙のセットについて

セット方法: カットされた角を左上にセット

- 紙間選択レバー :左側 ( 🖵 ) にセット
- 積載可能枚数:L判PC-101 LとカードサイズPC-101 Cは20枚まで、他の用紙は10 枚ずつセット可能
- 排紙操作:PC-101 LとPC-101Cは20枚、その他の用紙は10枚たまる前に取り除

<

プロフェッショナルフォトカードに付属の給
 紙補助シートは使用しないでください。
# 「プロフェッショナルフォト」シリーズの印刷と保存について 付属のアプリケーションソフト(→p.18、p.21)から印刷を行うと、各設定は自動で行われます。 印刷した画像について 乾燥が不充分な状態でアルバムなどに保存すると、にじみの原因になりますのでご注意ください。 ドライヤなどの熱や直射日光での乾燥は避けてください。 保存するときは

- アルバム、クリアファイル、ガラス額などに入れ、 直接空気に触れないようにしてください。
  - \*クリアファイルに入れて保存すると、空気・光の 影響を遮断できるため変色(退色)を防止できま す。
  - \*糊付きアルバムは、用紙をはがすことができなく なりますので使用できません。
- ポケットタイプアルバムに保管する際は、用紙をポ ケットの奥までしっかりと差し込んでください。な お、クリアファイル、ポケットタイプアルバムの種 類によっては、用紙の縁の部分が黄色く変色するこ とがあります。
- 高温・多湿・直射日光を避け、一般的な室温環境で 保存してください。
- 屋外や直射日光のあたる場所での掲示・展示は避け てください。

# スーパーフォトペーパー SP-101/SP-101 L/SP-101 2L

光沢の出るコーティングを施した厚みのある用紙で、 カラーの発色、耐水性に優れています。高画質な写真 の印刷に適しています。また、フチなし全面印刷をす ることで、余白のない印刷をすることができます。 サイズにより次の3種類が用意されています。

( )内は仕上りサイズ。

- A4(210×297mm):SP-101
- L判(89×127mm):SP-101 L
- 2L判(127×178mm):SP-101 2L

# ●原稿の作成

フチなし全面印刷を行う場合は、付属のアプリケーショ ンソフト(→『アプリケーションガイド』)から印刷し てください。

# ●用紙のセットについて

セット方法:光沢面を上にセット
 紙間選択レバー:左側(□)にセット
 積載可能枚数:A4は1枚ずつ、L判は20枚まで、
 2L判は10枚までセット
 排紙操作:1枚ずつ取り除く

# ●プリンタドライバの設定

[用紙の種類]:[スーパーフォトペーパー] [用紙サイズ]:A4[A4]/L判[L判]/2L判[2L判]

# ● 印刷と保存について

### 印刷した画像について

- 印刷後は十分に乾燥させてください(24時間程度 乾燥させることをお勧めします)。
   乾燥が不十分な状態で重ねると、色の変化が起こる ことがあります。
- ドライヤーなどの熱や直射日光での乾燥は避けてく ださい。

### 保存するときは

- アルバム、クリアファイル、ガラス額などに入れ、 直接空気に触れないようにしてください。
  - \*クリアファイルに入れて保存すると、空気・光の 影響を遮断できるため変色(退色)を防止できま す。
  - \* 糊付きアルバムは、用紙をはがすことができなく なりますので使用できません。
- ポケットタイプアルバムに保管する際は、用紙をポ ケットの奥までしっかりと差し込んでください。な お、クリアファイル、ポケットタイプアルバムの種 類によっては、用紙の縁の部分が黄色く変色するこ とがあります。
- 高温・多湿・直射日光を避け、一般的な室温環境で 保存してください。
- 屋外や直射日光のあたる場所での掲示・展示は避け てください。

# マットフォトペーパー MP-101

光沢を抑えた厚みのある用紙で、カラーの発色、耐光 性に優れています。ペーパークラフト、カレンダー、 つや消し写真の印刷など、様々な印刷用途に適してい ます。また、フチなし全面印刷をすることで、余白の ない印刷をすることができます。

サイズにより次の2種類が用意されています。

- ()内は仕上りサイズ。
- A4(210×297mm):MP-101
- L判(89×127mm):MP-101 L

# ●原稿の作成

フチなし全面印刷を行う場合は、付属のアプリケーショ ンソフト(→『アプリケーションガイド』)から印刷し てください。

# ●用紙のセットについて

セット方法:印刷面(より白い面)を上にセット 紙間選択レバー:左側(□)にセット 積載可能枚数:A4は10枚、L判は20枚までセット 可能 排紙操作:1枚ずつ取り除く

# ●プリンタドライバの設定

[用紙の種類]:[マットフォトペーパー] [用紙サイズ]:A4[A4]/L判[L判]

# OHPフィルム CF-102

オーバーヘッドプロジェクタ(OHP)を 使用するための専用の透明フィルムです。 プレゼンテーションなどの資料作りに効果的です。

# ●用紙のセットについて

セット方法: OHPフィルムの最後に同じ大きさの 普通紙を1枚セット。どちらの面も印 刷可能

紙間選択レバー:左側()・レット

積載可能枚数:30枚までセット可能

排紙操作:1枚ずつ取り除く

**反りのある場合は、重送防止のために反りの** ある面を上にセットしてください。

# ・プリンタドライバの設定

[用紙の種類]:[OHPフィルム]

[用紙サイズ]:アプリケーションソフトで設定したサイズ

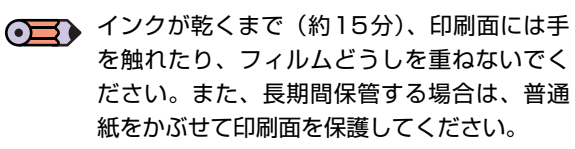

# Tシャツ転写紙 TR-201

Tシャツ用のアイロンプリントを作成できる用紙です。 写真やイラストをTシャツ転写紙に左右を反転して印 刷し、アイロンを使ってTシャツにプリントしたとき に正しい向きでプリントします。

**用紙のセットについて** セット方法:緑の格子状の線がない面を上にセット
 紙間選択レバー:右側(ご)にセット
 積載可能枚数:1枚ずつセット
 排紙操作:1枚ずつ取り除く

# ● プリンタドライバの設定

[用紙の種類]:[Tシャツ転写紙]

[用紙サイズ]:アプリケーションソフトで設定したサイズ
印刷後、Tシャツへのプリントは速やかに行ってください。転写方法については、Tシャツ転写紙に付属の取扱説明書をご覧ください。

カラーBJ用マウスパッド MK-101

写真やイラストをマウスパッド用ピクチャーシートに左 右を反転して印刷し、パッドに印刷面を貼り付けること で、正しい向きで使用できます。

# ●用紙のセットについて

セット方法:ツルツルした面(ザラつきの少ない面)
 を上にセット
 紙間選択レバー:左側(□)にセット
 積載可能枚数:1枚ずつセット
 排紙操作:1枚ずつ取り除く

# ●プリンタドライバの設定

[用紙の種類]: [Tシャツ転写紙] [用紙サイズ]: [B5] マウスパッドの作成方法は、カラーBJ用マウ スパッドに付属の取扱説明書をご覧ください。

# バナー紙 BP-101

A4サイズの用紙を縦に数枚つなげた用紙です。 垂れ幕や横断幕などを作成するときに使用します。

# ●用紙のセットについて

 ①紙間選択レバーを右側( ○ )にセットします。
 ②使用する枚数(2~6枚の範囲)に1枚加えた分だけ 切り離します。

③印刷する面を上にして、1枚目と2枚目のミシン目が 軽く山折りになるようにセットします。

- 後に続く用紙は垂らさずに、たたんだ状態
   で給紙部に置いてください。
   印刷されたバナー紙が垂れ下がるような位
  - 置にプリンタを置いてください。

# ● プリンタドライバの設定

- Windowsをご使用の場合 [用紙の種類]:[普通紙] [用紙サイズ]:[A4] [印刷の種類]:[バナー印刷]
- Macintoshをご使用の場合
   用紙設定ダイアログ: [バナー印刷]

● 印刷可能範囲→p.80

# プリンタ活用ガイドとヘルプについて

付属の『プリンタソフトウェア CD-ROM』には、プリンタドライバやアプリケーションソフトの 他に、コンピュータ画面で読む使用説明書「プリンタ活用ガイド」と「アプリケーションガイド」が 収録されています。ここではそれらのガイドを、コンピュータの画面に表示する方法について説 明します。また、充実したヘルプ機能も用意されていますので、その表示方法も合わせて説明しま す。

# プリンタ活用ガイド/アプリケーションガイドを表示する

# $\bigcirc$

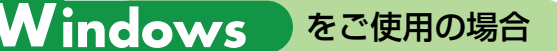

# CD-ROMの開始画面を表示する

『プリンタソフトウェア CD-ROM』をコン ピュータにセットする しばらくすると、プログラムが自動的に起動 し、開始画面が表示されます。

# $\bigcirc$

CD-ROMをセットしてもプログラムが自動 的に起動しない場合は、次の手順で操作して ください。

- Windowsのデスクトップにある ダブルクリック
- 2 開いたウィンドウから うのアイコンを ダブルクリック

# 

「使用許諾契約書」が表示されたときには 「使用許諾契約書」の画面が表示されたときは内 容を読んで、同意する場合は[はい]をクリックし てください。

# 2 [マニュアル]をクリックする

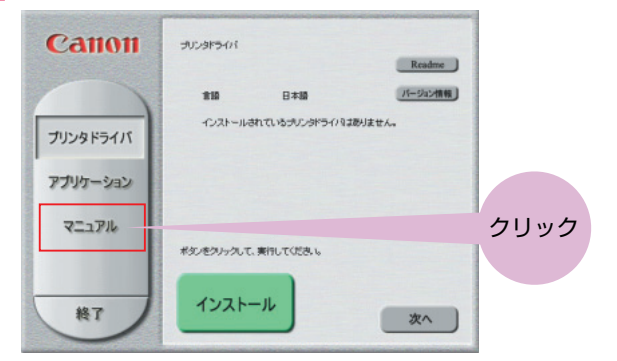

3 [マニュアルを読む]をクリックする

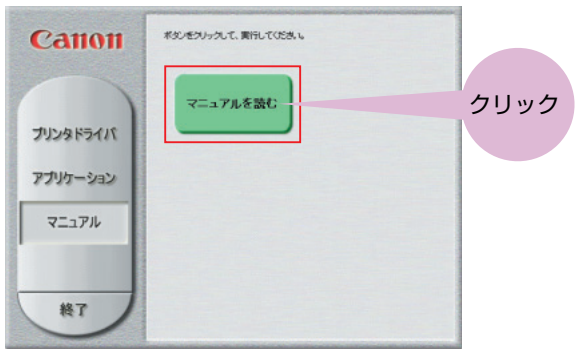

マニュアルをハードディスクにインストールす るかどうかを選択する画面が表示されます。

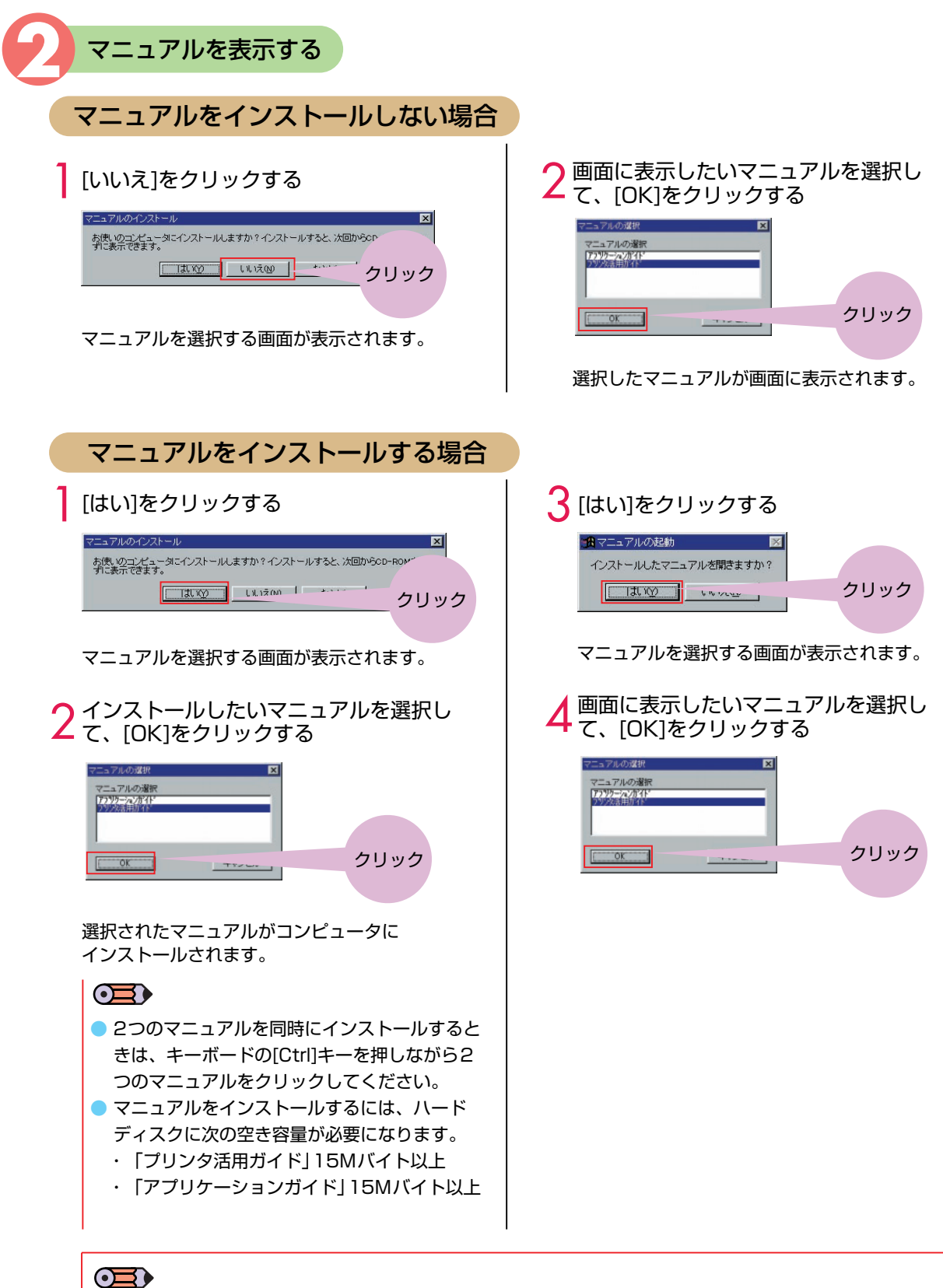

# インストールしたマニュアルを表示するときは

Windowsの[スタート]メニューから[プログラム]→[BJ F930ガイド]→[BJ F930 プリンタ活用ガイド]または[BJ F930 アプリケーションガイド]の順に選んで、表示することができます。また、デスクトップ上に作成されたショートカットアイコンをダブルクリックすることで、表示することもできます(Windows XPを除く)。

インストールしたマニュアルを削除するときは
 次の手順で、コンピュータにインストールした電子マニュアルを削除することができます。
 インストールしたマニュアルは一括してすべて削除されます。
 Windowsの[スタート]メニューから[プログラム]→[BJ F930ガイド]→[アンインストール]の順に選ぶ。
 確認の画面で[はい]をクリックする。

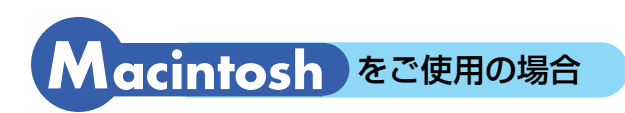

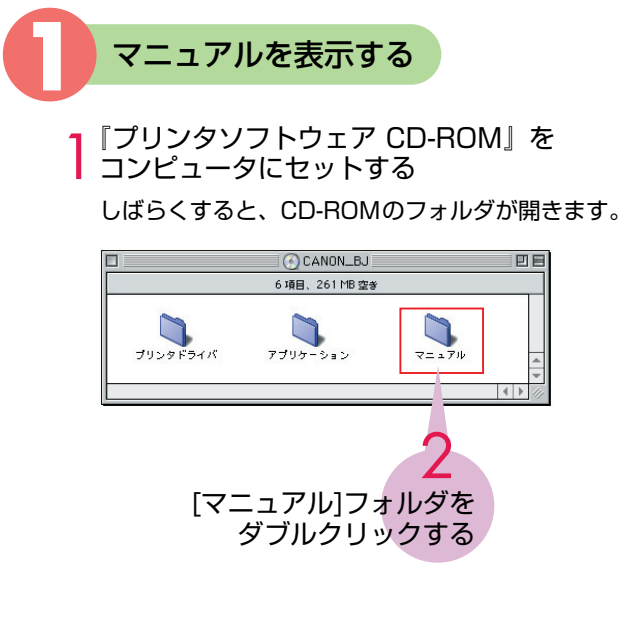

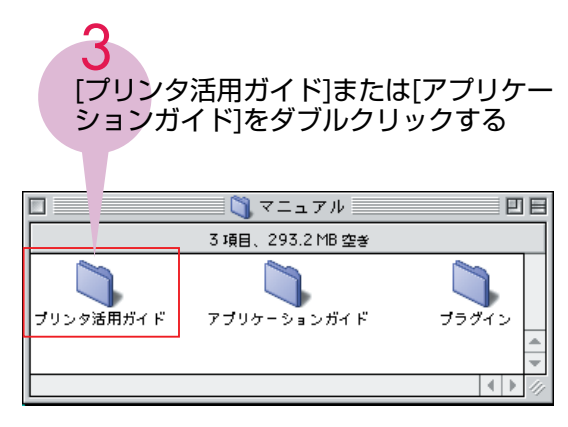

選択したマニュアルが表示されます。

# 「プリンタ活用ガイド」の操作方法について

 「プリンタ活用ガイド」は、HTMLファイル形式で作成されています。ブラウザ(Microsoft Internet Explorer、Netscape Navigator、Netscape Communicatorを推奨)の基本操作については、各ブラウザの説明書を参照してください。

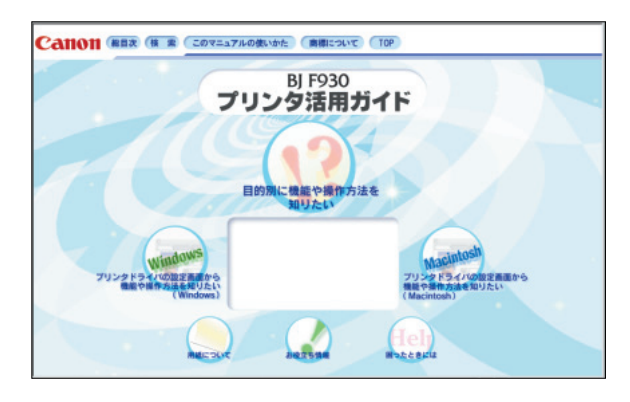

● 用紙について

セットできる用紙についてのセット方法や注意事 項、キヤノン専用紙に印刷するときのセット方法 や注意事項などを知りたいときに選びます。

# ● お役立ち情報

「印刷の状態を確認する」「よく使うプリンタドラ イバの設定を登録する」「最新のプリンタドライバ を入手する」など、知っておいて役に立つ情報が 表示されます。

# 🔵 困ったときには

トラブルの対処を知りたいときに選びます。

目的別に機能や操作方法を知りたい 「写真のできにこだわる」「便利な印刷テクニック」 「作ってみようあれこれ」など目的に合わせた項目 を選択することで、各機能やテクニックの説明が 表示されます。

プリンタドライバの設定画面から 機能や操作方法を知りたい プリンタドライバの各設定画面から知りたい機能 項目を選択すると、操作説明や機能説明が表示さ

項目を選択すると、操作説明や機能説明が表示されます。

### 🔵 総目次

プリンタ活用ガイドで説明している項目が表示されます。

# ● 検索

検索画面が表示され、キーワードを入力すると、 該当する項目タイトルが表示されます。この中か ら読みたい項目を選択すると操作説明が表示され ます。

# このマニュアルの使いかた

プリンタ活用ガイドの画面の見かたや操作方法についての説明が表示されます。

# 「アプリケーションガイド」の操作方法について

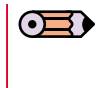

「アプリケーションガイド」は、HTMLファイル形式で作成されています。ブラウザ (Microsoft Internet Explorer、Netscape Navigator、Netscape Communicatorを推 奨)の基本操作については、各ブラウザの説明書を参照してください。

# (Windows版)

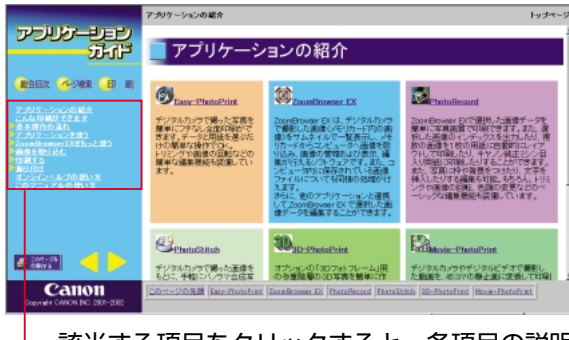

\_該当する項目をクリックすると、各項目の説明 が右の説明画面に表示されます。

# アプリケーション紹介

(Windows版のみ)

アプリケーションの概要説明が表示されます。

# ● こんな印刷ができます

インデックス印刷やフチなし全面印刷、アルバム印 刷など、印刷サンプルから各操作方法を知りたいと きに選びます。

# ● 基本操作の流れ

開始操作から画像データの取り込み、印刷を開始す るまでの操作の流れを知りたいときに選びます。

# ZoomBrowser EX (ImageBrowser) をもっと使う

ZoomBrowser EX/PhotoRecord (ImageBrowser)の各操作画面に表示されて いるメニューやボタン操作を知りたいときに選びま す。

# 🔵 画像を取り込む

デジタルカメラやTWAIN対応器、各メディアやハ ードディスクに保存されている画像データを取り込 む操作を知りたいときに選びます。

# 🔵 💶 ボタン

表示されているページの前ページ/次ページを表示します。

# ■ このパージを 印刷する

現在表示されているページを印刷します。

# (Macintosh版)

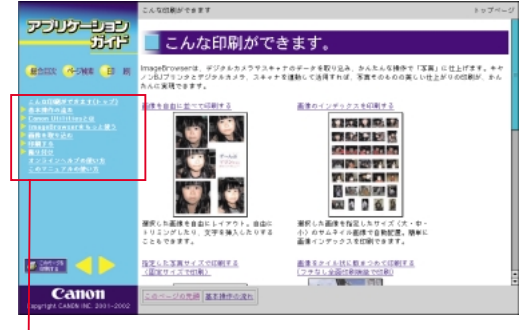

\_該当する項目をクリックすると、各項目の説明 が右の説明画面に表示されます。

# ● 印刷する

次のプリントモード(レイアウトモード)について の説明が表示されます。

- ・「飾り付けやレイアウトをして印刷」
- ・「自由に並べて印刷」
- ・「固定サイズで印刷」
- ・「フチなし全面印刷(写真を敷きつめて印刷)」
- ・「キヤノン純正ミシン目入り用紙に印刷」

# Easy-PhotoPrintで簡単印刷 (Windows版のみ)

Easy-PhotoPrintの開始方法と、画像選択からレ イアウト/印刷までの操作説明が表示されます。

# ● このマニュアルの使いかた

アプリケーションガイドの画面の見かたや操作方法 の説明が表示されます。

🔵 総合目次

目次が表示されます。

# 🔵 ページ検索

検索画面が表示され、キーワードを入力すると、該 当する項目タイトルが表示されます。この中から読 みたい項目を選択すると操作説明が表示されます。

# ● 印刷

このボタンをクリックすると、各説明項目が表示されます。印刷したい項目をクリックすることで、印刷用のHTML形式データが表示されます。 各ブラウザの印刷機能を使用して必要なページを印刷してください。

# ヘルプ機能について

プリンタドライバの各設定画面ごとの機能説明や、操作方法の説明を表示する方法について説明します。

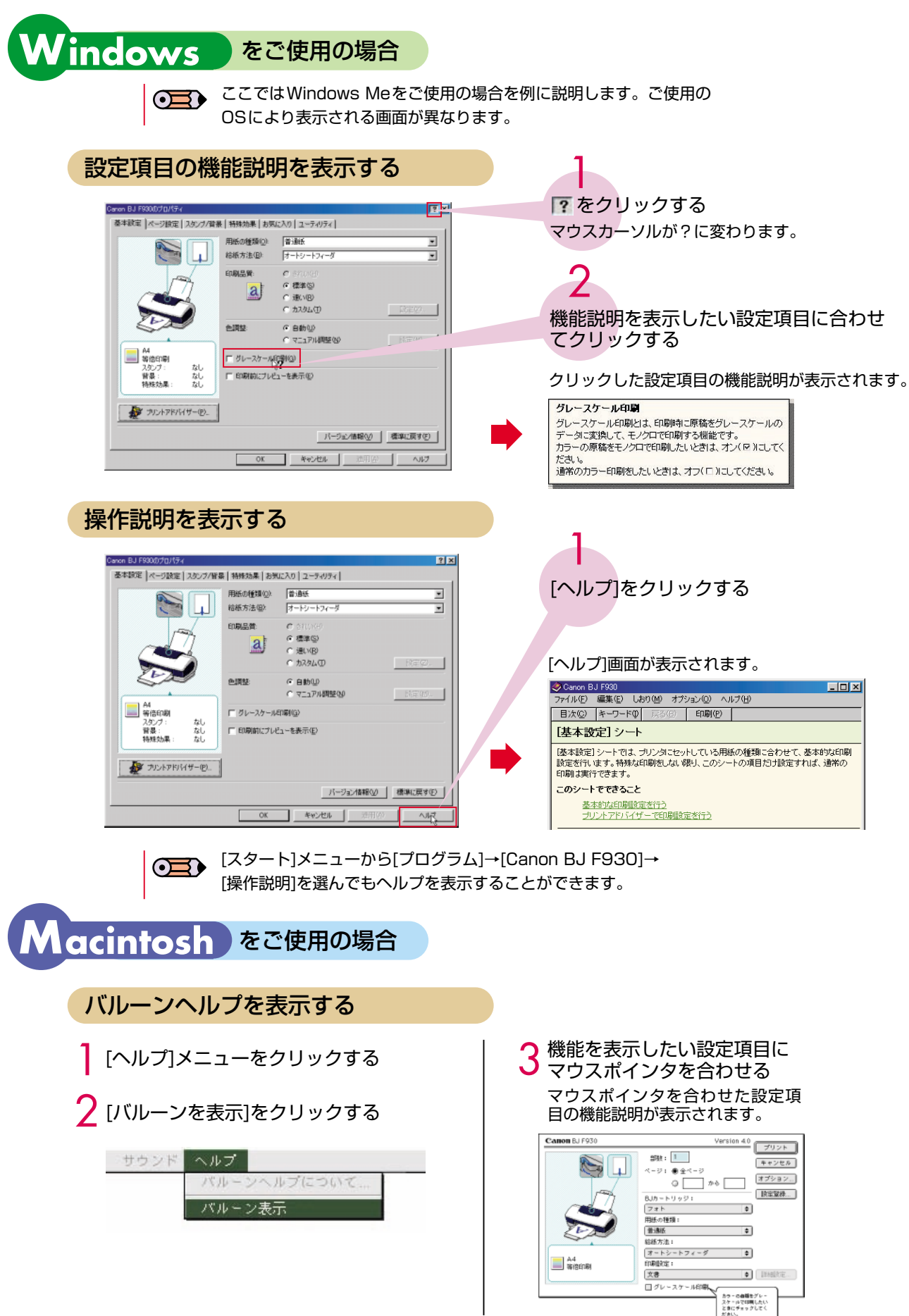

# 仕様

# プリンタ本体

| 印刷方式                       | シリアルバブルジェット方式                                                                                                    |  |
|----------------------------|----------------------------------------------------------------------------------------------------|--|
| 印刷解像度                      | 最高 2400(横)×1200(縦)dpi                                                                                                    |  |
| 印刷速度<br>(弊社標準パターン<br>にて測定) | ブラック印刷高速(速い):7ppmフォト印刷高品位:0.99ppmブラック印刷標準:5.2ppm*印刷速度は文章の内容やコンピュータのカラー印刷高速(速い):7ppm処理速度により異なります。カラー印刷標準:4.2ppm                                                                                                    |  |
| 印刷方向                       | 双方向                                                                                                    |  |
| 印字幅                        | 最長 216mm                                                                                                    |  |
| 動作モード                      | BJラスタイメージコマンド(非公開)                                                                                                    |  |
| 受信バッファ                     | 80KB                                                                                                    |  |
| インタフェース                    | IEEE 1394-2000(1394a)準拠インタフェース(OHCI対応)<br>USB Full Speed                                                                                                    |  |
| インタフェース<br>コネクタ            | USBインタフェース       USB規格シリーズBレセプタクル         推奨プリンタケーブル       素       材: AWG28以上         タイ       プ: ツイスト・ペア・シールドケーブル (フルスピードモード対応)         長       さ:最大2.0m         コネクタ:       USB規格シリーズBプラグ         IEEE1394 (FireWire)       インタフェース         推奨プリンタケーブル       長       さ:最大3.0m         コネクタ:       IEEE1394-2000準拠6pinコネクタ |  |
| 動作音                        | 約37dB(A)(最高品位印刷時)                                                                                                    |  |
| 動作環境                       | 温度:5℃~35℃<br>湿度:10%RH~90%RH(ただし結露がないこと)                                                                                                    |  |
| 保存環境                       | 温度:0℃~35℃<br>湿度:5%RH~90%RH(ただし結露がないこと)                                                                                                    |  |
| 電源                         | AC100V 50/60Hz                                                                                                    |  |
| 消費電力                       | 待機時:約3W 印刷時:約24W<br>*電源を切った状態でも若干の電力が消費されます。<br>完全に電力消費をなくすためには、電源プラグをコンセントから抜いてください。                                                                                                    |  |
|                            | 443mm(横) × 319mm(奥行き) × 185mm(高さ)<br>* 用紙サポートを外した状態                                                                                                    |  |
| 質量                         | 本体 約5.8kg                                                                                                    |  |
| 給紙方法                       | 連続給紙(オートシートフィーダ)<br>普通紙、高品位専用紙、官製はがき、インクジェット官製はがき、フォト光沢ハガキ、プロフェッショナルフォト<br>はがき、封筒(洋形4号/6号)、OHPフィルム、フォト光沢紙、フォト光沢フィルム、フォト光沢カード、 プロ<br>フェッショナルフォトペーパー、プロフェッショナルフォトカード、スーパーフォトペーパー、マットフォトペー<br>パー、バナー紙、Tシャツ転写紙、カラーBJ用マウスパッド                                                                                                    |  |

# 仕様

# プリンタ本体

| オートシート           | 普通紙(75g/m²のとき)                                                                                                    | 最大100枚(厚さ10mm」                                                        | 以下)                          |
|------------------|----------------------------------------------------------------------------------------------------|-----------------------------------------------------------------------|------------------------------|
| フィーダ積載枚数         | 高品位専用紙(HR-101S)                                                                                                    | 最大80枚(厚さ10mm以                                                         | 下)                           |
|                  | 官製はがき/インクジェット官製はがき                                                                                                    | 最大40枚                                                                 |                              |
|                  | フォト光沢ハガキ(KH-201N)                                                                                                    | 最大20枚                                                                 |                              |
|                  | プロフェッショナルフォトはがき(PH-101)                                                                                                    | 最大20枚                                                                 |                              |
|                  | 封筒 (洋形4号/6号)                                                                                                    | 最大10枚                                                                 |                              |
|                  | OHPフィルム (CF-102) ······                                                                                                    | 最大30枚                                                                 |                              |
|                  | フォト光沢紙 (GP-301)                                                                                                    | 1枚                                                                    |                              |
|                  | フォト光沢フィルム(HG-201)                                                                                                    |                                                                       |                              |
|                  |                                                                                                    | ·····································                                 |                              |
|                  |                                                                                                    |                                                                       |                              |
|                  | $J \Box J \pm y J = J D J = K - K - (PR-101 L)$                                                                                    | ·····································                                 |                              |
|                  | $\mathcal{I}_{\Box \mathcal{I}_{\pm}}$                                                                                             | 2)是十20枚                                                               |                              |
|                  |                                                                                                    |                                                                       |                              |
|                  | (PC-101 2L/PC-101 D/PC-101 W)                                                                                                    | 最大10枚                                                                 |                              |
|                  | スーパーフォトペーパー(SP-101)                                                                                                    | 1枚                                                                    |                              |
|                  | スーパーフォトペーパー(SP-101 L)                                                                                                    | 最大20枚                                                                 |                              |
|                  | スーパーフォトペーパー (SP-101 2L)                                                                                                    | 最大10枚                                                                 |                              |
|                  | マットフォトペーパー(MP-101)                                                                                                    | 最大10枚                                                                 |                              |
|                  | マットフォトペーパー(MP-101 L)                                                                                                    | 最大20枚                                                                 |                              |
|                  | バナー紙                                                                                                    | 1セット(A4サイズ×6枚                                                         | ()                           |
|                  | Tシャツ転写紙(TR-201)                                                                                                    | 1枚                                                                    |                              |
|                  | カラーBJ用マウスパッド(MK-101)                                                                                                    | 1枚                                                                    |                              |
| 使用できる用紙          | サイズ(定型紙)・・・・・・・・・・・・・・・・・・・・・・・・・・・・・・・・・・・・                                                                                       | がき、封筒(洋形4号/6号)、Let<br><縦120.0mm<br>n×縦584.2mm(バナー紙を除く〕<br>Fヤノン純正紙は除く) | ter、Legal、L判、2L判<br>)        |
| グラフィック<br>イメージ印刷 | データ構成ラスタイメージフォ<br>解像度                                                                                                    | ーマット<br>OOdpi                                                         |                              |
|                  |                                                                                                    |                                                                       |                              |
| プリントヘッド          | ノズル数各色512ノズル                                                                                                    |                                                                       |                              |
| インクタンク           |                                                                                                    | インクタンクごとの印                                                            | ]刷可能枚数                       |
|                  |                                                                                                    | * 1                                                                   | *2                           |
|                  | ブラックインクタンク(BCI-6BK)                                                                                                    | 640枚                                                                  | 990枚                         |
|                  | シアンインクタンク(BCI-6C)                                                                                                    | _                                                                     | 860枚                         |
|                  | マゼンタインクタンク(BCI-6M)                                                                                                    | _                                                                     | 790枚                         |
|                  | イエローインクタンク(BCI-6Y)                                                                                                    | _                                                                     | 470枚                         |
|                  | フォトシアンインクタンク(BCI-6PC Photo)                                                                                                    | _                                                                     | 410枚                         |
|                  | フォトマゼンタインクタンク(BCI-6PM Photo)                                                                                                    | _                                                                     | 270枚                         |
|                  |                                                                                                    |                                                                       |                              |
|                  | <ul> <li>* I Windows 98/Windows Meドライバ(初期設定</li> <li>* 2 Windows 98/Windows Meドライバのプリント</li> <li>印刷」および「普通紙」を選択して印刷した場合</li> </ul> | 『状態)で、JEITA標準バターンJ1⊅<br>『アドバイザーで、ISO JIS-SCID №                       | を晋通紙に印刷した場合<br>lo.5を「写真をきれいに |

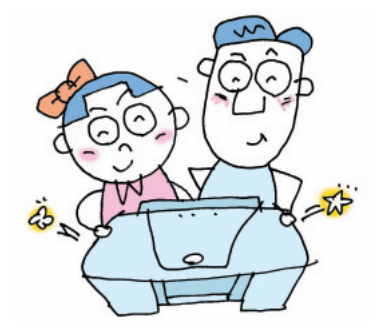

# 印刷できる範囲

プリンタは印刷の品質を維持するため、用紙の上下左右の余白を設けています。実際に印刷できる範囲は、これらの余 白を除いた部分となります。用紙サイズによって、印刷できる範囲が異なりますので、ご注意ください。 \*フチなし全面印刷のときは、余白(Omm)となります。

ただし用紙のサイズは、A4、レター、はがき、L判、2L判のみです。

印刷推奨領域( ):この範囲に印刷することをお勧めします。

印刷可能領域(

ただし、印刷の品位または用紙送りの精度が低下したり、印刷面がこすれることがあります。 また、用紙の上端・下端にインクが付着することがあります。

A4、B5、A5、L、2Lユーザー定義サイズ
 3.0mm \*
 33.0mm \*
 33.0mm \*
 5.0mm \*
 5.0mm \*
 3.4mm 3.4mm

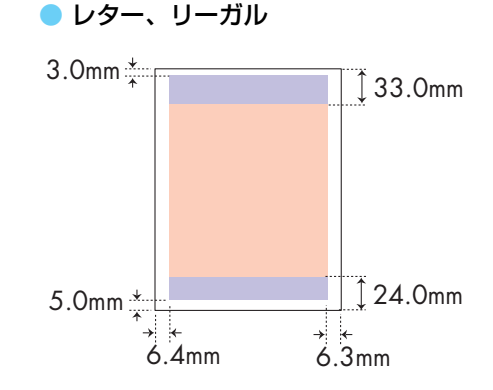

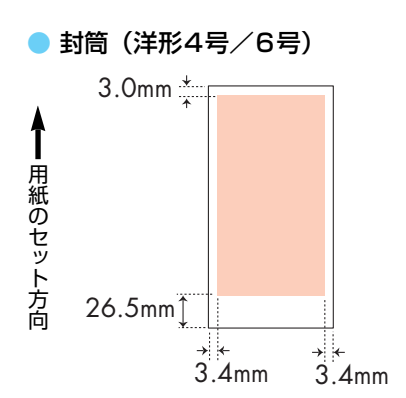

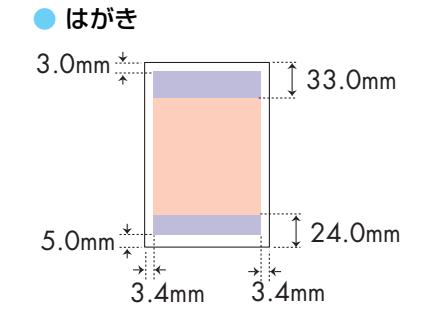

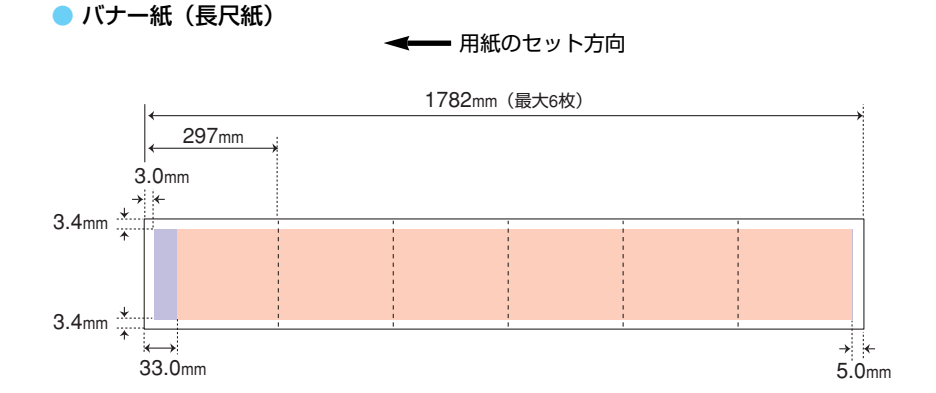

### 印刷可能領域(幅×長さ mm)

| A5141.2 × 202.0 |
|-----------------|
| A4203.2 × 289.0 |
| B5175.2 × 249.0 |
| レター             |
| リーガル            |
| はがき93.2 × 140.0 |

| L判82.2×1           | 19.0  |
|--------------------|-------|
| 2L判120.2 × 1       | 170.0 |
| 封筒 (洋形4号)          | 205.5 |
| 封筒 (洋形6号)          | 60.5  |
| バナー紙(長尺紙)203.2 × 1 | 774.0 |

# プリンタドライバの動作環境

| コンピュータ本体              | <ul> <li>Microsoft Windows XP 日本語版、Microsoft Windows Me 日本語版、Microsoft Windows 2000 日本語版、Microsoft Windows 98 日本語版が動作するコンピュータ(USBインタフェースまたはIEEE1394インタフェースを持つDOS/V機)</li> <li>USBインタフェースまたはFireWireインタフェースを標準搭載した Macintoshシリーズ(Mac OS 8.6(日本語版)以上がプレインストールされている必要があります)</li> </ul>                                                                    |
|-----------------------|----------------------------------------------------------------------------------------------------|
| 基本ソフトウェア              | <ul> <li>Microsoft Windows XP 日本語版、Microsoft Windows Me 日本語版、Microsoft Windows 2000 日本語版、Microsoft Windows 98 日本語版</li> <li>Mac OS 8.6~9.X(日本語版)、FireWire(IEEE1394)ケーブルを使用する場合はMac OS 9.0.4~9.X以上</li> </ul>                                                                                                    |
| ハードディスクの<br>空き容量      | インストール時に必要なハードディスクの空き容量(一時的に使用する領域を含む)<br>● Windows Me/Windows 98 : 15Mバイト<br>● Windows XP/Windows 2000 : 25Mバイト<br>● Mac OS 8.6~9.X : 30Mバイト                                                                                                    |
| Windowsで<br>USB接続するには | <ul> <li>次のいずれかの条件を満たし、コンピュータメーカーによりUSBポートの動作が保証されているコンピュータを使用することが必要です。</li> <li>Windows XP/Windows Me/Windows 2000/Windows 98がプレインストール<br/>されているコンピュータ</li> <li>Windows 98以降がプレインストールされているコンピュータから、Windows XP/Windows Me/<br/>Windows 2000にアップグレードしたコンピュータ</li> <li>* Windows をご使用の場合、本機をネットワークプリンタとして使用するときは、BJステータスモニタは使用で<br/>きません。</li> </ul>    |
| IEEE1394で<br>接続するには   | 次のいずれかの条件を満たし、コンピュータメーカーによりIEEE1394(FireWire)ポートの動作が保証されてい<br>るコンピュータを使用することが必要です。<br>● Windows でご使用の場合<br>・ Windows XP/Windows Me/Windows 2000がインストールされているコンピュータ<br>・ IEEE1394-2000(1394a)規格準拠のOHCIに対応したIEEE1394ポートあるいはPCカード、PCIカード<br>を搭載したコンピュータ<br>● Macintoshでご使用の場合<br>・ Mac OS 9.0.4~9.X 以上がインストールされたコンピュータ<br>・ FireWire(IEEE1394)内蔵のMacintosh |

# 環境基本性能

| 消費電力 | 待機時電力約3W                                                                                                    |
|------|----------------------------------------------------------------------------------------------------|
| 資源効率 | 本体質量約5.8kg<br>本体寸法 (W×D×H)443mm×319mm×185mm<br>再資源の使用                                                            |
| 製品安全 | 含有有害物質 全構成部品特定臭素系難燃剤(PBB、PBDE)不使用、塩化パラフィン不使用<br>外装プラスチック重金属(Pb、Hg、Cr(VI)、Cd)、ハロゲン系難燃剤不使用<br>稼動音約37dB(A)(最高品位印字時) |
| 包装材  | 含有重金属 (Pb、Hg、Cr(VI)、Cd)不使用(外装箱)<br>リサイクル                                                                         |
| 規格適合 | 国際エネルギースタープログラム、VCCI(クラスB)                                                                                       |
|      | 本書はリサイクルに配慮して製本されています。本書が不要となったときは、回収・リサイクルに出しましょう。                                                              |

| MEMO |  |  |
|------|--|--|
|      |  |  |
|      |  |  |
|      |  |  |
|      |  |  |
|      |  |  |
|      |  |  |
|      |  |  |
|      |  |  |
|      |  |  |
|      |  |  |
|      |  |  |
|      |  |  |
|      |  |  |
|      |  |  |
|      |  |  |
|      |  |  |
|      |  |  |
|      |  |  |
|      |  |  |
|      |  |  |
|      |  |  |
|      |  |  |
|      |  |  |
|      |  |  |
|      |  |  |
|      |  |  |
|      |  |  |
|      |  |  |
|      |  |  |
|      |  |  |
|      |  |  |
|      |  |  |
|      |  |  |
|      |  |  |
|      |  |  |
|      |  |  |
|      |  |  |
|      |  |  |
|      |  |  |
|      |  |  |
|      |  |  |
|      |  |  |
|      |  |  |
|      |  |  |
|      |  |  |
|      |  |  |
|      |  |  |

| MEMO |  |  |
|------|--|--|
|      |  |  |
|      |  |  |
|      |  |  |
|      |  |  |
|      |  |  |
|      |  |  |
|      |  |  |
|      |  |  |
|      |  |  |
|      |  |  |
|      |  |  |
|      |  |  |
|      |  |  |
|      |  |  |
|      |  |  |
|      |  |  |
|      |  |  |
|      |  |  |
|      |  |  |
|      |  |  |
|      |  |  |
|      |  |  |
|      |  |  |
|      |  |  |
|      |  |  |
|      |  |  |
|      |  |  |
|      |  |  |
|      |  |  |
|      |  |  |
|      |  |  |
|      |  |  |
|      |  |  |
|      |  |  |
|      |  |  |
|      |  |  |
|      |  |  |
|      |  |  |
|      |  |  |
|      |  |  |
|      |  |  |
|      |  |  |
|      |  |  |
|      |  |  |
|      |  |  |
|      |  |  |
|      |  |  |
|      |  |  |
|      |  |  |
|      |  |  |

# お問い合わせの前に

本書または『プリンタ活用ガイド』(プリンタソフトウェア CD-ROM)の「困ったときには」 の章を読んでもトラブルの原因がはっきりしない場合、または解決しない場合は、次の要領で お問い合わせください。

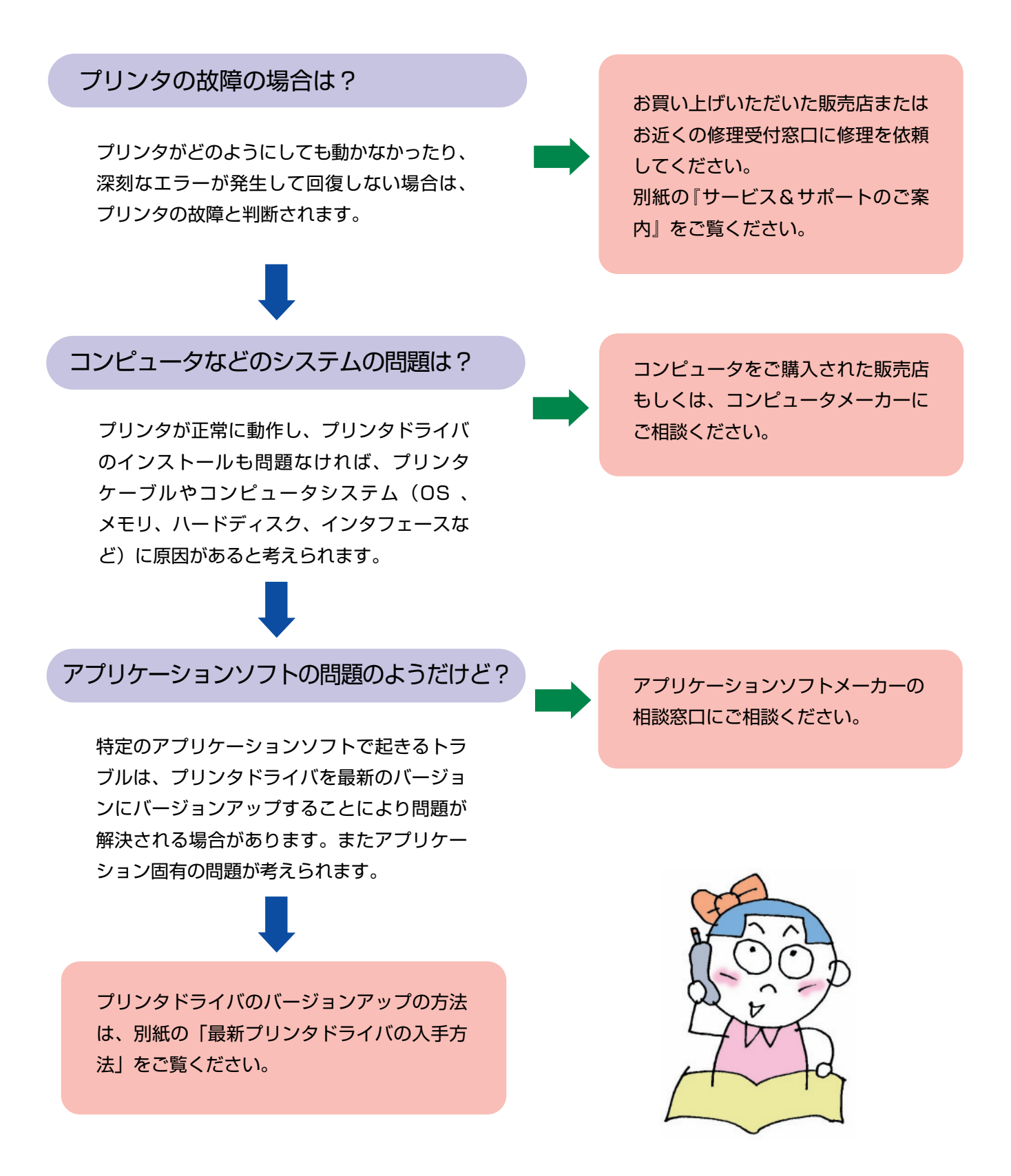

# 修理の依頼方法について

●窓口へお持ちいただく場合

お買い上げいただいた販売店、または弊社修理受付 窓口にお持ち込みください。

- 修理受付窓口へ宅配便でご送付いただく場合 プリンタが輸送中の振動で損傷しないように、なる べくご購入いただいたときの梱包材をご利用くださ い。他の箱をご利用になるときは、丈夫な箱にクッ ションを入れて、プリンタがガタつかないようにし っかりと梱包してください。
- お願い:保証期間中の保証書は、記入漏れのないことをご確認のうえ、必ず商品に添付、または、商品 と一緒にお持ちください。

保守サービスのために必要な補修用性能部品の最低保有期間は、製品の製造打ち切り後 約7年間です。

# 使用済みインクタンク回収のお願い

キヤノンでは、資源の有効活用のために、使用済みのインクカートリッジ並びに インクタンクの回収を推奨しています。この回収活動は、お客様のご協力によっ て成り立っております。 つきましては、キヤノンの環境保全と資源の有効活用の趣旨にご賛同いただけれ

ば、お手数ではございますが、使用済みのインクカートリッジ並びにインクタン クを、最寄りのキヤノンカートリッジ回収協力店またはキヤノン販売営業所まで お持ちください。

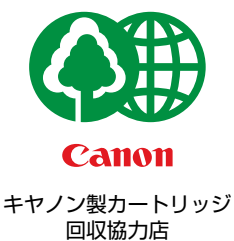

なお最新の回収窓口一覧、ならびに詳しいご案内につきましては、キヤノン販売 ホームページにてご覧いただけます。 http://www.canon-sales.co.jp/ecology/crg\_rcle.html

# お問い合わせシート

ご相談の際にはすみやかにお答えするために予め下記の内容をご確認のうえ、お問い合わせくださいますようお願いいたします。 また、かけまちがいのないよう電話番号はよくご確認ください。

### 【プリンタの接続環境について】 BJ プリンタと接続しているコンピュータの機種( ) MB/GB) 内蔵メモリ容量( MB) /ハードディスク容量( 使用しているOS : Windows □XP □Me □2000 □98 (Ver. ) Macintosh (Ver. ) □その他( ) コンピュータ上で選択しているプリンタドライバの名称( ) ご使用のアプリケーションソフト名およびバージョン( ) 接続方法:□直結 □ネットワーク(種類: ) □その他( ) 接続ケーブルメーカー( ) /品名( ) 【プリンタの設定について】 プリンタドライバのバージョンNO.( ) コンピュータ上プリンタ設定のバージョン情報で確認できます。 ご使用の動作モード: □BJ □ESC/P □PC-PR201 □その他( ) 【エラー表示】 エラーメッセージ (できるだけ正確に)( )

エラー表示の場所 :□パソコン □プリンタ

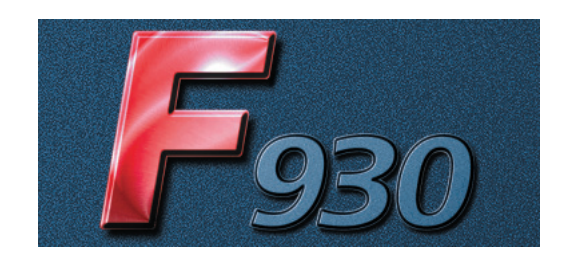

紙幣、有価証券などをプリンタで印刷すると、その印刷物の使用如何に拘わらず、法律に違反し、罰せられます。 関連法律:刑法第148条、第149条、第162条/通貨及証券模造取締法第1条、第2条 等

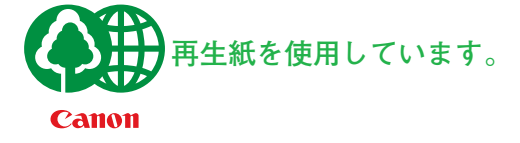